# **PingCentral**

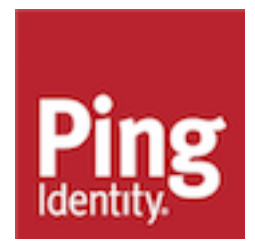

# Contents

| PingCentral4                                               |
|------------------------------------------------------------|
| Polosos Notos                                              |
| Keledse Noles                                              |
| PingCentral 1.10 (June 2022)                               |
| Previous Releases                                          |
|                                                            |
| PingCentral for IAM Administrators                         |
| Introduction to DingControl                                |
| Introduction to PingCentral                                |
| System requirements and supported configurations           |
| Installing and configuring FingCentral                     |
| Using Docker to deploy FingCentral                         |
| Installing FingCentral on Linux systems                    |
| PingCentral licensing                                      |
| Fingcential licensing                                      |
| Upgrading DingCentral                                      |
| Configuring PingCentral to rup as a Windows service        |
| Configuring PingCentral to run as a Linux systemy service  |
| Configuring PingCentral to run as a Linux systemd service  |
| Configuring PingCentral to run as a Linux systemu service  |
| Configuring Logging 34                                     |
| Replacing the Admin Console SSL Certificate 35             |
| Managing environments                                      |
| Adding a PingFederate environment 37                       |
| Updating environments                                      |
| Deleting environments                                      |
| Configuring PingFederate as a PingAccess token provider 39 |
| Adding trusted CA certificates to PingCentral              |
| Managing users                                             |
| Managing users through PingCentral 43                      |
| Setting up SSO for PingCentral.                            |
| Monitoring PingCentral.                                    |
| Setting up Prometheus using OAuth                          |
| Setting up Prometheus using basic authorization            |
| Setting up Graphite                                        |
| Accessing Prometheus and Grafana                           |
| Setting up Grafana                                         |
| Managing user groups                                       |
| Adding user groups                                         |
| Updating user groups                                       |
| Deleting user groups                                       |
| Managing applications                                      |
| Filtering applications                                     |
| Adding applications                                        |
| Updating applications                                      |
| Deleting applications                                      |
| Managing templates                                         |

| OAuth and OIDC templates                               |    |
|--------------------------------------------------------|----|
| SAML 2.0 and PingAccess templates                      |    |
| Deleting templates                                     | 74 |
| Promotion processes                                    | 74 |
| OAuth and OIDC application promotions                  | 74 |
| SAML SP application promotions                         | 75 |
| PingAccess application promotions                      | 75 |
| Reverting applications to previously promoted versions |    |
|                                                        |    |

| PingCentral for Application Owners                     |     |
|--------------------------------------------------------|-----|
| Introduction to PingCentral                            |     |
| Accessing PingCentral                                  |     |
| Managing applications                                  |     |
| Viewing application information                        | 81  |
| Adding applications                                    |     |
| Selecting a template                                   | 83  |
| Using OAuth and OIDC templates                         |     |
| Using SAML 2.0 templates                               | 86  |
| Using PingAccess templates                             |     |
| Updating applications                                  |     |
| Promoting applications                                 |     |
| Promoting OAuth and OIDC applications                  | 96  |
| Promoting SAML applications                            |     |
| Promoting PingAccess applications                      | 100 |
| Reverting applications to previously promoted versions |     |
|                                                        |     |

# PingCentral

PingCentral makes it possible for IAM administrators to delegate common application configuration and deployment tasks to application owners, which saves time and streamlines processes.

- 1. Administrators set up users and define PingFederate and PingAccess development, test, and production environments.
- 2. Administrators create OAuth, OpenID Connect (OIDC), SAML, and PingAccess templates based on clients, connections, and application security configurations they think are worth replicating.
- 3. Application owners use these templates to apply security configurations to their applications and then promote them to the appropriate development environments to test them.

Using PingCentral does not require extensive training. However, for the best possible experience, learn how the platform works before getting started.

PingCentral for IAM Administrators

- Introduction to PingCentral
- Release Notes
- System requirements and supported configurations
- Installing and configuring PingCentral
- Monitoring PingCentral
- Managing environments

PingCentral for Application Owners

- Introduction to PingCentral
- Accessing PingCentral
- Managing applications
- Viewing application information

- Managing users
- Managing user groups
- Managing applications
- Manging templates
- Promotion processes
- Adding applications
- Updating applications
- Promoting applications
- Reverting applications to previously promoted versions

# **Release Notes**

New features and improvements in PingCentral. Updated January 22, 2024.

# PingCentral 1.10 (June 2022)

For the best possible experience, review these notes before using PingCentral 1.10.

UpdateAuthnollDtemplaterantypescopes.ppolicyonRAaCtaatelikettureviousersions

If you are an administrator, you can now update the grant types, scopes, and policy contracts in OAuth and OpenID Connect (OIDC) templates to further customize them to meet your needs.

The history of these templates is also available to review and compare with previous versions. You can see which administrator modified the template configuration or policy contract, when it was modified, and details regarding these modifications. You can also revert templates to previous versions, if necessary. See *OAuth and OIDC templates* on page 65 for details.

Update applications with the latest template version available

If an application is based on an outdated template, an **Outdated Template** icon now displays next to its name in the applications list. Edit the template and click the **Update Template** button. See *Updating applications* on page 62 for details.

**Use SSO to access PingFederate and PingAccess from PingCentral** PASS-5202 and PASS-6018 **New** You can now use SSO to access PingFederate and PingAccess from PingCentral. For details, see *Configuring PingFederate and PingAccess for SSO* on page 25.

Account lockout mechanisms added to mitigate password guessing PASS-6388 Improved Account lockout mechanisms that prevent users from accessing the application or API after a specified number of failed sign-on attempts were added to this release. Specify the number of failed attempts that are allowed before users are locked out and the lockout period in the application.yaml file. Cannot update or revert templates created in version 1.2 or earlier PASS-6466 Issue

Templates created in version 1.2 or earlier do not store the environment ID, so you cannot update their grant types, scopes, or policy contracts, nor can you revert them to previous versions.

**Resolved a potential security vulnerability** PASS-6387 and PASS-6378 **Security** Resolved a potential security vulnerability that is described in security bulletin *SECBL022* (requires sign-on).

**Configure APC mappings for OIDC applications in PingFederate** PingFederate PASS-3613 **Issue** PingCentralpromotes access token mappings and authentication policy contracts (APCs) with OIDC applications, but the APC mappings that link the APCs to the access token managers are not currently promoted with them. If the APC mappings do not already exist in the target PingFederate environments, applications do not function as expected.

When new APCs are promoted in PingCentral, access token mapping referencing the APC is created, but persistent grant mapping is not established, so the configurations are invalid.

To resolve these issues, configure the APC mappings within PingFederate.

**SP certificates and assertion encryption certificates must be different** PingFederatePASS-5663 **Issue** When promoting SAML applications, PingFederate does not allow you to use the same certificate as both a service provider (SP) certificate and an assertion encryption certificate. Instead of preventing the promotion to continue, you receive a message similar to the following:

Environment'staging': PingFederate. This certificate either has the same ID or the same content as the certificate with index 0.

# To continue the promotion, ensure that the SP certificate and the assertion encryption certificate are different.

Promoting applications with authentication challenge policies PingAccess PASS-4948 Issue

Customized authentication challenge responses, which support single-page applications, are available in PingAccess 6.2 or later. Applications with this type of policy can be added to PingCentral, but cannot be promoted to another environment unless the authentication challenge policy, with the same UUID, also exists in the target environment.

## Update truststore path if PingCentral fails to start

After upgrading to 1.8, 1.9, or 1.10, PingCentral fails to start if *\${pingcentral.home}* is used in the trust store path. To prevent this from happening, change the home path to be the absolute trust store path and delete the **Certificates** table in the database.

# Adding SAML applications through the API

If you attempt to add a SAML application to PingCentral from an existing application through the API, and the connection JSON contains identity attribute names and placeholders, you receive an error message advising you to nullify the **Names** field. However, even if you nullify this field, you still receive an error message because the JSON contains placeholders. Remove these placeholders before you proceed. **Managing environments through the API** PASS-5001 and PASS-5002 Issue

When creating, updating, or validating an environment through the API, you receive a server error message if the environment **Name** or **Password** fields are null or missing. API requests cannot be processed without this information, so ensure that these fields contain valid values.

You will also receive a misleading error message if the **PingAccess Password** field is null. Rather than informing you that the information in this field is invalid, it informs you that you cannot connect to the PingFederateadministrative console, which is misleading.

Requests to connect PingAccess to a PingCentral environment cannot be processed without this information, so ensure that this field contains a valid value.

#### PASS-5977 **Issue** s used in the trust

PASS-5009 Issue

Copyright ©2024

# **Previous Releases**

Release notes for previous releases are available here.

- PingCentral 1.9.3 (Februrary 2022)
- PingCentral 1.9.2 (December 2021)
- PingCentral 1.9.1 (December 2021)
- PingCentral 1.9 (October 2021)
- PingCentral 1.8.2 (December 2021)
- PingCentral 1.8.1 (December 2021)
- PingCentral 1.8 (June 2021)
- PingCentral 1.7 (March 2021)
- PingCentral 1.6 (December 2020)
- PingCentral 1.5 (September 2020)
- PingCentral 1.4 (July 2020)
- PingCentral 1.3 (March 2020)
- PingCentral 1.2 (November 2019)
- PingCentral 1.01 (October 2019)
- PingCentral 1.0 (August 2019)

# **PingCentral for IAM Administrators**

# Introduction to PingCentral

PingCentral allows you to delegate common application configuration and deployment tasks to application owners, streamlining processes and saving time.

PingCentral:

- Removes many tasks from your list of responsibilities, which lowers operational costs and reduces bottlenecks.
- Provides a central monitoring location for greater visibility into applications across deployment life cycles.
- Minimizes the risk of promoting applications with vulnerable security policies and makes it easier to standardize policies across the applications within your organization.

Using PingCentral does not require extensive training. However, for the best possible experience, review how the platform works before getting started.

- In PingCentral, you set up users and define PingFederate and PingAccess development, test, and production environments.
- In PingFederate and PingAccess, you locate clients, connections, and application security configurations worthy of replicating.

In PingCentral, you create PingFederate OAuth, OpenID Connect (OIDC), SAML, and PingAccess
application templates based on these clients, connections, and applications by using the template
wizard, by saving them as templates, or by adding them directly to PingCentral.

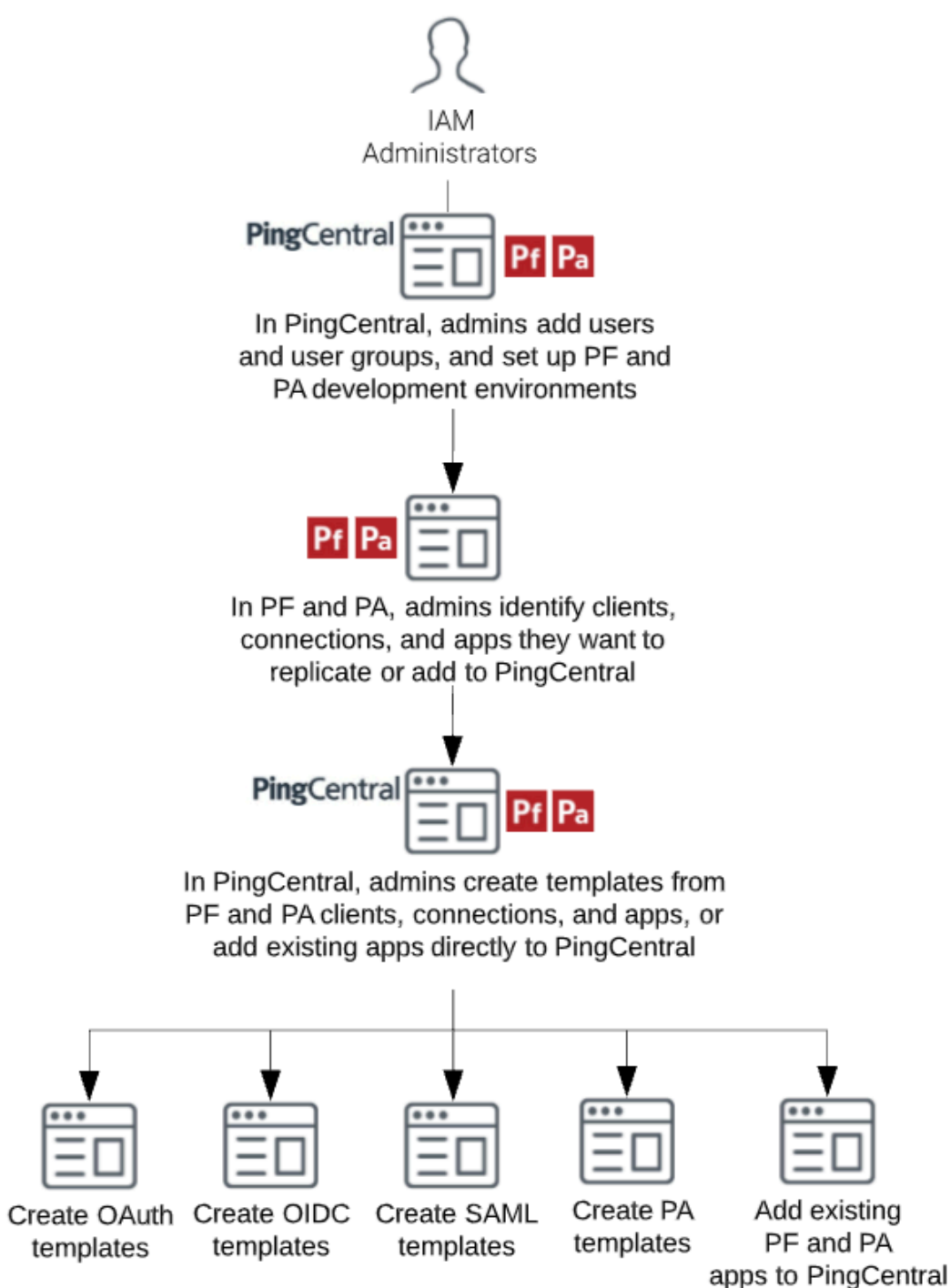

How PingCentral works

This flowchart illustrates the tasks that IAM Administrators perform when using PingCentral.

This flowchart illusrates the tasks that application owners perform when using PingCentral.

In PingCentral, application owners manage the applications assigned to them and use your templates to apply OAuth, OIDC, SAML SP, and PingAccess security configurations to them. A wizard guides them

through the process of providing a name and description for each application they create as well as environment-specific information that makes it possible to run the application on the target environment.

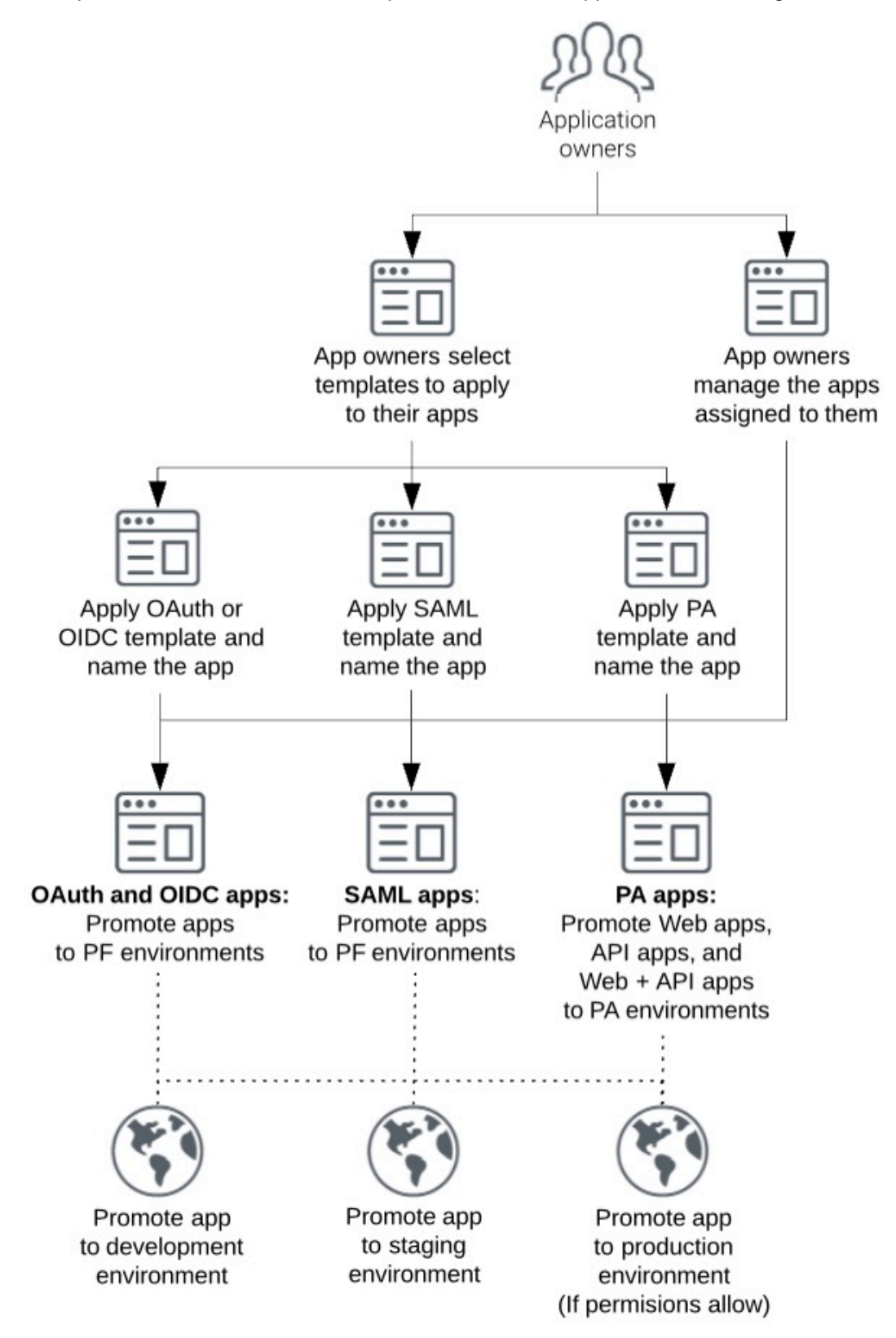

For a deeper understanding of how PingAccess applications work, see *PingAccess application deployments and configurations*.

# System requirements and supported configurations

For the best possible experience, ensure your computer meets or exceeds the minimum system requirements and become familiar with the configurations supported for this release.

PingFederate:

- PingFederate 11.2
- PingFederate 11.1
- PingFederate 11.0
- PingFederate 10.3
- PingFederate 10.2
- PingFederate 10.1
- PingFederate 10.0
- PingFederate 9.3
- PingFederate 9.2

PingAccess:

- PingAccess 7.2
- PingAccess 7.1
- PingAccess 7.0
- PingAccess 6.3
- PingAccess 6.2
- PingAccess 6.1
- PingAccess 6.0
- PingAccess 5.3.2

Platforms:

- Microsoft Windows Server 2019
- Microsoft Windows Server 2016
- Red Hat Enterprise Linux ES 8.0
- Red Hat Enterprise Linux ES 7.6

Browsers:

- Chrome
- Firefox

Databases:

- MySQL 5.7+
- PostgreSQL 11.5+
- RDS (MySQL)

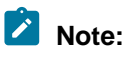

A demonstration-only, embedded H2 database is installed by default. Use the H2 database only for trial or training environments. It is not recommended to use the default H2 database in production. For testing and production environments, always use a secured external storage solution for proper functioning in a clustered environment.

Java runtime environments:

- Oracle Java 11 LTS
- OpenJDK 11

Docker:

- Docker 19.03.13. Base image operating system: Alpine Linux 3.11.
- Docker 18.09.0. Host operating system: Ubuntu 18.04 LTS, Kernal: 4.4.0-1052-aws 7.3.

# Note:

Ping Identity accepts no responsibility for the performance of any specific virtualization software and in no way guarantees the performance or interoperability of any virtualization software with its products.

# Supported configurations

PingCentral is an orchestrator for PingFederate. Configurations are sourced from PingFederate to define PingCentral applications and templates. Configure each environment in advance and ensure you have working authentication policies with persistent grants, access token mappings, and access token managers (ATMs) in place before using PingCentral to promote new applications.

Review additional information regarding supported features, protocols, and frameworks before you get started:

- General configurations
- OAuth and OIDC configurations
- SAML configurations
- PingAccess configurations

# General configurations

| Configuration                         | Supported                                                                                                    | Unsupported |
|---------------------------------------|----------------------------------------------------------------------------------------------------|-------------|
| Single sign-on and user<br>management | <ul> <li>Directly managing users, which are stored in PingCentral embedded database.</li> <li>Signing on with single sign-on (SSO) using an OpenID Connect (OIDC) token.</li> <li>Optional feature: Group management, which allows the OIDC token used for SSO to include the groups claim.</li> <li>Beta feature: Provisioning users and groups from an external store using API calls.</li> </ul> |             |
|                                       | Note:<br>If you want to provision users<br>and groups of users through the<br>API, you must disable the groups<br>claim functionality by setting<br>thepingcentral.sso.oidc.group<br>claim-enabled property to false<br>in the application.properties<br>file.                                                                                                    | ps-         |

| Configuration          | Supported                                                                                                    | Unsupported                                                                                                    |
|------------------------|----------------------------------------------------------------------------------------------------|----------------------------------------------------------------------------------------------------|
| Entitlements           | <ul> <li>Assigning one or more application<br/>owners that have already been<br/>provisioned.</li> <li>Editing and promoting entitlements<br/>for an application.</li> <li>After signing into PingCentral using<br/>SSO, administrators can assign<br/>groups of users as application<br/>owners, in addition to adding users<br/>one at a time. Group membership is<br/>based on the groups claim included<br/>in the OIDC token used for SSO.</li> </ul>                                                                                                    | Assigning groups of users<br>entitlements based on an external<br>attribute, such as LDAP group<br>membership. |
| Backup and restoration | Saving the database and configuration files by copying the directories h2-data/ and config/ to a new instance.                                                                                                    | Using an API to export<br>PingCentral configuration<br>information.                                            |
|                        | CAUTION:<br>Use the H2 database only for trial<br>or training environments. It is not<br>recommended to use the default H2<br>database in production. For testing and<br>production environments, always use<br>a secured external storage solution<br>for proper functioning in a clustered<br>environment. For more information on<br>setting up an external database, see<br><i>Setting up MySQL</i> on page 17.<br>Testing involving H2 is not a valid test.<br>In both testing and production, it might<br>cause various problems due to its<br>limitations, and PingCentral does not<br>support H2-involved cases. |                                                                                                    |
|                        | <b>Note:</b><br>To ensure these files contain the most<br>up-to-date information, do not copy them<br>while PingCentral is running.                                                                                                    |                                                                                                    |

# OAuth and OIDC configurations

| Configuration         | Supported | Unsupported                                                                                |
|-----------------------|-----------|--------------------------------------------------------------------------------------------|
| Client authentication |           | Using a client TLS certificate,<br>private key JSON web token<br>(JWT), or symmetric keys. |

| Configuration          | Supported                                                                                                    | Unsupported                                                                                                    |
|------------------------|----------------------------------------------------------------------------------------------------|----------------------------------------------------------------------------------------------------|
| Grant types            | Using all OAuth and OIDC grant types.                                                                                                    |                                                                                                    |
| Scopes                 | All scopes and exclusive scopes<br>referenced in the PingFederate client<br>JSON file, which is obtained during the<br>template creation process.                                                                                                    |                                                                                                    |
| ATMs and OIDC policies | Saving ATMs or OIDC policies<br>into templates created from client<br>applications that have them.                                                                                                    | Saving or promoting access<br>token mapping, persistent grants,<br>policy contracts, or authentication                                                                                                    |
|                        | <b>Note:</b><br>If ATMs or OIDC policies do not exist<br>in an environment, PingCentral will<br>create them during the promotion<br>process. If an ATM or OIDC policy<br>of the same name already exists in<br>a target environment, it will not be<br>modified. |                                                                                                    |
| Selectors              |                                                                                                    | Connection set selectors. Clients<br>can only be automatically<br>connected to authentication<br>policies via policy contracts.<br>If your authentication logic<br>requires use of a selector, add it<br>in PingFederate. |

# SAML 2.0 SP configurations

| Configuration     | Supported                                                                                                    | Unsupported                                                    |
|-------------------|----------------------------------------------------------------------------------------------------|----------------------------------------------------------------|
| Bindings          | Using POST bindings.                                                                                                    | Using artifact, redirect, or SOAP bindings.                    |
| Profiles          | <ul> <li>IdP-initiated SSO</li> <li>SP-initiated SSO</li> <li>IdP-initiated SLO</li> <li>SP-initiated SLO</li> </ul>                                                                                                    |                                                                |
| Attribute mapping | <ul> <li>Mapping attributes, provided by<br/>a single authentication policy<br/>contract, in an unspecified format.<br/>You can also map attributes to<br/>static text.</li> <li>Using OGNL expressions as part of<br/>attribute mapping.</li> </ul> | Mapping attributes from data<br>sources, such as basic or URI. |

| Configuration          | Supported                                                                                                    | Unsupported                                                                                                    |
|------------------------|----------------------------------------------------------------------------------------------------|----------------------------------------------------------------------------------------------------|
| Policy contracts       | Referencing one policy contract per template.                                                                                                    | Referencing more than one policy per template.                                                                                                    |
|                        |                                                                                                    | Note:<br>If multiple policy contracts<br>are referenced in a template<br>when it is promoted, newly-<br>created applications will only<br>map attributes from the first<br>policy contract referenced. If<br>PingFederate applications are<br>directly added to PingCentral,<br>the mappings from each policy<br>contract are preserved. |
| Adapter mappings       |                                                                                                    | Use authentication policy contract mappings instead of adapter mappings.                                                                                                    |
| Certificate management | <ul> <li>Providing a public certificate for a service provider (SP) connection. PingCentral creates a self-signed certificate with an expiration date of one year from today and configures it as the PingFederate identity provider (IdP) certificate.</li> <li>Uploading a key pair to use as the IdP certificate for all SAML 2.0 connections promoted to an environment.</li> </ul> | An SP certificate is required to<br>promote a SAML 2.0 connection,<br>but might be optional in future<br>releases.                                                                                                    |

# PingAccess configurations

| Configuration                | Supported                                                   | Unsupported                                                                              |
|------------------------------|-------------------------------------------------------------|------------------------------------------------------------------------------------------|
| Destination                  | Both Agent and Site are supported.                          | The destination is not promoted<br>with the application but selected<br>per environment. |
| PingAccess application types | All application types (Web, API and Web+API) are supported. | The application type cannot be changed in PingCentral.                                   |
| Token provider               | PingFederate must be the token provider.                    | Third-party token providers for<br>PingAccess are not supported.                         |

| Configuration         | Supported                                                                         | Unsupported                                                                                                    |
|-----------------------|-----------------------------------------------------------------------------------|----------------------------------------------------------------------------------------------------|
| Application resources | Resources can be added and updated for each application.                          | You can configure resources in<br>Web applications with specific<br>HTTP methods in PingAccess<br>version 6.2 or later, but this<br>feature is not yet supported in<br>PingCentral.                                                                                                    |
| Resource ordering     | Automated and manual resource ordering are both supported.                        |                                                                                                    |
| Identity mappings     | Identity mappings for all application types (Web, API and Web+API) are supported. | Identity mappings are not<br>promoted with the application but<br>selected per environment.                                                                                                    |
| Virtual hosts         | Virtual hosts are supported.                                                      | Virtual hosts are not promoted<br>with the application but selected<br>per environment.                                                                                                    |
| Policy                | Application and resource policies can be updated per application.                 | New rules and rule sets cannot be created in PingCental.                                                                                                    |
|                       |                                                                                   | Virtual resources are available<br>in PingAccess version 6.2 or<br>later, but are not yet supported in<br>PingCentral.                                                                                                    |
|                       |                                                                                   | Customized authentication<br>challenge responses, which<br>support single-page applications,<br>are also available in PingAccess<br>version 6.2 or later. Applications<br>with this type of policy can<br>be added to PingCentral,<br>but cannot be promoted to<br>another environment unless<br>the authentication challenge<br>policy also exists in the target<br>environment. |

# Installing and configuring PingCentral

Installation, upgrade, and configuration instructions are accessible from the links on this page.

# Installing PingCentral

- Using Docker to deploy PingCentral
- Installing PingCentral on Microsoft Windows
- Installing PingCentral on Linux systems
- PingCentral licensing
- Setting up MySQL
- Upgrading PingCentral

## **Configuring PingCentral**

- Configuring PingCentral to run as a Windows service
- Configuring PingCentral to run as a Linux systemv service
- Configuring PingCentral to run as a Linux systemd service
- Configuring logging
- Removing the PingCentral Windows service
- Removing the PingCentral systemv service
- Removing the PingCentral systemd service
- Configuring PingFederate and PingAccess for SSO

To avoid seeing a certificate warning when you access PingCentral, replace the user-facing SSL certificate so it will no longer use the self-signed certificate. See *Replacing the Admin Console SSL Certificate*.

The Spring Boot Actuator, enabled by default, collects a wide variety of information to help you monitor and manage PingCentral in production environments. Spring Metrics collects a large amount of data, but it does not present the data in ways that are easy to understand, so you might want to move this data to either a Prometheus or Graphite time series database and use Grafana to view it through interactive dashboards with charts and graphs. See *Monitoring PingCentral* for details.

# Using Docker to deploy PingCentral

Preconfigured Docker images of PingCentral are available in Docker containers on *Docker Hub*. Each container provides a complete working instance of an application that is available to use immediately after it is deployed.

# Before you begin

Ensure that you have up-to-date tools and applications installed:

- Docker CE for Windows or Docker for macOS
- Docker Compose
- Git

To ensure you are using appropriate versions of Docker, see *System requirements and supported configurations*.

# Steps

- 1. When you are ready, deploy PingCentral by completing one of these tasks:
  - *Register for the DevOps program* to obtain a DevOps user name and key.
  - Use an existing product license. For instructions, see Use existing licenses.
- 2. Set up your server profile.

For instructions, see the *Deployment* instructions on the *Pingldentity DevOps* site. The *PingCentral Docker image* is also available on this site.

# Installing PingCentral on Microsoft Windows

PingCentral can be installed on Microsoft Windows Server 2016 or 2019. An installation script is not yet available, so download and extract the contents of the installation file to a suitable location within the host file system.

Before you begin

Ensure that:

- You are signed on to your system and have privileges that allow you to install applications.
- All system requirements are met, and the Oracle Java 11 LTS runtime environment is installed.

- The <JAVA\_HOME> path points to the JDK software on your system. For example, /usr/lib/ jvm/java-11-openjdk-11.0.5.10-0.e17\_7.x86\_64. To verify this information, run the echo \$JAVA\_HOME command.
- The JAVA /bin directory path is added to the *PATH*> variable. To verify this information, run the **\$echo \$PATH** command.

## Steps

- 1. Download the distribution .zip archive and extract its contents where you want the service run.
- 2. Go to /<pingcentral install>/bin/run.bat and run run.bat from a command-line interface.
- 3. Open a web browser and go to https://localhost:9022.

# Note:

While you are running PingCentral locally, your browser might warn you that the application you're accessing doesn't have a signed certificate.

- 4. Sign on to PingCentral using the following credentials:
  - Username: Administrator
  - Password: 2Federate

Without modification, PingCentral is secure by default.

Items worth mentioning:

- If you add PingAccess environments to PingCentral, ensure that PingFederate is configured as the PingAccess token provider. See *Configuring PingFederate as a PingAccess token* for details.
- If your application owners promote SAML applications to PingFederate or PingAccess environments, ensure that the appropriate trusted certificate authority (CA) certificates are available in PingCentral. See Adding trusted CA certificates to PingCentral for details.
- 5. Configure PingCentral to run as a Windows service, if appropriate.

For more information, see Configuring PingCentral to run as a Windows service.

# Installing PingCentral on Linux systems

To install PingCentral, download the latest version of the software and follow the on-screen instructions.

Before you begin

Ensure that:

- You are signed on to your system and have privileges that allow you to install applications. Run PingCentral as a non-root user.
- All system requirements are met, and the Oracle or OpenJDK Java 11 LTS runtime environment is installed.
- The <JAVA\_HOME> path points to the JDK software on your system. For example, /usr/lib/ jvm/java-11-openjdk-11.0.5.10-0.e17\_7.x86\_64. To verify this information, run the echo \$JAVA\_HOME command.
- The JAVA/bin directory path is added to the *PATH*> variable. To verify this information, run the **echo \$PATH** command.

## Steps

- 1. Download the latest version of PingCentral from the Ping Identity *website*.
- 2. Extract the file into the appropriate target installation directory.
- 3. Start PingCentral by running /<pingcentral install>/bin/run.sh.

4. When the installation is complete, open a browser window and enter the machine and PingCentral admin port in the URL field.

Example: https://<yourhost>:9022.

- 5. Sign on to the application using the following credentials:
  - Username: Administrator
  - Password: 2Federate
- 6. Configure PingCentral to run as a Linux systemv service or a Linux systemd service, as appropriate.

For more information, see Configuring PingCentral to run as a Linux systemv service or Configuring PingCentral to run as a Linux systemd service.

Without modification, PingCentral is secure by default.

# **PingCentral licensing**

Licensing ensures that you are authorized to use the application and provides information about your contract terms.

You need a valid PingCentral license to access the application. After installing PingCentral, you are prompted to log in, accept the license agreement, and upload your license.

To view license information, click **Settings** at the top of the page and then **License**. The product version number, license ID, issue date, and expiration date display on the License page, as shown in this example:

| <b>Ping</b> Central <sup>-</sup> |                  | MAIN       | SETTINGS |
|----------------------------------|------------------|------------|----------|
| SETTINGS                         | License          |            |          |
| Security ^                       | PINGCENTRAL VE   | SION 1.9   |          |
| Sessions                         | LICENSE ID :     | 141856     |          |
| TLS Key Pair                     | ISSUE DATE:      | 2021-10-29 |          |
| Trusted CA Certificates          | EAPIRATION DATE. | 2022-10-23 |          |
| Trusted Expressions              |                  | 10.01      |          |
| E API                            | UPLOAD NEW LICEN | ISE        |          |
| 🖹 License                        | Choose File      | )          |          |
|                                  |                  |            |          |
|                                  |                  |            |          |

If you are an IAM Administrator and your license expires, you will be prompted to upload a new license.

# Setting up MySQL

Install the MySQL connector and configure it to communicate with PingCentral.

# About this task

PingCentral uses the Java-based H2 relational database management system by default, but you can also use MySQL. To set up MySQL, you must have the privileges required to access the pingcentral schema and configure the database.

# Note:

This topic doesn't provide instructions on setting up or maintaining the MySQL database.

# Important:

if you choose to migrate from the PingCentral H2 database to a MySQL database, you will lose all of your PingCentral data, including your environments, templates, environments, and promotion history information. Data residing in PingFederate, PingAccess, and other Ping products will not be affected.

#### Steps

1. Locate and download the appropriate MySQL connector.

For example, you can download the platform independent Java connector from https:// www.mysql.com/downloads/connector/j/.

- 2. Place the MySQL connector in the following location: /<pingcentral install>/ext-lib/.
- 3. Update the /<pingcentral\_install>/conf/application.properties file to point to the new MySQL database:
  - a. Update the datasource URL to your location.

#### Example:

```
spring.datasource.url=jdbc:mysql://${MYSQL_HOST:localhost}:3306/
pingcentral?
createDatabaseIfNotExist=true&useUnicode=true&useJDBCCompliantTimezoneShift=true&
```

b. Update the user name and password, if necessary.

#### Example:

spring.datasource.username=PingCentralUsername
spring.datasource.password=PingCentralPassword

c. Update the driver class name, if necessary.

#### Example:

spring.datasource.driver-class-name=com.mysql.cj.jdbc.Driver

4. Restart PingCentral for the changes to take effect.

# Upgrading PingCentral

You can upgrade from PingCentral 1.2 through 1.7 directly to 1.10. To begin the upgrade, download and extract the contents of the 1.10 distribution file and run the upgrade utility for Windows or Linux, as appropriate.

To learn how the upgrade works and which files are added and replaced during the process, see *How the upgrade works*.

For instructions on running the upgrade itself, see *Upgrading to PingCentral 1.10*.

# Note:

Starting with PingCentral 1.8, signing certificates are stored in the PingCentral database instead of a PingCentral-specific trust store. Certificates that exist in this trust store are imported to the PingCentral database during the upgrade process.

## How the upgrade works

The upgrade utility uses the extracted contents of the ping-central-1.10.0.zip file to copy and replace the appropriate information in the existing version installation location.

Files that were not modified since they were initially installed are overwritten with new versions during the upgrade process.

Note the following:

- The database files (h2-data directory), the log files (log directory), the external library files (ext-lib directory), and the host key file (conf/pingcentral.jwk) remain intact during the upgrade process to preserve user data.
- If the application.properties file was modified, the current version of the file is merged with the latest version, preserving customizations.

# Note:

If you are using an H2 database and are still using the default password from your last installation, a new password will override it during this upgrade. However, if you updated the password from the original default, it is preserved in the application.properties file.

# CAUTION:

Use the H2 database only for trial or training environments. It is not recommended to use the default H2 database in production. For testing and production environments, always use a secured external storage solution for proper functioning in a clustered environment. For more information on setting up an external database, see *Setting up MySQL* on page 17.

Testing involving H2 is not a valid test. In both testing and production, it might cause various problems due to its limitations, and PingCentral does not support H2-involved cases.  If the conf/log4j2.xml, bin/run.sh, and bin.run.bat files were modified, the new versions are installed and the old versions are renamed. Manually update the new files with customizations as necessary.

The following image shows PingCentral 1.10 after it has been run and the database files that have been generated. It also shows which files are replaced with new files during the upgrade process.

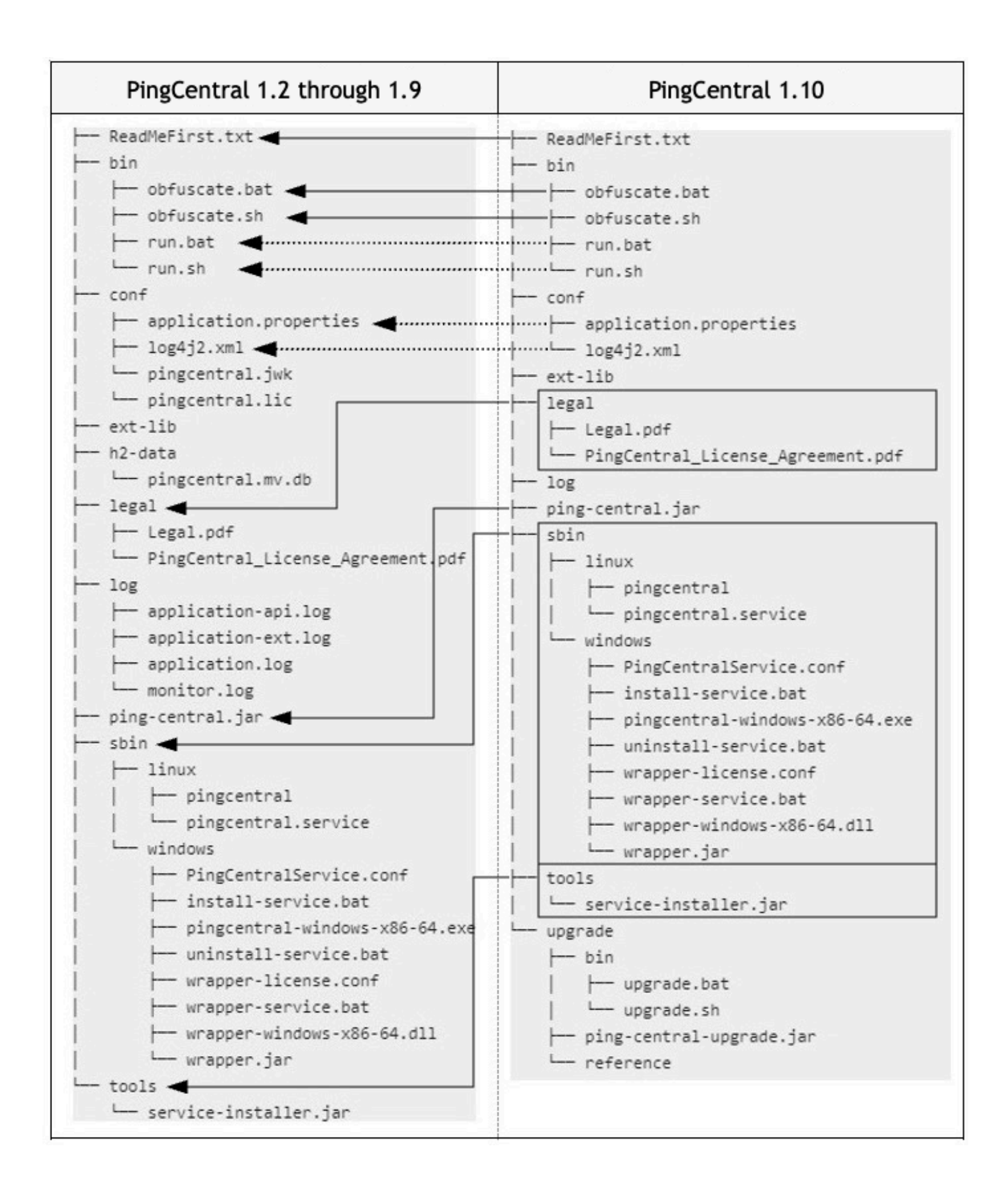

# **Upgrading to PingCentral 1.10**

To upgrade PingCentral to 1.10, on either Windows or Linux, download the 1.10 installation file, run the PingCentral upgrade utility, and plan for a short period of downtime.

Before you begin

Ensure that:

- You are signed on to your system and have privileges that allow you to install applications.
- All system requirements are met, and the Oracle Java 11 LTS runtime environment is installed.
- The <JAVA\_HOME> path points to the Java Development Kit software on your system. For example, /usr/lib/jvm/java-11-openjdk-11.0.5.10-0.e17\_7.x86\_64. To verify this information, run the echo \$JAVA\_HOME command.
- The JAVA /bin directory path is added to the *PATH*> variable. To verify this information, run the **echo \$PATH** command.

# Steps

1. Download the ping-central-1.10.0.zip file and extract its contents.

You can delete this file after the upgrade is complete.

2. If PingCentral is running, shut it down.

This maintains the integrity of the H2 database file and ensures that you are running 1.10 as you complete the installation.

3. Make a copy of the existing PingCentral version product directory so that the older version can be restored if the upgrade process fails.

If PingCentral has been configured to use an external database, such as MySQL, or PostgreSQL, make a copy of that database so that it can be restored if the upgrade process fails.

| Option  | Description                                                           |
|---------|-----------------------------------------------------------------------|
| Windows | Run bin\upgrade.bat "existing= <pingcentral_home>"</pingcentral_home> |
| Linux   | Run bin/upgrade.shexisting= <pingcentral_home></pingcentral_home>     |

4. Go to the <pingcentral\_1.10.0\_install>/upgrade directory and run the appropriate file:

Result: The upgrade process begins. The upgrade utility uses the extracted contents of the pingcentral-1.10.0.zip file to copy and replace the appropriate information in the existing version location.

# Note:

When the upgrade is complete for this release, PingCentral 1.10 will run from the directory in which PingCentral was initially installed. For example, if PingCentral 1.4 was initially installed and you upgraded to 1.6, and now to 1.10, PingCentral 1.10 will run from the original 1.4 directory. The same is true if you upgraded directly from 1.4 to 1.10.

5. Optional: To update the license file (conf/pingcentral.lic), add --license=<file> at the end of the upgrade command and specify the path to the new license.

Result: As the upgrade continues, a message displays that reminds you to shut down PingCentral if you have not already done so.

 $\mbox{6. To continue, type yes.}$ 

Result: A message displays that reminds you to back up your PingCentral program files.

7. To continue, type yes.

Result: The upgrade continues and the system displays a message when the upgrade is complete.

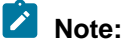

If PingCentral was installed as a service by one user, and the upgrade is performed by another user, the service will no longer start. To resolve this issue, run the following command to update the installation files to match the existing ownership:

chown -R [user]:[group] [INSTALL DIR]

Where the user and group match the existing installation:

```
chown -R pingcentral:pingcentral /usr/local/pingcentral-1-1.10.0/
```

8. Inspect the upgrade utility output for warnings regarding required manual merges.

# Note:

Other than the application.properties file, which is merged automatically, you must manually merge customizations you consider important. These customizations might include changes you made to the conf/log4j2.xml file, or changes you made to a file in the /bin directory.

If you are using an H2 database and were still using the default password from your last upgrade, you need to update the password in the application.properties file.

| Option  | Description                                                                                                    |
|---------|----------------------------------------------------------------------------------------------------|
| Windows | Run / <pingcentral_home>/bin/run.bat.</pingcentral_home>                                                                          |
| Linux   | Run / <pingcentral_home>/bin/run.sh, or by running the systemd service command, systemctl pingcentral-# start.</pingcentral_home> |

9. Start PingCentral 1.10.

10. Sign on to PingCentral using the credentials you used to sign on to the previous version.

There is no need to reconfigure PingCentral to run as a Windows or Linux systemv or systemd service after the upgrade.

11. Upon successful upgrade, delete the 1.10 distribution .zip file and the directory into which it was extracted.

# 🖄 Tip:

After the upgrade, advise your users to refresh their browsers if they experience issues.

# Configuring PingCentral to run as a Windows service

Run PingCentral as a Windows service that automatically starts when Windows starts.

# Before you begin

Manually start the server to ensure that PingCentral is running as expected.

About this task

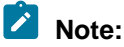

You must have administrator privileges to configure PingCentral as a Windows service.

#### Steps

- 1. In the Windows Search field, enter cmd to access the command prompt.
- 2. Right-click Command Prompt and select Run as administrator in the menu.
- 3. In the command prompt, change directories to the <code>\$PINGCENTRAL\_HOME\sbin\windows</code> directory and run the <code>install-service.bat</code> script.
- 4. Open the Windows Control Panel. In the search field, enter view local services.
- 5. In the list of available services, right-click **PingCentral Service**, and select **Start**.

#### Result

The service starts immediately and restarts automatically when rebooted, by default.

#### Removing the PingCentral Windows service

If you have administrator privileges, you can remove the PingCentral Windows service.

#### Steps

- 1. In the Windows Search field, enter cmd to access the command prompt.
- 2. Right-click Command Prompt and select Run as administrator in the menu.
- 3. In the command prompt, change to the PINGCENTRAL\_HOME>\sbin\windows directory and run
  the uninstall-service.bat script.
- 4. After the script is finished running, remove the *<PINGCENTRAL\_HOME>* environment variable from the system.

# Configuring PingCentral to run as a Linux systemv service

Run PingCentral as a Linux systemv service that automatically starts when Linux starts.

#### Before you begin

Ensure that:

- You are signed on to your system as a root user.
- The </AVA\_HOME>JAVA\_HOME path points to the Java Development Kit (JDK) software on your system. For example, /usr/lib/jvm/java-11-openjdk-11.0.5.10-0.e17\_7.x86\_64. To verify this information, run the echo \$JAVA\_HOME command.
- The PINGCENTRAL\_HOME path points to the folder extracted from the .zip archive in your installation directory. Ensure that this path doesn't reside within a user's home folder.

## Steps

- Copy the pingcentral file from <PINGCENTRAL\_HOME>/sbin/linux/pingcentral to /etc/ init.d.
- 2. Create a new user to run PingCentral. You might want to create a new user account for each service you run as a way of keeping your services separate, or associate the account with a running process.
- 3. Create a new pingcentral folder in /var/run/pingcentral and ensure that the user who will run the service has read and write permissions to the folder.

- 4. Access the pingcentral file in the /etc/init.d folder and set values for the following variables at the beginning of the script:
  - export *<JAVA-HOME>*: Specify the name and location of the Java installation folder.
  - export PINGCENTRAL\_HOME>: Specify the name and location of the PingCentral installation folder.
  - (Optional): export USER: Specify the name of the user who will run the service, if applicable.
- 5. Register the service by running the chkconfig --add pingcentral command from the /etc/ init.d folder.
- 6. Make the service script executable by running the **chmod** +x **pingcentral** command.

After registering the service, you can control it by running the **pingcentral** command from the / etc/init.d folder with the following options:

- **start**: Starts the PingCentral service.
- **stop**: Stops the PingCentral service.
- restart: Restarts the PingCentralPingCentral service.
- status: Displays the status of the PingCentral service and the service process ID.

## Removing the PingCentral systemv service

If you have privileges that allow you to install applications, you can remove the PingCentral systemd service.

## Steps

1. Sign on to the system as a root user.

| Option              | Description                                    |
|---------------------|------------------------------------------------|
| Stop the service    | Run the systemctl stop pingcentral command.    |
| Disable the service | Run the systemctl disable pingcentral command. |

2. Delete the /etc/systemd/system/pingcentral.service script if it is no longer needed.

# Configuring PingCentral to run as a Linux systemd service

Run PingCentral as a Linux systemd service that automatically starts when Linux starts.

## Before you begin

Ensure that:

- You are signed on to your system as a root user.
- The <JAVA-HOME> path points to the Java Development Kit (JDK) software on your system. For example, usr/java/jdk11.0\_4.
- The <*PINGCENTRAL\_HOME*> path points to the folder extracted from the .zip archive in your installation directory. Ensure that this path does not reside within a user's home folder.

## Steps

 Copy the pingcentral.service configuration file from \$PINGCENTRAL\_HOME/sbin/linux/ pingcentral.service to /lib/systemd/system/pingcentral.service.

# Note:

You can also copy this file to the /etc/systemd/system location, if appropriate

- 2. Open the pingcentral.service file and assign appropriate values to the following variables:
  - <PINGCENTRAL\_HOME>: Labeled "WorkingDirectory."
  - <PINGCENTRAL\_USER>: Labeled "User."
  - <JAVA\_HOME>: Labeled "Environment."
- 3. Enable read and write activity for the service using the chmod 644 /lib/systemd/system/ pingcentral.service command.

If you copied this file to the /etc/systemd/system location in step 1, use this command instead: chmod 644 /etc/systemd/system/pingcentral.service.

- 4. Load the systemd service using the **systemctl daemon-reload** command.
- 5. Enable the service using the systemctl enable pingcentral.service command.
- 6. Start the service using the systemctl start pingcentral.service command.

# Removing the PingCentral systemd service

If you have privileges that allow you to install applications, you can remove the PingCentral systemv service.

Steps

1. Sign on to the system as a root user.

| Option             | Description                                   |
|--------------------|-----------------------------------------------|
| Stop the service   | Run the /etc/init.d/pingcentral stop command. |
| Delete the service | Run the chkconfigdel pingcentral command.     |

2. Delete the /etc/init.d/pingcentral script if it is no longer needed.

# **Configuring PingFederate and PingAccess for SSO**

To access PingFederate or PingAccess from PingCentral using single sign-on (SSO), each application must be correctly configured.

# Note:

You can configure PingFederate to use OAuth2 or a native sign-on to connect to PingCentral, but not both. You can configure PingAccess to use either native sign-on, OAuth2, or both.

# Configuring PingFederate for SSO

About this task

To access PingFederate from PingCentral using SSO:

Steps

- 1. Review the PingFederate configurations:
  - a. In PingFederate, go to **Applications # OAuth # Access Token Management** and ensure that JSON web tokens are configured, as shown in this example.

See Configuring JSON-token management in the PingFederate Server guide for details.

| Piną | gFederate                           | AL                                                                                           | JTHENTICATION                | APPLICATIONS          | SECURITY                       |
|------|-------------------------------------|----------------------------------------------------------------------------------------------|------------------------------|-----------------------|--------------------------------|
| J    | < OAuth<br>Clients                  | Access Token Manage<br>PingFederate uses Access Token M<br>settings, and attribute contract. | ment<br>Ianagement plugins   | to issue and validate | e OAuth access tokens          |
| Ł    | Access Token<br>Management          | Instance Name 🗘                                                                              | Instance ID                  |                       | Туре                           |
| ų,   | Access Token                        | ATMappingWithExistingAPCTest                                                                 | ATMappingWithExistingAPCTest |                       | JSON Web Tokens                |
|      | Mappings                            | ATMappingWithNewAPCTest                                                                      | ATMappingWith                | NewAPCTest            | JSON Web Tokens                |
|      | OpenID Connect<br>Policy Management | GeneralAccessToken                                                                           | GeneralAccessT               | oken                  | Internally Managed R<br>Tokens |
|      | CIBA Request<br>Policies            | JSON Web Tokens                                                                              | jwt                          |                       | JSON Web Tokens                |
|      |                                     | testAccessTokenManager1C                                                                     | testAccessToker              | Manager               | JSON Web Tokens                |

- b. On the **Access Token Attribute Contract** tab, ensure that the access token attribute contract includes the following attributes, as listed here and shown in this example.
  - admin\_role
  - Username

See Defining the access token attribute contract in the PingFederate Server guide for details.

|                                     | -          |                               |                               |                                      |                      |                 |  |
|-------------------------------------|------------|-------------------------------|-------------------------------|--------------------------------------|----------------------|-----------------|--|
| Clients                             | Туре       | Instance Configuration        | Session Validation            | Access Token Attribute Contract      | Resource URIs        | Access C        |  |
| Access Token<br>Management          | Provide th | e names of the attributes tha | at will be carried in (or ref | ferenced by) the OAuth access token. | For auditing purpose | s, an attribute |  |
|                                     | Extend     | the Contract                  |                               |                                      |                      |                 |  |
| Access Token<br>Mappings            | admin_role |                               |                               |                                      |                      |                 |  |
|                                     | Usernam    | θ                             |                               |                                      |                      |                 |  |
| OpenID Connect<br>Policy Management |            |                               |                               |                                      |                      |                 |  |
| CIBA Request<br>Policies            | Subject    | Attribute Name                |                               |                                      |                      |                 |  |
| Policies                            | USER_      | KEY V                         |                               |                                      |                      |                 |  |

c. Go to Applications # OAuth # Access Token Mappings and ensure that Client Credentials are mapped to use JSON Web Tokens as the access token manager, as shown in this example. Click Add Mapping.

|                   | Client Credentials ~                                                                                                    | JSON Web Tokens V Add                                                                                                    | Mapping                      |
|-------------------|----------------------------------------------------------------------------------------------------|----------------------------------------------------------------------------------------------------|------------------------------|
|                   | CONTEXT:                                                                                                    | ACCESS TOKEN MANAGER:                                                                                                    |                              |
|                   | Default                                                                                                    | testAccessTokenManagerIMRT1                                                                                                    | Del                          |
|                   | Default                                                                                                    | testAccessTokenManager2S2C                                                                                                    | Del                          |
|                   | Default                                                                                                    | testAccessTokenManager2S1C                                                                                                    | Del                          |
|                   | Default                                                                                                    | testAccessTokenManager2S                                                                                                    | Del                          |
|                   | Default                                                                                                    | testAccessTokenManager2C                                                                                                    | Del                          |
|                   | Default                                                                                                    | testAccessTokenManager1Sp1S1C                                                                                                    | Del                          |
|                   | Default                                                                                                    | testAccessTokenManager1S                                                                                                    | Del                          |
| Policies          | Default                                                                                                    | testAccessTokenManager1C                                                                                                    | Del                          |
| CIBA Request      | Default                                                                                                    | JSON Web Tokens                                                                                                    | Del                          |
| Policy Management | Default                                                                                                    | GeneralAccessToken                                                                                                    | Del                          |
| OpenID Connect    | Client Credentials                                                                                                    | JSON Web Tokens                                                                                                    | Del                          |
| Mappings          | Authentication Policy Contract: ATMappingWithNewAPCTest                                                                                                    | ATMappingWithNewAPCTest                                                                                                    | De                           |
| Access Token      | Authentication Policy Contract: anycompanyContract                                                                                                    | ATMappingWithExistingAPCTest                                                                                                    | Del                          |
| Management        | Context                                                                                                    | Access Token Manager                                                                                                    | Ac                           |
| Access Token      | Manage the attribute mapping(s) used to fulfill the access token attribute con<br>token attribute contract. For mappings involving a persistent grant, a default<br>overridden based on the context of the authentication event of the original gr | ntracts. This configuration maps from a persistent grant or o<br>mapping should be configured for each access token mana<br>rant. | ther sources<br>iger. The de |
|                   | Access Token Mappings                                                                                                    |                                                                                                    |                              |
| OAuth             |                                                                                                    |                                                                                                    |                              |

- d. On the **Contract Fulfillment** tab, ensure that the access token attributes in the contract are correctly mapped and the following attributes are included in the contract:
  - Username: The username of the administrator used to access APIs.
  - admin\_role: This multi-valued attribute must include the admin and cryptoadmin roles. In this example, an OGNL expression is used to include these values.

| < OAuth                             | Access Token Mappings Access Token Mapping |                  |                     |              |              |         |                            |
|-------------------------------------|--------------------------------------------|------------------|---------------------|--------------|--------------|---------|----------------------------|
| Cilents                             | Attribute Sources &                        | User Lookup      | Contract Fulfilime  | nt Issuar    | nce Criteria | Summary |                            |
| Access Token<br>Management          | Select a Source and Va                     | alue to map into | each item in the Co | ntract list. |              |         |                            |
| and a second second                 | Contract                                   | So               | urce                |              |              |         | Value                      |
| Access Token<br>Mappings            | admin_role                                 | E                | xpression           | ~            |              |         | New string[<br>{"admin","c |
| OpenID Connect<br>Policy Management | Username                                   | Т                | ext                 | ~            |              |         | api_user                   |

- 2. Configure a new PingFederate client:
  - a. In PingFederate, go to Applications # OAuth # Clients.
  - b. On the Manage Client tab, complete these fields:
    - Client ID: Enter a unique identifier for the client.
    - Name: Enter a name for the client.
    - **Description**: Enter a description of the client.

See Configuring OAuth clients in the PingFederate Server guide for details.

| Ping           | Federate                            | AUTHENTICATION                             |                               | SECURITY SYSTEM | Q   @ |
|----------------|-------------------------------------|--------------------------------------------|-------------------------------|-----------------|-------|
| Ą              | < OAuth                             | Clients Client<br>Manage Client Extended F | Properties                    |                 |       |
| ٨              | Access Token<br>Management          | Manage the configuration and poli          | cy information about a client | t.              |       |
| Υ <sup>ψ</sup> | Access Token<br>Mappings            | CLIENT ID<br>NAME                          | pf_api_access                 |                 |       |
|                | OpenID Connect<br>Policy Management | DESCRIPTION                                |                               |                 |       |
|                | CIBA Request<br>Policies            |                                            |                               |                 | 4     |
|                |                                     | CLIENT AUTHENTICATION                      | O NONE                        |                 |       |
|                |                                     |                                            | CLIENT SECR                   | ET              |       |
|                |                                     |                                            | CLIENT TLS C                  | CERTIFICATE     |       |
|                |                                     |                                            | O PRIVATE KEY                 | TWL             |       |
|                |                                     | CLIENT SECRET                              |                               | Generate Secret |       |
|                |                                     |                                            | CHANGE SEC                    | CRET            |       |

- c. In the Client Authentication field, select Client Secret.
- d. In the **Client Secret** field, you can:

| Option                       | Description                                                                                                    |
|------------------------------|----------------------------------------------------------------------------------------------------|
| Create or generate a secret. | Choose from:                                                                                                    |
|                              | <ul> <li>To create a strong, random alphanumeric string, click Generate Secret.</li> <li>Manually enter a secret.</li> </ul> |

| Option                     | Description                                                                                                    |  |  |
|----------------------------|----------------------------------------------------------------------------------------------------|--|--|
| Modify an existing secret. | <ol> <li>Select the Change Secret check box.</li> <li>Click Generate Secret to create a strong<br/>random alphanumeric string or manually<br/>enter a secret.</li> </ol> |  |  |

- e. In the Grant Types field, select the Client Credentials and Access Token Validation (Client is a Resource Server) options.
- f. In the Default Access Token Manager field, select JSON Web Tokens . Click Save.
- g. Access the PingFederate <pf\_install>/pingfederate/bin/run.properties file, and ensure that this property is set: pf.admin.api.authentication=OAuth2.
- h. Access the PingFederate <pf\_install>/pingfederate/bin/oauth2.properties file, and ensure that the following properties are set.

| Property                | Description                                                                                                    |         |
|-------------------------|----------------------------------------------------------------------------------------------------|---------|
| client.id               | The unique client identifier defined in step 2.                                                                                |         |
| client.secret           | The client secret defined in step 4.                                                                                           |         |
| introspection.endpoint  | This URL specifies where PingFederate validates the authentication token.                                                      |         |
|                         | <pre>For example, https://<pf_runtime_host>:<pf_runtim as="" introspect.oauth2<="" pre=""></pf_runtim></pf_runtime_host></pre> | E_PORT> |
| required.scopes         | Use any of the scopes defined in PingFederate.                                                                                 |         |
|                         | Go to <b>System # OAuth Settings # Scope</b><br><b>Management</b> to see a list of available scopes.                           |         |
|                         | For details, see <i>Scopes</i> in the <i>PingFederate Server</i> guide.                                                        |         |
| username.attribute.name | The value mapped to the <b>Username</b> attribute defined on the <b>Contract Fulfillment</b> tab.                              |         |
| role.attribute.name     | The value mapped to the <b>admin_role</b> attribute defined on the <b>Contract Fulfillment</b> tab.                            | 1       |

- 3. Configure PingCentral:
  - a. In PingCentral, to connect to the new PingFederate client, go to **Environments # Add Environments**.
  - b. On the **Connect to Instances** page, complete the following fields using the properties you just set in the PingFederate <code>oauth2.properties</code> file.

| Connect to Instances<br>Enter authentication details for PingFederate and PingAccess.   | PROGRESS                                                                                                    |
|-----------------------------------------------------------------------------------------|----------------------------------------------------------------------------------------------------|
| PINGFEDERATE<br>To promote applications to PingFederate, connect to your instance here. | (1) Connect to In<br>Enter authenticat<br>for PingFederate<br>PingAccess.                                        |
| PINGFEDERATE ADMIN 9999                                                                 | (2) Name Enviro<br>Give this environ<br>and a description                                                        |
| Native OAuth2                                                                           | OPTIONAL CONFIGU                                                                                                 |
| TOKEN ENDPOINT URL CLIENT ID                                                            | Upload Ident<br>Provider Cert<br>Upload certificate<br>by applications in<br>environment in it<br>provider role. |
| CLIENT SECRET                                                                           |                                                                                                    |
| SCOPES                                                                                  |                                                                                                    |

- **PingFederate Admin**: Enter the URL defined in the pf.admin.baseurl property for the new client. For details, see *Configuring PingFederate properties* in the *PingFederate Server* guide.
- Authentication Method: Select OAuth2.
- Token Endpoint URL: Enter the token endpoint URL, which is PingFederate: https://<PF RUNTIME HOST>:<PF RUNTIME PORT>/as/token.oauth2.
- Client ID: Enter the unique client identifier set as the client.id property.
- Client Secret: Enter the client secret set as the client.secret property.
- Scopes: Enter the scopes set as the required.scopes property.
- c. Click Next.

## **Configuring PingAccess for SSO**

About this task

To use SSO to access PingAccess from PingCentral:

Steps

- 1. Configure a new PingFederate client:
  - a. In PingFederate, go to Applications # OAuth # Clients.
  - b. On the Manage Client tab, complete these fields:
    - Client ID: Enter a unique identifier for the client.
    - Name: Enter a name for the client.
    - **Description**: Enter a description of the client.

See Configuring OAuth clients in the PingFederate Server guide for details.

| Ping | Federate                            | AUTHENTICATION                             | APPLICATIONS SECURITY SYSTEM    | Q   0 |
|------|-------------------------------------|--------------------------------------------|---------------------------------|-------|
| Ą    | < OAuth                             | Clients Client<br>Manage Client Extended R | Properties                      |       |
| Ð    | Access Token<br>Management          | Manage the configuration and pol           | icy information about a client. |       |
| ŵ    | Access Token<br>Mappings            | CLIENT ID<br>NAME                          | pf_api_access                   | C     |
|      | OpenID Connect<br>Policy Management | DESCRIPTION                                |                                 |       |
|      | CIBA Request<br>Policies            |                                            |                                 | 4     |
|      |                                     | CLIENT AUTHENTICATION                      | O NONE                          |       |
|      |                                     |                                            | CLIENT SECRET                   |       |
|      |                                     |                                            | CLIENT TLS CERTIFICATE          |       |
|      |                                     |                                            |                                 |       |
|      |                                     | CLIENT SECRET                              | Generate Secret                 |       |
|      |                                     |                                            | CHANGE SECRET                   |       |

- c. In the Client Authentication field, select Client Secret.
- d. In the Client Secret field, you can:

| scription                                                                                       |
|-------------------------------------------------------------------------------------------------|
| oose from:<br>To create a strong, random alphanumeric<br>string, click <b>Generate Secret</b> . |
|                                                                                                 |

| Option                     | Description                                                                                                    |  |
|----------------------------|----------------------------------------------------------------------------------------------------|--|
| Modify an existing secret. | <ol> <li>Select the Change Secret check box.</li> <li>Click Generate Secret to create a strong<br/>random alphanumeric string or manually<br/>enter a secret.</li> </ol> |  |

- e. In the Grant Types field, select the Client Credentials and Access Token Validation (Client is a Resource Server) options.
- f. In the Default Access Token Manager field, select JSON Web Tokens . Click Save.
- g. Access the PingFederate <pf\_install>/pingfederate/bin/run.properties file, and ensure that this property is set: pf.admin.api.authentication=OAuth2.
- h. Access the PingFederate <pf\_install>/pingfederate/bin/oauth2.properties file, and ensure that the following properties are set.

| Property                | Description                                                                                                    |         |
|-------------------------|----------------------------------------------------------------------------------------------------|---------|
| client.id               | The unique client identifier defined in step 2.                                                                                |         |
| client.secret           | The client secret defined in step 4.                                                                                           |         |
| introspection.endpoint  | This URL specifies where PingFederate validates the authentication token.                                                      |         |
|                         | <pre>For example, https://<pf_runtime_host>:<pf_runtim as="" introspect.oauth2<="" pre=""></pf_runtim></pf_runtime_host></pre> | E_PORT> |
| required.scopes         | Use any of the scopes defined in PingFederate.                                                                                 |         |
|                         | Go to <b>System # OAuth Settings # Scope</b><br><b>Management</b> to see a list of available scopes.                           |         |
|                         | For details, see <i>Scopes</i> in the <i>PingFederate Server</i> guide.                                                        |         |
| username.attribute.name | The value mapped to the <b>Username</b> attribute defined on the <b>Contract Fulfillment</b> tab.                              |         |
| role.attribute.name     | The value mapped to the <b>admin_role</b> attribute defined on the <b>Contract Fulfillment</b> tab.                            |         |

- 2. Configure PingAccess:
  - a. In PingAccess, go to System # System Settings # Admin Authentication.
  - b. On the Admin API OAuth tab, select Enable and complete these fields as shown in the example:
    - Client ID: Enter the unique client identifier for the new client.
    - Client Secret: Enter the client secret defined for the new client.
    - Scope: Enter the scopes set as required scopes for the new client.
    - **Subject Attribute Name**: Enter the name of an access token attribute that you want to use as the **Subject** field in audit log entries for the admin API.

| Ping Access                                    |                                                                                                    |
|------------------------------------------------|----------------------------------------------------------------------------------------------------|
| MAIN Applications                              | System Settings           ADMIN AUTHENTICATION         CONFIGURATION EXPORT/IMPORT         CLUSTERING         LICENSE |
| ্রে°র Agents<br>⊈ি Rules                       | Basic Authentication Admin UI - Basic Admin API OAuth - Enabled                                                       |
| SETTINGS ~<br>Access                           | CLIENT ID @<br>api_access                                                                                             |
| <ul> <li>Security</li> <li>⇒ System</li> </ul> | CLIENT SECRET @                                                                                                    |
|                                                | admin<br>SUBJECT ATTRIBUTE NAME @<br>Username                                                                         |

c. Click Save.

- 3. Configure PingCentral:
  - a. In PingCentral, to connect to the new PingFederate client, go to **Environments** # **Add Environments**.
  - b. On the Connect to Instances page, scroll down and select PingAccess.
  - c. Complete the following fields using the properties you just set in PingAccess.

| PINGACCESS ADMIN     |        |  |
|----------------------|--------|--|
|                      | 9000 🗘 |  |
| AUTHENTICATION METHO | D      |  |
| Native OAu           | th2    |  |
|                      |        |  |
| TOKEN ENDPOINT URL   |        |  |
| 1                    |        |  |
|                      |        |  |
| CLIENT ID            |        |  |
|                      |        |  |
| -                    |        |  |
| CLIENT SECRET        |        |  |
|                      | 95     |  |
| FCODES               |        |  |
| SCOPES               |        |  |
|                      |        |  |

- PingAccess Admin: Enter the link to access PingAccess.
- Authentication Method: Select Native orOAuth2.
- Token Endpoint URL: Enter the token endpoint URL, which is available here in PingFederate: https://<PF\_RUNTIME\_HOST>:<PF\_RUNTIME\_PORT>/.well-known/ openid-configuration.
- Client ID: Enter the unique identifier for the new client.
- Client Secret: Enter the client secret defined for the new client.
- Scopes: Enter the scopes set as required scopes for the new client.
- d. Click Next.

# **Configuring logging**

The log file serves as a record of events that occurred within the system and is often used for troubleshooting purposes. This section explains how to access the log file, interpret the entries within it, and change the level of detail the log file captures.

#### Steps

 Access the PingCentral log file from the following location: /<pingcentral\_install>/log/ application.log.

The level of detail that the log file contains depends on how the logging level is set. Logging levels are a means of categorizing the entries in your log file by severity, and are described in the following table.

Detailed log files require more system resources, so PingCentral only records errors, warnings, and some information events by default.

| Logging level | Description                                                                                                    |
|---------------|----------------------------------------------------------------------------------------------------|
| ERROR         | Indicates a failure within the application occurred.                                                                                                    |
| WARNING       | Indicates the system detected an unusual situation and errors might occur.                                                                                                    |
| INFO          | Provide basic information about activities that occurred. For example, a service was started and stopped, or a new user was added to the application.                            |
| DEBUG         | Provides additional detail regarding the events that occurred, and is often used to diagnose and troubleshoot reported issues.                                                   |
| TRACE         | Provides even more detailed information than the Debug level regarding<br>the application's behavior. This logging level is not used often and can<br>affect system performance. |

- 2. Changing the logging level to have the system record additional details can help with troubleshooting. To change the logging level:
  - a. Open the configuration file at /<pingcentral\_install>/conf/log4j2.xml.
  - b. Scroll down, locate the Logger line item shown below, and change the logging level within the quotations. The DEBUG logging level provides enough information to troubleshoot most issues.

```
<Logger name="com.pingidentity" level="INFO" additivity="false"
includeLocation="false">
<!--<AppenderRef ref="console"/>-->
<AppenderRef ref="file"/>
</Logger>
```

- c. Save and close the file and repeat the task you performed when the error occurred.
- d. For optimal system performance, open the log4j2.xml file again and change the logging level back to INFO.
- e. Access the application.log file again and review the information that was recorded in DEBUG mode. If you are working with a technical support team to troubleshoot an issue, you can send them the log file that recorded your activities.

# **Replacing the Admin Console SSL Certificate**

To avoid seeing a certificate warning when you access PingCentral, replace the user-facing SSL certificate so it will no longer use the self-signed certificate.

About this task

Import your proprietary certificate into PingCentral by uploading the PKCS12 file that contains it.

Steps

1. Select the Setting tab..

2. Expand the Security menu and select TLS Key Pair.

Result: The TSK Key Pair page displays information about the key pair, including its status and expiration date.

| <b>Ping</b> Central <sup>-</sup> |                               | MAIN               | SETTINGS   |  |
|----------------------------------|-------------------------------|--------------------|------------|--|
| SETTINGS                         | TLS Key Pair                  |                    |            |  |
| 🕏 Security ^                     |                               |                    |            |  |
|                                  | SERIAL NUMBER:                | 1562079646         |            |  |
| Sessions                         | SUBJECT DN:                   | CN=localhost, C=US |            |  |
| TLS Key Pair                     | ISSUER DN:                    | CN=localhost, C=US |            |  |
|                                  | EXPIRES: 2028-10-27T23:40:40Z |                    | T23:40:40Z |  |
| Irusted CA Certificates          | STATUS:                       | Valid              |            |  |
| P. API                           | SUBJECT ALTERNATIVE NAMES:    | None               |            |  |
| 🖺 License                        | SIGNATURE ALGORITHM:          | SHA256with         | IRSA       |  |
|                                  | Import Key Pair               |                    |            |  |
|                                  |                               |                    |            |  |

- 3. To import a new key pair, click **Import Key Pair**. Result:
- 4. On the Import Key Pair window, click Choose PKCS12 File and select the .p12 file to upload it.
- 5. In the **File Password** field, enter the password to the keystore file.
- 6. In the **Alias** field, specify the alias of the certificate in the keystore file that you want to use for the Admin Console SSL Certificate, if required.
  - If the .p12 file being imported for TLS key pair contains a single alias, PingCentral accepts the file without requiring an alias.
  - If the .p12 file being imported for TLS key pair contains multiple aliases, PingCentral requires the alias.
- 7. In the **Key Password** field, enter the password for the selected certificate if the PKCS12 file requires a separate password for the key.
- 8. Click Import.
- 9. Restart PingCentral.

Result: After PingCentral restarts, you will be able to access PingCentral without receiving a certificate warning.

# **Managing environments**

All environments managed within PingCentral, as well as connected PingFederate and PingAccess environments, display on the **Environments** page, where you can view and update information about each environment and delete them from PingCentral when they are no longer needed.

Items worth mentioning:

• If you add PingAccess environments to PingCentral, ensure that PingFederate is configured as the PingAccess token provider. See *Configuring PingFederate as a PingAccess token provider* for details.
If your application owners promote SAML applications to PingFederate or PingAccess environments, ensure that the appropriate trusted certificate authority (CA) certificates are available in PingCentral. See Adding trusted CA certificates to PingCentral for details.

# Note:

Starting with PingCentral 1.8, trusted CA certificates are stored in the PingCentral database instead of an external trust store. Certificates that exist in this trust store in previous versions are imported to the PingCentral database during the upgrade process.

## Adding a PingFederate environment

Use the wizard to add PingFederate environment to PingCentral.

### Steps

- 1. On the Environments page, click Add Environment.
- 2. On the **Connect to Instances** page, Complete the **PingFederate Admin**, **PingFederate Admin Username**, and **PingFederate Admin Password** fields with your authentication information.

If this is the first time you have set up this environment, and you set it up correctly, you won't see a **Skip Verification** option. However, if the initial validation fails, this option shows. If selected, it allows you to skip the validation process.

- 3. Click Next.
- 4. On the Name Environment page, complete the Name, Short Code, and Description fields.
- Optional: To configure if non-administrators need approval for promoting an application to an environment, select an option from the Approval Type. Choose from:
  - Select **No Approval** to allow non-administrators to promote applications to the environment freely.
  - Select Approval Required to indicate that application promotion requires approval.
  - Select **Require Approval If Any Expression Fails** and proceed to the next step to configure an Approval Expression.
  - Select Require Approval If Any Expression Succeeds and proceed to the next step to configure an Approval Expression.

If you selected **Require Approval If Any Expression Fails** or **Require Approval If Any Expression Succeeds**, you must configure a Spring Expression Language (SpEL) expression in the Approval Expression field. SpEL expressions are used to determine whether an application requires approval or not. See *Create and test expressions*.

For more information on SpEL, see Spring Expression Language (SpEL) in the Spring Framework documentation.

- 6. **Optional**: To prevent non-administrators from promoting applications to the environment, select the **Protect** check box.
- 7. **Optional:** To enforce random secret generation and restrict non-administrators from creating their own, select the **Generate Client Secret on Promotion** check box. PingCentral will generate random client secrets.
- Optional: To add an identity provider certificate, select the appropriate certificate in the Signing Certificate list or to upload your own certificate, click Choose and enter the certificate password in the appropriate field. Click Save and Close.

Result: The environment is displayed on the **Environments** page. If you chose to protect the environment, a shield icon displays next to its name. A **PF** icon also displays. The color of this icon represents the status of the environment. A green **PF** icon indicates that the environment is verified while a red **PF** icon indicates that the environment isn't verified.

9. Click Save and Continue.

- 10. Click the expandable icon associated with the environment to view environment details. Environment details include:
  - A link to PingFederate.
  - A description of the environment.
  - The total number of applications hosted on this environment and a breakdown of OAuth/OIDC clients and SAML service provider (SP) connections. Click these links to access filtered lists of these applications on the **Applications** page.

| <b>Ping</b> Central        | MAIN SETTINGS                                                                                                    |              |
|----------------------------|----------------------------------------------------------------------------------------------------|--------------|
| D Applications             | Environments                                                                                                    |              |
| S Environments             | Q Search                                                                                                    | + Add Enviro |
| දැරි Templates<br>ඬූ Users | Production ®                                                                                                    | PF           |
|                            | Staging         PINGFEDERATE ADMIN:       https://test.pf.myorg.com:7799         PINGACCESS ADMIN:       https://test.pa.myorg.com:3000         DESCRIPTION:       Our non-prod test environment.         APPLICATIONS:       All 10       OAuth Clients 4       SAML Connections 3 | PF           |
|                            | Development                                                                                                    | PF           |

## **Updating environments**

Update PingFederate and PingAccess environment information at any time.

### Steps

1. To edit environment information, click the expandable icon associated with it, and then click the **Pencil** icon. All of the editable information displays on one page.

| Description                                                                                                    |
|----------------------------------------------------------------------------------------------------|
| To update the name and description, change the information in the <b>Name</b> , <b>Short Code</b> , and <b>Description</b> fields.                                                                       |
| To update the assertion encryption certificate, click <b>Choose</b> to upload a new certificate and enter the certificate password in the appropriate field.                                             |
| To update the connection information for either a PingFederate or PingAccess environment, change the information in the <b>Username</b> and <b>Password</b> fields.                                      |
| <b>Note:</b><br>If a PingAccess environment is added to PingCentral and removed through the edit page, the connection information is saved and restored if the PingAccess environment is selected again. |
|                                                                                                    |

| Option                                          | Description                                                                                                    |
|-------------------------------------------------|----------------------------------------------------------------------------------------------------|
| To add or remove protection status:             | To add or remove the protected status of an environment, which prevents non-administrators from promoting applications to the environment, select or clear the <b>Only Administrators Can Promote Applications</b> check box. |
| To update the signing certificate:              | To update the signing certificate used to promote SAML applications, select the appropriate certificate in the <b>Signing Certificate</b> list or upload your own.                                                            |
| To update the SP certificate:                   | To update the SP certificate, click <b>Choose</b> to upload a new certificate and enter the certificate password in the appropriate field.                                                                                    |
| To update the assertion encryption certificate: | To update the assertion encryption certificate, click <b>Choose</b> to upload a new certificate and enter the certificate password in the appropriate field.                                                                  |

2. Click Save.

## **Deleting environments**

Delete environments from PingCentral when they are no longer needed.

### Steps

- 1. Click the expandable icon associated with the environment to view environment details.
- To delete the environment from PingCentral, click its associated **Delete** icon. Result: A message displays asking you if you want to delete the environment.
- 3. Click Delete.

Result: A message displays saying that the environment was deleted.

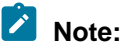

When an environment is deleted, applications that were promoted to that environment retain the promotion details from the deleted environment.

## Configuring PingFederate as a PingAccess token provider

To add PingAccess environments to PingCentral, PingFederate must be configured as the token provider. If you have PingFederate and PingAccess environments established, this configuration is likely in place.

### About this task

To configure PingFederate as the token provider for PingAccess, the Issuer URL in PingAccess must either match the Base URL in PingFederate, or one of the virtual hosts defined in PingFederate.

### Steps

1. To configure PingFederate as a PingAccess token provider, ensure the PingAccess **Issuer URL** and the PingFederate **Base URL** match.

If a virtual host is defined in PingFederate, continue to step 3.

- 2. To locate this information:
  - In PingFederate, to locate the Base URL field, go to System # Protocol Settings # Federation Info, as shown in the following example.

| /AIN              | Protocol Settings       |                       |                                 |                     |                       |
|-------------------|-------------------------|-----------------------|---------------------------------|---------------------|-----------------------|
| Identity Provider | Roles & Protocols       | Federation Info       | WS-Trust STS Settings           | Summary             |                       |
| Service Provider  | You must create a uniqu | e identifier for your | server for use with your federa | ation partners. A u | nique identifier is r |
| OAuth Server      | BASE URL                | ht                    | tps://sso.anycompany.co:90      | 31                  |                       |
|                   | SAML 2.0 ENTITY ID      | ac                    | baselinesso                     |                     |                       |
| SETTINGS          | SAML 1.X ISSUER/AUD     | IENCE                 | calhost:default:entityId        |                     |                       |
| Security          |                         |                       |                                 |                     |                       |
| System            |                         |                       |                                 |                     |                       |

• In PingAccess, to locate the Issuer URLfield, go to System # Token Provider.

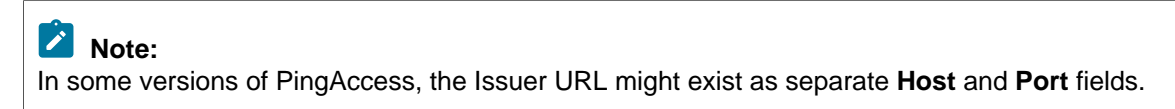

| Ping PingAccess                                                           |                                                                                       |
|---------------------------------------------------------------------------|---------------------------------------------------------------------------------------|
| MAIN ^<br>Applications<br>Sites                                           | ADMIN AUTHENTICATION CONFIGURATION EXPORT/IMPORT CLUSTERING LICENSE TOKEN PROVIDER TO |
| ැයි Agents                                                                | PINGFEDERATE Change Token Provider Type                                               |
|                                                                           | Runtime Administration OAuth Resource Server                                          |
| SETTINGS ∧<br>Access<br>o <sup>o</sup> Networking<br>Security<br>t System | View Metadata<br>ISSUER @<br>https://localhost:9031<br>DESCRIPTION @<br>Updating      |
|                                                                           |                                                                                       |
|                                                                           | Trust Any V                                                                           |
|                                                                           | Show Advanced ~                                                                       |

3. If a virtual host is defined in PingFederate, the PingAccess Issuer URL can reference that instead of Base URL. In PingFederate, to locate the virtual host, go the **System # Virtual Host Names** page and review the information in the **Host Domain Name** field.

| Ping PingFederate                                                                            |                                                                |                                                                |                                                  |
|----------------------------------------------------------------------------------------------|----------------------------------------------------------------|----------------------------------------------------------------|--------------------------------------------------|
| MAIN                                                                                         | Virtual Host Names<br>Optionally, you can define a list of all | ernate host names that may be used by the system in addition t | o what is defined for the PingFederate Base URL. |
|                                                                                              | Host Domain Name                                               | Action                                                         |                                                  |
| Service Provider                                                                             | pchost.test.wrong                                              | Edit I Delete                                                  |                                                  |
| OAuth Server                                                                                 |                                                                | Add                                                            |                                                  |
| SETTINGS                                                                                     |                                                                |                                                                |                                                  |
| Security                                                                                     |                                                                |                                                                |                                                  |
|                                                                                              |                                                                |                                                                |                                                  |
| Copyright © 2003-2019<br>Ping identity Corporation<br>All rights reserved<br>Version 9.2.2.0 |                                                                |                                                                | Cancel                                           |

## Adding trusted CA certificates to PingCentral

For application owners to securely promote SAML applications to PingFederate and PingAccess environments, trusted certificate authority (CA) certificates must be available in PingCentral.

### Steps

- 1. To add a trusted certificate to PingCentral, select the **Settings** tab.
- 2. Expand the Security menu and select Trusted CA Certificates.

Result: The **Trusted CA Certificates** page displays a list of the certificates currently available in PingCentral.

- 3. Click Add Certificate.
- 4. In the Add Certificate window, in the Alias field, enter a unique name for the certificate.
- 5. Click **Choose File**, select the certificate, and click **Add** to upload it. Result: The certificate displays in the list of trusted CA certificates.
- 6. Click the **Expand** icon for the certificate to view details.

| <b>Ping</b> Central | MA                                                                                   | IN <u>SETTINGS</u>                                                                     |                           |        |
|---------------------|--------------------------------------------------------------------------------------|----------------------------------------------------------------------------------------|---------------------------|--------|
| SETTINGS            | Trusted CA Certificates                                                              |                                                                                        |                           |        |
| 🕏 Security 🔷 🔨      |                                                                                      |                                                                                        |                           |        |
| Sessions            | These certificates are used to make outbo<br>OpenID backchannel authentication endpo | und TLS connections to PingFederate and PingAccess in<br>pints when SSO is configured. | PingCentral environments, | and to |
| TLS Key Pair        |                                                                                      |                                                                                        | + Add Certific            | ate    |
| Trusted CA          |                                                                                      |                                                                                        |                           |        |
|                     | Test signing cert<br>CN=sso.anycompany.co, O=AnyCom                                  | pany, C=US                                                                             | Expires 11-27-2120        | Ť      |
| 🛱 Lisaasa           | ALIAS :                                                                              | Test signing cert                                                                      |                           |        |
|                     | SERIAL NUMBER:                                                                       | 1608580120138                                                                          |                           |        |
|                     | SUBJECT DN:                                                                          | CN=sso.anycompany.co, O=AnyCompany, C=US                                               |                           |        |
|                     | ISSUER DN:                                                                           | CN=sso.anycompany.co, O=AnyCompany, C=US                                               |                           |        |
|                     | VALID FROM :                                                                         | 12-21-2020                                                                             |                           |        |
|                     | SIGNATURE ALGORITHM:                                                                 | SHA256withRSA                                                                          |                           |        |
|                     | STATUS:                                                                              | Valid                                                                                  |                           |        |
|                     | EXPIRES :                                                                            | 11-27-2120                                                                             |                           |        |
|                     | VERSION :                                                                            | 3                                                                                      |                           |        |
|                     | SUBJECT ALTERNATIVE NAMES                                                            | : None                                                                                 |                           | Ū      |
|                     | PingFederate signing cert<br>CN=sso.anycompany.co, O=AnyCom                          | pany, C=US                                                                             | Expires 05-08-2120        | H      |
|                     | PingAccess signing cert<br>CN=sso.anycompany.co, O=AnyCom                            | pany, C=US                                                                             | Expires 03-31-2120        | 비      |
|                     |                                                                                      |                                                                                        |                           |        |

# **Managing users**

You can set up PingCentral so users access the application through SSO, or you can set it up so users access the application directly through a sign on page.

See the following:

- Managing users through PingCentral
- Setting up SSO for PingCentral

# Note:

When SSO is enabled, local users defined within PingCentral and the default Administrator will not be able to access the application or access the Admin API using HTTP basic authentication.

# Managing users through PingCentral

If you have a small number of users, you might want to manually add them to PingCentral and manage their access directly through the application. You need their first and last names, user names, and the roles they will assume.

### Steps

- 1. On the Users tab, click Add User.
- 2. Enter the user name, first name, and last name in the appropriate fields.
- 3. Select the user's role (either Application Owner or Administrator). Click Next.
- 4. Enter an initial password for the new user in the **Password** field. Passwords must be at least 8 characters long, contain one upper-case letter, one lower-case letter, and one number.

5. Enter it again in the Confirm Password field. Click Save and Close.

The new user appears in the list of PingCentral users in alphabetical order.

| <b>Ping</b> Central <sup>-</sup>                                                                    |                                              | MAIN | SETTINGS |               |
|----------------------------------------------------------------------------------------------------|----------------------------------------------|------|----------|---------------|
| MAIN                                                                                                | Users                                        |      |          |               |
| Applications                                                                                        |                                              |      |          |               |
| ③ Environments                                                                                      | Q Search for User(s)                         |      |          | + Add Use     |
| දැයි Templates                                                                                      |                                              |      |          |               |
| 🛎 Users                                                                                             | Default User<br>Administrator                |      |          | Administrator |
|                                                                                                    | Jennifer Armstrong<br>jarmstrong@company.com |      |          | Administrator |
|                                                                                                    | Peter Andrews<br>pandrews@company.com        |      |          |               |
|                                                                                                    | Veronica Hira<br>vhira@company.com           |      |          |               |
|                                                                                                    |                                              |      |          |               |
|                                                                                                    |                                              |      |          |               |
|                                                                                                    |                                              |      |          |               |
| Ping                                                                                                |                                              |      |          |               |
| Copyright © 2003-2020<br>Ping Identity Corporation<br>All rights reserved<br>Version 1.1.0-SNAPSHOT |                                              |      |          |               |
|                                                                                                    |                                              |      |          |               |

6. Update user information or delete a user by selecting the expandable icon associated with the user and clicking the pencil or delete icon.

## Setting up SSO for PingCentral

The single sign-on (SSO) method is significantly more secure than the password authentication method. At this time, OpenID Connect (OIDC) is used for SSO.

To set up SSO:

- 1. Configure SSO for PingCentral
- 2. Configure the resource server
- 3. Configure the OpenID provider

# Note:

When single sign-on (SSO) access to PingCentral is configured, administrators cannot assign applications to application owners before they access PingCentral. After application owners sign on to PingCentral, administrators can access their account information and assign applications to them.

### Auto-provisioned users

For each single sign-on (SSO) user, a local PingCentral user is auto-provisioned the first time they sign on with information obtained from the subject (sub) claim provided by the OpenID provider.

The user's first name, last name, and role are also recorded. PingCentral derives the user's name from the given\_name and family\_name claims defined by the profile scope.

If first-time access to PingCentral is with API access using a bearer token, auto-provisioning occurs if the user's name and role are available. For performance reasons, subsequent bearer token access doesn't update the local user information, such as first name and last name.

Although PingCentral administrators can modify or delete auto-provisioned users, doing so results in the SSO user being auto-provisioned again. Because the provisioning process generates a new PingCentral user ID, any application associations with the previous user ID will be lost.

### **Configuring SSO for PingCentral**

With PingCentral, single sign-on (SSO) is disabled by default.

To configure PingCentral for SSO:

- 1. Enable SSO.
- 2. Configure OIDC properties to access OIDC configuration information.
- 3. Define an OAuth client at the OpenID provider.
- 4. Configure PingCentral role mapping.

After completing these steps, configure the resource server.

### Enabling SSO for PingCentral

#### Steps

- 1. Open the <PingCentral install>/conf/application.properties file.
- Uncomment the following property and set the value to true. Example:

pingcentral.sso.oidc.enabled=true

### **Configuring OIDC for PingCentral**

#### Steps

In the <PingCentral\_install>/conf/application.properties file, locate the pingcentral.sso.oidc.issuer-uri property, uncomment it, and define the Issuer URI. Example:

In this example, PingCentral attempts to access OIDC configuration information at https://sso.mycompany.com:9031/.well-known/openid-configuration.

pingcentral.sso.oidc.issuer-uri=https://sso.<mycompany>.com:9031

If PingCentral can't access the OIDC configuration information, it fails to start. Make sure the OpenID provider is running and accessible before starting PingCentral.

In the future, if changes are made on the OpenID Provider that affect the OIDC configuration information used for SSO, you must restart PingCentral to incorporate them.

### Defining the OAuth client for PingCentral

Define an OAuth client for PingCentral at the OpenID provider.

### Steps

In the <PingCentral\_install>/conf/application.properties file, locate the following
property, uncomment it, and provide the client ID and client secret for the OAuth client.
Example:

pingcentral.sso.oidc.client-id=<CLIENT ID>

pingcentral.sso.oidc.client-secret=<CLIENT\_SECRET>

# Important:

Secure the secret using the obfuscation script available in bin/obfuscate, and by using output ciphertext rather than the cleartext secret.

### **Configuring PingCentral role mapping**

About this task

In PingCentral, two user roles are defined: the IAM Administrator, and the Application Owner. An initial IAM Administrator is created by default and can add other users to PingCentral and assign them to the appropriate role.

When SSO is enabled, the OpenID Provider must indicate the PingCentral role with a claim defined in the ID token or UserInfo endpoint. If this claim isn't found, or its value is nonsensical, the user is denied access to PingCentral, and auto-provisioning doesn't occur.

With PingFederate, an attribute can be mapped into the appropriate claim. To configure role mapping:

### Steps

• In the <PingCentral\_install>/conf/application.properties file, locate the following attributes and configure them for mapping into the appropriate claim.

```
# The name of the claim which identifies the PingCentral role associated
with the user.
#pingcentral.sso.oidc.role-claim-name=PingCentral-Role
# The expected value of the role claim which indicates the user is a
PingCentral administrator.
#pingcentral.sso.oidc.role-claim-value-admin=IAM-Admin
# The expected value of the role claim which indicates the user is a
PingCentral application owner (non-administrator).
#pingcentral.sso.oidc.role-claim-value-app-owner=Application-Owner
```

### Result

If these default values can be used with the OpenID Provider, no further configuration is required.

### Next steps

If the defaults can't be used with the OpenID Provider, set the claim name or values to synchronize PingCentral to the OpenID Provider configuration as shown.

```
pingcentral.sso.oidc.role-claim-name=UserRole
pingcentral.sso.oidc.role-claim-value-admin=Admin
pingcentral.sso.oidc.role-claim-value-app-owner=Developer
```

### Configuring the resource server

PingCentral supports OAuth resource server functionality by validating provided bearer tokens when accessing the Admin API. Only signed JSON web token (JWT) tokens are supported in this release, so a JSON Web Key Set (JWKS) endpoint is required to obtain the public keys for signature validation.

About this task

If you are using PingFederate 10.1 or later, you can enable the centralized signing key functionality. Additional configuration isn't required in PingCentral to access the centralized JWKS endpoint.

If the access token manager has been configured with an explicit JWKS endpoint path, you must also specify this path in PingCentral.

# Note:

In PingFederate, this endpoint is exposed as https://<pf\_host>:<port>/ext/<JWKS Endpoint Path>.

### Steps

 To provide the JWKS endpoint to PingCentral, open the <PingCentral\_install>/conf/ application.properties file, uncomment the pingcentral.sso.oidc.oauth-jwk-seturiproperty, and define the JWKS endpoint URI, as in this example. Example:

pingcentral.sso.oidc.oauth-jwk-set-uri=https://sso.<mycompany.com>:9031/ ext/oauth/pingcentral/jwks

2. Configure the username-claim that PingCentral will use with bearer tokens.

pingcentral.sso.oidc.oauth-username-claim-name=UserId

With bearer tokens, PingCentral looks for the Username claim by default.

# Note:

While the subject (sub) claim is mandatory with OpenID Connect, it's not required when using OAuth 2.

 Configure PingCentral to validate the access token issuer and audience claim values defined in the access token manager.

By default, these claims aren't validated. Validation for either or both is enabled by setting the following properties:

- pingcentral.sso.oidc.oauth-iss-claim-value=<myissuer>
- pingcentral.sso.oidc.oauth-aud-claim-value=<myaudience>

4. Make sure that the values specified match those defined in the access token manager.

# Note:

If the values don't match, the validation fails.

# 🚺 Tip:

If a blank value is defined in PingFederate, the claim won't be present in the token, so do not enable the validation of that claim in PingCentral.

5. Now that the resource server is configured, *configure the OpenID provider*.

### Configuring the OpenID provider

PingCentral is an OpenID relying party for browser-based single sign-on (SSO), as well as an OAuth 2 resource server when directly accessing the admin API.

PingCentral has been tested with PingFederate 9.2.x, 9.3.x, 10.0.x and 10.1.x, serving as both the OpenID provider and OAuth 2 authorization server. This section provides tips for integrating PingCentral into an existing OpenID Connect (OIDC) 1.0 SSO infrastructure using PingFederate as the OpenID provider.

# Note:

As long as an OpenID provider is able to provide the endpoints and claims required by PingCentral (most notably the user name and role), other OpenID Connect 1.0 providers, can also be used.

To configure the OpenID provider:

- 1. Configure the Access Token Manager for PingCentral.
- 2. Configure the OIDC policy for PingCentral.
- 3. Configure the OAuth client for PingCentral.

This section doesn't provide all of the details of setting up access token managers, OIDC policies, or attribute contracts because these topics are complex and often specific to a customer environment.

### Configuring the Access Token Manager for PingCentral

#### About this task

The access token manager associated with the OIDC Policy must support signed JSON web token (JWT) tokens. To validate the token signature, PingCentral must be able to access a JSON Web Key Set (JWKS) endpoint URL in PingFederate. See *Configuring JSON-token management* in the *PingFederate Server* guide for additional information.

## Note:

Signing certificates and JSON web encryption (JWE) encryption (symmetric or asymmetric) are not currently supported.

#### Steps

1. In PingFederate, go to Applications # OAuth # Access Token Management and click Create New Instance.

- 2. On the **Instance Configuration** tab, add one or more symmetric keys, signing certificates, or both.
  - a. Click Add a new row to... or click Update to modify an existing entry.

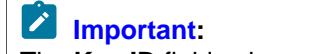

The **Key ID** field values must be unique across all JSON-token management instances, including child instances.

b. If you have not yet created or imported your certificate into PingFederate, click **Manage Signing Certificates** and complete the task.

| 🖄 N | ote: |
|-----|------|
|-----|------|

To use an RSA-based algorithm for JSON web signature (JWS), the key size of the signing certificate must be at least 2,048 bits. For an EC-based JWS algorithm, the key size depends on the chosen algorithm.

3. On the Instance Configuration tab, select the Use Centralized Signing Key option.

```
USE CENTRALIZED SIGNING KEY Select this option to use a centralized key when signing JWTs using an RSA-based or EC-based algorithm.
```

4. Select **Show Advanced Fields** and specify the path in the **JWKS Endpoint Path** field. This setp is optional when an algorithm is selected in the JWE Algorithm list.

| JWKS ENDPOINT PATH | /oauth/pingcentral/jwks | Path on the PingFederate server to publish a JSON Web Key Set with the keys/certificates that can be used for signature verification. Must include the initial slash (example: /oauth/jwks). The resulting URL will be https://cpf_host>:cport> |
|--------------------|-------------------------|----------------------------------------------------------------------------------------------------|
|                    |                         | Yexe Swiks Endpoint Patro, in specified, the patrimust be unique across an plugin instances, including clind instances.                                                                                                    |

Note:

This path must be explicitly configured in PingCentral. See Configuring resource server functionality.

5. If you define either or both of the issuer or audience claim values within the access token manager, you can configure PingCentral to validate them.

These claim values are also defined in the Issuer Claim Value and Audience Claim Value fields.

### Configuring the OIDC policy for PingCentral

About this task

The OAuth client will be associated with an OIDC Policy, which could be the default policy. This policy must map an attribute into the expected claim to signify the user's PingCentral role, which is defined in the **Attribute Contract**, **Attribute Sources & User Lookup**, and **Contract Fulfillment** in PingFederate.

If the default PingCentral role claim name and values need to be altered to match the OIDC policy, update the <PingCentral install>/conf/application.properties file.

### Configuring the OAuth client for PingCentral

### Before you begin

Define a PingCentral-specific OAuth client. These steps explain how to configure PingFederate as the OpenID provider. See *Configuring OAuth clients* in the *PingFederate Server* guide for additional information.

### Steps

- 1. In PingFederate, go to Applications # OAuth # Clients.
- 2. In the **Client ID** field, enter a unique identifier the client provides to the resource server (RS) to identify itself. This identifier is included with every request the client makes.

- 3. In the **Name** field, enter a descriptive name for the client instance. This name appears when the user is prompted for authorization.
- 4. In the **Client Authentication** field, select **Client Secret**, and manually enter a secret or click **Generate Secret** to have one created for you.

You will also use this secret when you configure SSO for PingCentral. See *Configuring* SSO for details.

- 5. In the Redirection URIs field, enter this URI: https://<pc-host>:<pc-port>/login/oauth2/ code/pingcentral.
- 6. Locate the Allowed Grant Types field and select Authorization Code.
- 7. **Optional**: If you want API access with bearer tokens, locate the field and select the **Resource Owner Password Credentials** option.

# Note:

PingCentral doesn't support ID token encryption.

- 8. In the **OpenID Connect** field, select **ID Token Signing Algorithm**, and then **RSA using SHA-256** from the list.
- 9. Click Save.

### Accessing the PingCentral API with SSO enabled

Access PingCentral's API with single sign-on (SSO) enabled using the OpenID Connect (OIDC) protocol.

Before you begin

Ensure you have an authorization server configured to authenticate users and issue access tokens. For more information, see *Configuring the OpenID provider* on page 48.

About this task

To access the PingCentral API with SSO enabled:

### Steps

1. Obtain an access token from the authorization server's response. This token will authorize your API requests.

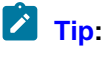

The access token is a long string of characters and acts as your proof of authorization to access the requested resources.

 Include the access token in the API request's authorization header. The PingCentral API server will verify the token's validity, authenticity, and scopes to ensure the necessary permissions. Example:

```
GET /api/resource HTTP/1.1
Host: pingcentral.example.com
Authorization: Bearer
eyJhbGciOiJIUzI1NiIsInR5cCI6IkpXVCJ9.eyJzdWIiOiIxMjM0NTY3ODkwIiwibmFtZSI6IkpvaG4gRG
```

### Testing SSO configuration for PingCentral

Verify the security and functionality of your PingCentral single sign-on (SSO) configuration through testing.

Before you begin

Before testing your SSO configuration for PingCentral:

- Configure SSO within PingCentral
- Set up the resource server
- Establish the required settings for the OpenID provider

For more information, see Setting up SSO for PingCentral.

Steps

1. Go to your PingCentral console URL (for example: https://

pingcentral.ad.jibboo.org:9022/pass/login), and after redirection to PingFederate, sign on with your credentials.

Result:

A **Request for Approval** window opens. The scopes listed in the window represent the permissions that PingCentral is requesting. These scopes determine what information PingCentral can access and use.

2. Select each check box to approve the scopes for the PingCentral client and click Allow.

# 🚺 Tip:

After testing is successful, you can set the approval window to Bypass in the OAuth client settings.

|                      | Request for A                                                                                                 | oproval                     |
|----------------------|----------------------------------------------------------------------------------------------------|-----------------------------|
|                      |                                                                                                    | Logged in as                |
| pinge<br>folior<br>V | central_client is requesting permission for the<br>wing:<br>DEFAULT<br>OPENID CONNECT LOGIN<br>PROFILE ACCESS | Client : pingcentral_client |
|                      | Allow<br>Don't Allow                                                                                          |                             |
|                      |                                                                                                    |                             |

### Result

- If you test as an IAM administrator group member in PingCentral, you can access Applications, Environments, Templates, Users, and Management.
- As an application owner group member, you can access Applications and Management.
- If you tested as a user in neither group, an error message displays.

# **Monitoring PingCentral**

The Spring Boot Actuator, enabled by default, collects a wide variety of information to help you monitor and manage PingCentral in production environments and can be connected to your time series database in a few simple steps.

Spring Actuator data and Spring Metrics can be accessed at their respective endpoints:

- https://localhost:9022/actuator/
- https://localhost:9022/actuator/metrics

### Actuator data includes:

| Endpoint                                                             | Usage                                                                                    |
|----------------------------------------------------------------------|------------------------------------------------------------------------------------------|
| /beans                                                               | Displays a list of the Spring beans in PingCentral.                                      |
| /caches                                                              | Displays a list of available caches.                                                     |
| /conditions                                                          | Displays the conditions that were evaluated on configuration and auto-<br>configuration. |
| /configprops                                                         | Displays a list of configuration properties.                                             |
| /env                                                                 | Displays a list of environment properties.                                               |
| /<br>environmentConnectivity                                         | Returns a list of environments in PingCentral and their connectivity statuses.           |
| /<br>environmentConnectivity/<br><environmentname></environmentname> | Returns connectivity status of the specified environment.                                |
| /health                                                              | Displays health check information regarding PingCentral.                                 |
| /heapdump                                                            | Used to perform a heap dump.                                                             |
| /info                                                                | Displays general information about PingCentral, such as the vendor and version number.   |
| /liquidbase                                                          | Displays information regarding database migrations that have been applied.               |
| /loggers                                                             | Displays the logger configuration for PingCentral.                                       |
| /mappings                                                            | Displays a collated list of all @RequestMapping paths.                                   |
| /scheduledtasks                                                      | Displays the scheduled tasks within PingCentral.                                         |
| /threaddump                                                          | Used to perform a thread dump.                                                           |

Metrics data includes a wide variety of information, such as the amount of JVM (Java Virtual Machine) memory used, the number of Jetty threads used, and the amount of time it takes to complete processes. Counters and timers are also available for most API endpoints. Counters count the number of times an endpoint is hit, and timers measure the amount of time it takes for events to occur.

Spring Metrics collects a large amount of data, but it does not present the data in ways that are easy to understand. Consequently, many choose to move this data to either a Prometheus or Graphite time series database and use Grafana to view it through interactive dashboards with charts and graphs.

Because Graphite supports only counters, but Prometheus supports both counters and timers, Prometheus is the preferred choice. See the following topics for instructions on setting up one of these time series databases to communicate with PingCentral.

### Setting up Prometheus using OAuth

Prometheus pulls information from PingCentral endpoints and stores the data it retrieves.

### Steps

1. In PingCentral, in the conf/application.properties file, which resides in the PingCentral installation directory, locate and define the following properties.

```
management.metrics.export.prometheus.enabled=true
management.metrics.export.prometheus.step=5s
```

- 2. Save and close the file.
- 3. Restart PingCentral.
- 4. Set up the Prometheus prometheus.yaml configuration file and save it in the appropriate location. Example:

The following example uses the prometheus.yaml file locally with basic auth:

```
global:
scrape interval: 15s # Set the scrape interval to every 15 seconds.
Default is every 1 minute.
# scrape timeout is set to the global default (10s).
# A scrape configuration containing exactly one endpoint to scrape:
# Here it's Prometheus itself.
scrape configs:
# Metrics for PingCentral
  - job name: 'pingcentral-metrics'
    honor timestamps: false
   metrics path: */actuator/prometheus'
    scrape interval: 5s
    scheme: https
    static configs:
     - targets: [ 'xxx.xxx.x.x:9022' ]
    basic auth:
     username: Administrator
     password: 2Federate
     tls config:
       insecure skip verify: true
```

# Important:

Use insecure skip verification: true exclusively in development or test environments.

5. Access Prometheus.

For more information, see Get started with Grafana and Prometheus in the Grafana documentation.

### Setting up Prometheus using basic authorization

Prometheus pulls information from PingCentral endpoints and stores the data it retrieves.

Steps

1. In PingCentral, in the conf/application.properties file, which resides in the PingCentral installation directory, locate and define the following properties.

```
management.metrics.export.prometheus.enabled=true
management.metrics.export.prometheus.step=5s
```

- 2. Save and close the file.
- 3. Restart PingCentral.
- 4. Set up the Prometheus prometheus.yaml configuration file and save it in the appropriate location. Example:

The following example uses the prometheus.yaml file locally with basic auth:

```
global:
scrape interval: 15s # Set the scrape interval to every 15 seconds.
Default is every 1 minute.
# scrape timeout is set to the global default (10s).
# A scrape configuration containing exactly one endpoint to scrape:
# Here it's Prometheus itself.
scrape configs:
# Metrics for PingCentral
  - job name: 'pingcentral-metrics'
    honor timestamps: false
   metrics path: */actuator/prometheus'
   scrape interval: 5s
    scheme: https
    static configs:
      - targets: [ 'xxx.xxx.x.x:9022' ]
   basic auth:
     username: Administrator
     password: 2Federate
     tls config:
       insecure skip verify: true
```

# Important:

Use insecure skip verification: true exclusively in development or test environments.

5. Access Prometheus.

For more information, see Get started with Grafana and Prometheus in the Grafana documentation.

### Setting up Graphite

Use PingCentral to push data to the Graphite time series database.

#### Steps

1. In PingCentral, in the conf/application.properties file, which resides in the PingCentral installation directory, locate and define the following properties.

```
management.metrics.export.graphite.step=5s
management.metrics.export.graphite.enabled=true
management.metrics.export.graphite.host=127.0.0.1
management.metrics.export.graphite.port=2004
```

- 2. Save and close the file.
- 3. Restart PingCentral.

Result: PingCentral automatically starts pushing data to Graphite.

# **Accessing Prometheus and Grafana**

At Ping, we use Prometheus and Grafana to monitor PingCentral in our Docker PingCentral deployment in our CI/CD.

To access Prometheus and Grafana, use URLs that reflect their installation locations using the following format:

Prometheus:

To ensure Prometheus is correctly gathering metrics from PingCentral, use

Grafana:

# Setting up Grafana

Use Grafana with either Graphite or Prometheus to view data through interactive dashboards with charts and graphs.

Steps

1. Connect Grafana to either Prometheus or Graphite by adding a data source with the information shown in this example.

| Data Sources / Prometheus local docker    |        |                |                  |     |         |  |
|-------------------------------------------|--------|----------------|------------------|-----|---------|--|
| tlith Settings 음 □                        | )ashbo | bards          |                  |     |         |  |
| Name ③                                    | Prom   | etheus loo     | cal docker       |     | Default |  |
| нттр                                      |        |                |                  |     |         |  |
| URL ③                                     | htt    | p://172.17     | 7.0.1:9090       |     |         |  |
| Access                                    | Se     | rver (defa     | ult)             |     | Help    |  |
| Whitelisted Cookies ()                    |        |                |                  | Add |         |  |
| Auth                                      |        |                |                  |     |         |  |
| Basic auth                                |        |                | With Credentials |     |         |  |
| TLS Client Auth                           |        |                | With CA Cert     |     |         |  |
| Skip TLS Verify                           |        |                |                  |     |         |  |
| Forward OAuth Identity                    |        |                |                  |     |         |  |
| Custom HTTP Headers<br>+ Add header       |        |                |                  |     |         |  |
| Scrape interval                           |        |                |                  |     |         |  |
| Query timeout                             |        |                |                  |     |         |  |
| HTTP Method                               |        |                |                  |     |         |  |
| Misc                                      |        |                |                  |     |         |  |
| Disable metrics lookup                    |        |                |                  |     |         |  |
| Custom query parameters Save & Test Delet | e      | 9 Exam<br>Back |                  |     |         |  |
|                                           |        |                |                  |     |         |  |

# Note:

The URL you enter in the URL field should reflect the location of your time series database.

- 2. Click Save and Test.
- 3. Access Grafana.

For more information, see Accessing Prometheus and Grafana.

# Managing user groups

Adding individual users to PingCentral applications can be a time-consuming process. If you have user groups defined in your data store, you can add the groups to PingCentral so that application owners can associate them with PingCentral applications and provide application access to multiple users at once.

Start by signing on PingCentral using single sign-on (SSO). Next, add information about each group, such as the group name, display name, and description to PingCentral. Group names should match the group names in your data store and aren't case sensitive.

If you have a large number of groups to add, you can upload the information into PingCentral in a .csv file. Then, you can add these groups of users to PingCentral applications, which provides application access to each user in the group.

Identities, user groups, and group membership information are managed in your data store. When a user signs on to PingCentral, the groups to which the user belongs are sent as part of the groups claim. PingCentral not only updates its existing group information with information from the data store, but if the claim contains new groups, it adds those groups to PingCentral, as shown in this diagram. It also updates the user profile to reflect current group memberships.

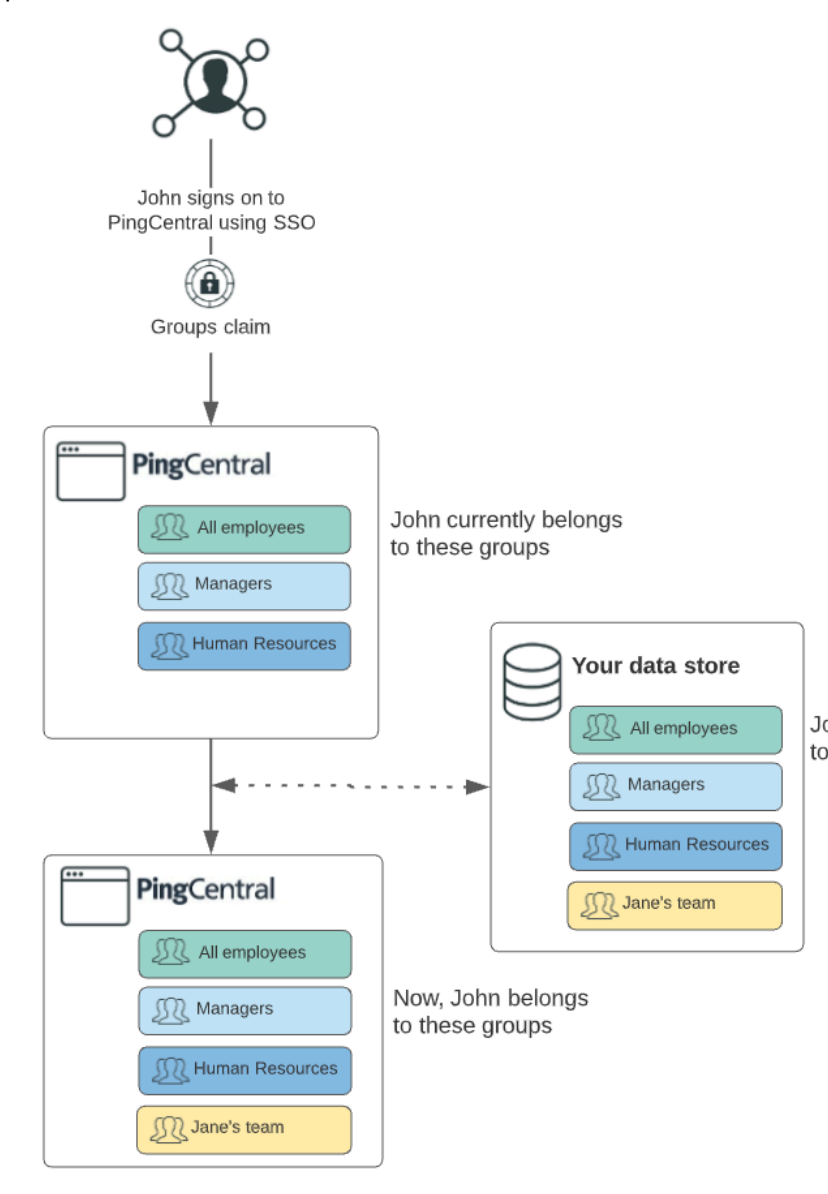

## Adding user groups

After adding groups to PingCentral, associate them with PingCentral applications and provide application access to many users at once. Add groups one by one or import group information in a .csv file.

Steps

1. Sign on to PingCentral using SSO.

# Note:

Group functionality is only available if you sign on using SSO.

- 2. To add groups of users one by one:
  - a. On the Groups tab, click Add Group.
  - b. On the Add Group page, complete these fields:
    - **Group Name**: Enter the group name. Group names should match the group names in your data store and are not case sensitive.
    - Display Name (Optional): Enter the name to display in PingCentral.
    - **Description (Optional)**: Enter a description of the user group to display in PingCentral.
  - c. Click Save and Close.

Result: The new group displays at the top of the **Groups** list. Click the **Expand** icon to see information about the groups and its members. Use the filter to locate specific groups.

| <b>Ping</b> Central <sup>-</sup>        | MAIN SETTINGS                                                                                                    |
|-----------------------------------------|----------------------------------------------------------------------------------------------------|
| MAIN                                    | Groups                                                                                                    |
| C Environments                          | Q Time Tracking × + Add Gro                                                                                                    |
| సి <sup>3</sup> Templates<br>గ్రీ Users | A Time Tracking                                                                                                    |
| 逸. Groups                               | DESCRIPTION<br>This application uses all common scopes provided by the target environment.<br>MEMBERS 2<br>Jenna Dover<br>Molly Smith |

- 3. To import information about a group of users:
  - a. On the Groups tab, click Import Groups.
  - b. On the Upload File page, click Choose.
  - c. Select the .csv files that you want to import and click **Open** and click **Next**.
  - d. On the **Preview Groups** page, review the group names, display names, and descriptions, and ensure they are accurate. If not, correct the .csv file and import it again. .

The Name field is required, but the Display Name and Description fields are optional.

| PingCentral    | MAIN SETTINGS |                           |     |                                                                  |
|----------------|---------------|---------------------------|-----|------------------------------------------------------------------|
| Preview Groups | e.            |                           | PRO | GRESS                                                            |
| GROUP NAME     | DISPLAY NAME  | DESCRIPTION               | 1   | Upload File<br>Upload a CSV file<br>the data for the g<br>added. |
| grpA<br>grpB   | Group Alpha   | Beta Group Description    | 2   | Preview Grou                                                     |
| grpC           | Group Charlie | Charlie Group Description |     | Preview the grou<br>be added from th                             |
| gipo           | Group Deita   |                           |     |                                                                  |

### e. Click Save and Close.

Result: The new group displays at the top of the **Groups** list. Click the **Expand** icon to see information about the groups and its members. Use the filter to locate specific members or groups.

After application owners associate users or groups of users with their applications, the ownership information also displays when you select the application.

| <b>Ping</b> Central <sup>®</sup> | MAIN SETTINGS                                                                       |          |
|----------------------------------|-------------------------------------------------------------------------------------|----------|
| MAIN                             | Applications                                                                        |          |
| Applications                     |                                                                                     |          |
| ③ Environments                   | Q Search for Application(s) Fitters ~                                               | + Add Ap |
| ද <sub>ු</sub> ංපී Templates     | < <li>&lt;</li> <li>1 2 3 4 5 6 33 &gt;&gt;</li>                                    |          |
| र्र Users                        | 330 applications by Modified Date ~                                                 |          |
| 進. Groups                        | Time Tracking                                                                       |          |
|                                  | Summary Client Promote                                                              |          |
|                                  | DESCRIPTION: Time tracking for special projects                                     |          |
|                                  | OWNERS: Marketing #s<br>Jenna Dover &                                               |          |
|                                  | LAST MODIFIED: 2021-02-26 11:18:27                                                  |          |
|                                  | SCOPES: This application uses all common scopes provided by the target environment. |          |
|                                  | Review Configuration                                                                |          |
|                                  |                                                                                     |          |

## Updating user groups

You can update the name, display name, and description for a user group.

Steps

1. To update user group information, click the **Expand** icon associated with the group that you want to update and then click the **Pencil** icon.

Result: All of the editable information displays on the page.

2. Update the information in the **Name**, **Display Name**, and **Description** fields as needed, and click **Save and Close**.

# Note:

If the group name is updated in PingCentral but not in your data store, the groups will be out of sync, which might cause users to lose access to their applications.

## **Deleting user groups**

Delete user groups when they are no longer needed.

Steps

- 1. On the **Groups** tab, select the group you want to delete and click the associated **Delete** icon. Result: A message displays asking you if you want to delete the group.
- 2. Click Delete.

# **Managing applications**

All PingCentral applications and applications in verified PingAccess and PingFederate environments display on the **Applications** page, where you can filter the list of applications, add new applications, update existing applications, and delete them from PingCentral when they are no longer needed.

## **Filtering applications**

Use the filters at the top of the page to filter your list of applications, or use the search feature to locate specific applications.

### Steps

- 1. Select your filters. You can filter by:
  - Environment
  - Template
  - Application owner, or groups of application owners
  - Integration type (OAuth and OIDC or SAML)
  - Managed (applications created from or promoted to PingCentral environments), and Unmanaged (applications that reside in verified PingAccess or PingFederate environments.)
  - Outdated templates

| <b>Ping</b> Central <sup>-</sup>                                          | MAIN SETTINGS                                                                                |           |              |
|---------------------------------------------------------------------------|----------------------------------------------------------------------------------------------|-----------|--------------|
| MAIN                                                                      | Applications                                                                                 |           |              |
| Applications                                                              |                                                                                              |           |              |
| Environments                                                              | Q Search for Application(s)                                                                  | Filters 🔨 | + Add Applic |
| දැ <sup>3</sup> Templates                                                 |                                                                                              |           |              |
| 絕, Users                                                                  | ADD FILTER: + Environments + Templates + Application Owners + Integration Types + Management |           |              |
|                                                                           |                                                                                              |           |              |
|                                                                           | < <rp> <li></li></rp>                                                                        |           |              |
|                                                                           | 1151 applications by Modified Date ~                                                         |           |              |
|                                                                           | Authorization Code Client                                                                    |           | PROD         |
|                                                                           | Compliance View                                                                              |           |              |
| Ping                                                                      |                                                                                              |           |              |
| Copyright © 2003-2019<br>Ping Identity Corporation<br>All rights reserved | Time Tracking                                                                                |           | DEV          |

- 2. Click the filters to remove them.
- 3. If you know the name of an application, further refine your search by entering the first few letters of application's name.

## Adding applications

There are a variety of ways you can add applications to PingCentral. You can apply templates to them, you can create templates from them, or you can add them directly to PingCentral.

### Steps

- 1. To apply an OAuth, OIDC, SAML, or PingAccess template to an application:
  - a. Click Add Application.
  - b. On the Select Template page, select the appropriate template and follow the wizard prompts.

See <u>Selecting a template</u> in the *PingCentral for Application Owners* guide for additional information.

- 2. To create a template from an unmanaged application:
  - a. Select the expandable icon associated with the application.
  - b. Click Add as Template and follow the wizard prompts.

The template displays in the list of available templates.

- 3. To add a PingFederate or PingAccess application directly to PingCentral:
  - a. Use the search and filtering features to locate applications.

For more information, see Filtering applications

- b. Select the expandable icon associated with the application.
- c. Click **Add to PingCentral** as shown in the following example, name the application, assign owners, and save it.

| AUTO2 |
|-------|
|       |
|       |
|       |
|       |
|       |
|       |
|       |
|       |
|       |
|       |
|       |
|       |
|       |

## **Updating applications**

Update your applications at any time.

#### About this task

To keep your applications secure, rotate certificates and client secrets on a regular basis and apply updated security configurations to applications built from templates when new configuration templates become available.

You don't need to recreate your applications in PingCentral to apply new templates. Replace the templates associated with your applications and promote them again.

Steps

1. On the **Applications** page, click the **Expand** icon associated with the application you want to update and then click the **Pencil** icon.

All of the editable information is on one page.

| Option                                                    | Steps                                                                                                    |
|-----------------------------------------------------------|----------------------------------------------------------------------------------------------------|
| Update the name,<br>description, or<br>owner information. | To update the application name, description, and owner, change the information in the <b>Name</b> , <b>Description</b> , or <b>Owners</b> fields.                                                                                                    |
| Update or change<br>the template.                         | <ul> <li>To change the template used to create the application, click Change Template and select a new template from the Select Template page.</li> <li>If an application is based on an outdated template, an Outdated Template icon displays next to it. To update the application to the latest version of the template, click Update Template. Grant types and OpenID Connect (OIDC) policies in the new template will override those specified in the previous template, and scopes from both templates are included in the new version.</li> </ul> |
|                                                           | <b>Note:</b><br>You cannot apply different template types to applications. For example, you cannot apply SAML template to an OAuth or OIDC application or apply an OAuth or OIDC template to a PingAccess application.                                                                                                    |
| Update OAuth or<br>OIDC application                       | <ul> <li>In the Client section, change the scopes associated with OAuth or OIDC<br/>applications. Select or clear the appropriate check boxes.</li> </ul>                                                                                                    |
|                                                           | <b>Note:</b><br>You cannot edit scopes for applications created in PingCentral 1.2.0.<br>However, you can change the template associated with an application to<br>a template created in a later version, which allows you to update scope<br>information.                                                                                                    |
|                                                           | <ul> <li>In the <b>Promote</b> section, change the information in the <b>Redirect URI</b> fields for the appropriate environments.</li> <li>To change client secrets, return to the <b>Applications</b> page, promote the application again, and generate a new secret.</li> </ul>                                                                                                    |
| Update SAML<br>SP application                             | In the <b>Attribute Mappings</b> section, add or remove attributes and expressions or update attribute and expression values.                                                                                                    |
| information.                                              | In the <b>Promotions</b> section, upload a new .xml file that contains service provider (SP) metadata, such as the entity ID, ACS URL, certificates, and attribute information, from another SAML application. Click <b>Choose File</b> or <b>Or Use URL</b> to provide the metadata file.                                                                                                    |
|                                                           | <b>Note:</b><br>If you're providing a new metadata file, you might also need to update the attribute mapping section to include new attributes from the metadata file.                                                                                                    |

| Option                                           | Steps                                                                                                    |
|--------------------------------------------------|----------------------------------------------------------------------------------------------------|
|                                                  | Change the information in the Entity ID or ACS URL fields.                                                                                                    |
|                                                  | To change the signing certificate, select the appropriate certificate in the <b>Signing Certificate</b> list.                                                                                                    |
|                                                  | To change the SP certificate, click <b>SP Certificate</b> to upload a new certificate, or click <b>Remove</b> to remove it.                                                                                                    |
|                                                  | Note:                                                                                                    |
|                                                  | If a certificate is added to a SAML application and a SAML metadata file is<br>subsequently provided that contains a certificate, additional changes to the<br>application cannot be saved. If this occurs, exit the edit page and reopen it.                                                                                                    |
| Update PingAccess<br>application<br>information. | <ul> <li>On the Properties tab, in the Promote section, update the Virtual Hosts, Access Validation, Identity Mapping, and Site or Agent names, as appropriate.</li> <li>On the Resources tab, update information regarding each resource.</li> <li>On the Policy tab, click the Pencil icon associated with the policy you want to update.</li> </ul> |

2. Click Save.

## **Deleting applications**

About this task

You can delete applications within PingCentral, but they will still exist in PingFederate or PingAccess. You need to delete them directly from PingFederate or PingAccess.

Applications owners can also delete applications within PingCentral but might not be able to access PingFederate or PingAccess, so you might receive requests to delete applications from PingFederate or PingAccess for them.

Steps

1. To delete an application from PingCentral, click the associated **Delete** icon.

Result: A message displays asking you if you want to delete the application.

2. Click Delete.

# **Managing templates**

Create, update, and delete templates to meet the needs of your organization.

You can create PingCentral templates from existing PingFederate or PingAccess applications or build your own.

See the following for details:

- OAuth and OIDC templates
- SAML 2.0 and PingAccess templates

## **OAuth and OIDC templates**

Create, update, or delete OAuth and OpenID Connect (OIDC) templates to meet your needs, or revert them to previous versions, if necessary.

To create an OAuth or OIDC template, select a client configuration to replicate. PingCentral retrieves this configuration and saves it as a template, which serves as a building block for future applications.

Update these templates at any time, or revert them to previous versions, as necessary. Applications based on outdated templates have **Outdated Template** icons associated with them, which inform application owners of changes.

### **Creating OAuth and OIDC templates**

Steps

- 1. All templates are listed on the **Templates** page. To add a new template, click **Add Template**.
- 2. On the Integration Type page, select either an OAuth or OpenID Connect template. Click Next.
- On the Select OAuth Client or OIDC Client page, select the PingFederate environment that hosts the client application you want to use as a template, and then select the application itself from the Client list.

Result:

You see details regarding the selected client.

| ENVIRONMENT                                                                                                    |                                                                                                    |                                                                                                    |   | Integration<br>Select the type<br>you'll be making              |
|----------------------------------------------------------------------------------------------------|----------------------------------------------------------------------------------------------------|----------------------------------------------------------------------------------------------------|---|-----------------------------------------------------------------|
| Production Environment<br>Client                                                                                                    | ~                                                                                                    |                                                                                                    | 0 | Select OAu<br>Select the Ping<br>client you wan<br>template on. |
| Search     Client Credentials (JWT)*     -Auto-Application-(190926232739127)-     Client Credentials (JWT)-OAuth     -Auto-Application-(190926232900108)-     Client Credentials (JWT)-OpenID     Authorization Code Client | CLIENT NAME:<br>CLIENT ID:<br>DESCRIPTION:<br>GRANT TYPES:<br>SCOPES:<br>ATTRIBUTES:<br>OIDC POLICY:<br>Review Configurat | "Client Credentials (JWT)"<br>"Client Credentials (JWT)"<br>None<br>CLIENT_CREDENTIALS<br>None<br>None<br>None | 3 | Name Tem;<br>Provide conter<br>when this tem;<br>used.          |

4. To see the JSON for the application, click **Review Configuration**.

- 5. On the **Name Template** page, add a name and description for your template.
  - This information will help application owners select the appropriate template.
- 6. Select an icon to represent your template.

The icon you choose is shown with the template name and description.

### 7. Click Save and Close.

### Result:

You see the new template in the list of available application templates. Application owners will see the new template on the **Select Template** page.

| PingCentral MAI                                                                                                    | IN SETTINGS                                                                                                    |                                                                                                    |
|----------------------------------------------------------------------------------------------------|----------------------------------------------------------------------------------------------------|----------------------------------------------------------------------------------------------------|
| Select Template Select the template your application configuration and policy will be be                                                                                                    | based on.                                                                                                    | ADD APPLICATION                                                                                                    |
| PUBLIC APPLICATION OpenID Connect                                                                                                    | NEED HELP CHOOSING?                                                                                                    | <ol> <li>Select Template<br/>Select the template your<br/>application configuration a<br/>policy will be based on.</li> </ol> |
| This app should be accessible internally and<br>externally, and sign-on is not required. Multi-<br>factor authentication will not be required.<br>Review Configuration                                                 | What kind of application is<br>this?<br>API<br>OAuth can authorize API                                                                              | Oescribe Application<br>Provide the basic details for<br>your application.                                                    |
| INTERNAL APPLICATION OAuth<br>(AND PARTNERS)<br>This app should be accessible only to internal<br>employees and partners. They will be required<br>to sign on via SSO, possibly requiring MFA.<br>Review Configuration | OAuth<br>WEB APPLICATION<br>OpenID Connect provides<br>authentication.<br>OpenID Connect                                                            |                                                                                                    |
| ACCESS CONTROL PingAccess<br>POLICY<br>Our standard PingAccess template for adding<br>fine-grained access control.<br>Review Configuration                                                                             | SOFTWARE AS A SERVICE<br>SAML can connect to SaaS<br>partner applications.<br>SAML<br>PINGACCESS<br>PingAccess applications<br>apply access policy. |                                                                                                    |
| EXISTING APPLICATION<br>Your application already exists and you want<br>to manage it in PingCentral.                                                                                                    | PingAccess                                                                                                    |                                                                                                    |
|                                                                                                    |                                                                                                    |                                                                                                    |

For OAuth or OIDC application templates, the following items are saved:

- The client application
- The ATM, if one exists
- The parent ATM, if one exists
- The OIDC policy, if one exists
- Grant types
- Definitions of exclusive scopes referenced by the client

### **Updating OAuth and OIDC templates**

### Steps

1. To update an OAuth or OIDC template, click the **Expand** icon associated with the template and click the **Pencil** icon.

| All | of | the | editable | information | is on  | one  | page. |
|-----|----|-----|----------|-------------|--------|------|-------|
| / \ | 0  | uio | cultubic | mornation   | 10 011 | 0110 | puge. |

| Option                                    | Description                                                                                                    |
|-------------------------------------------|----------------------------------------------------------------------------------------------------|
| To update the name, description, or icon: | Update the information in the <b>Name</b> and <b>Description</b> fields or select a new icon to represent the template.                      |
| To update grant<br>types:                 | To update the grant types used for authorization, select or deselect the grant types that you want to use for this template.                 |
|                                           | For details, see <i>Grant Types</i> in the <i>PingFederate Server</i> guide.                                                                 |
|                                           | Note:                                                                                                    |
|                                           | Some grant types might not be available with your version of PingFederate.                                                                   |
| To update scopes:                         | To add or update scopes, search for them and select or deselect the scopes that you want to use for this template.                           |
|                                           | For details, see <i>Scopes</i> in the <i>PingFederate Server</i> guide.                                                                      |
| To update policy contracts:               | Add, delete, or update the current attribute mappings in the PingFederate policy contract associated with this template.                     |
|                                           | For details, see Attribute contracts in the PingFederate Server guide.                                                                       |
|                                           | Important:                                                                                                    |
|                                           | If you update a policy contract, a new contract is created in PingFederate, and you will be prompted to name it.                             |
|                                           | Note:                                                                                                    |
|                                           | If a template is associated with an environment that is deleted, you will not<br>be able to update OIDC policy information for the template. |
|                                           |                                                                                                    |

### 2. Click Save.

All applications based on the previous template version display an **Outdated Template** icon next to their names.

If you updated the grant types, scopes, or policy contract information, the **Save Template** window displays and reminds you that you are creating a new version of this template. Applications created from the previous template will not change until you update the application to the latest template version. Briefly describe the updates you made to the template in the **Comments** field for tracking purposes and click **Save**.

### Reverting templates to previous versions

The history of each OAuth and OIDC template is available to review and compare with previous versions. You can see which administrator modified the template configuration or policy contract, when it was modified, and details regarding these modifications. You can revert templates to previous versions if necessary.

Steps

- 1. To review the template history, click the **Expand** icon associated with the template, and then click the **History** tab.
- 2. Click the **Details** link associated with each template version to see its configuration.
- 3. Click the **Diff with Current Version** toggle to see the differences between this version and the most recent version.

| CONFICURATIO                              |                                                                       |                                         |                                  |                               |
|-------------------------------------------|-----------------------------------------------------------------------|-----------------------------------------|----------------------------------|-------------------------------|
| CONFIGURATIO                              | ON                                                                    |                                         |                                  |                               |
| GRANT TYPE                                | S: Authorization                                                      | Code, Client                            | Credentials                      |                               |
| SCOPES:                                   | profile, fullNa                                                       | ame                                     |                                  |                               |
|                                           | This applicat                                                         | ion uses all ci                         | ommon scopes pri                 | ovided by the target environm |
|                                           |                                                                       |                                         |                                  |                               |
|                                           |                                                                       |                                         |                                  |                               |
| OPENID CONIN                              | Eer continue                                                          |                                         |                                  |                               |
| ATTRIBUTE                                 | SOURCE                                                                | VALUE                                   | CONTRACT                         |                               |
| PRITINGPOTE                               |                                                                       | WHELE E                                 |                                  |                               |
|                                           |                                                                       | ermail.                                 | UserInfo                         |                               |
| email                                     | Access Token                                                          | ennen                                   |                                  |                               |
| email<br>name                             | Access Token                                                          | Usemame                                 | Userinfo                         |                               |
| email<br>name<br>newAttr                  | Access Token Access Token No Mopping                                  | Username<br>None                        | Userinfo<br>Userinfo             |                               |
| email<br>name<br>newAttr<br>region        | Access Token<br>Access Token<br>No Mopping<br>Context                 | Username<br>None<br>Clientlp            | Userinfo<br>Userinfo<br>Userinfo |                               |
| email<br>name<br>newAttr<br>region<br>sub | Access Token<br>Access Token<br>No Mopping<br>Context<br>Access Token | Username<br>None<br>Clientlp<br>OrgName | Userinfo<br>Userinfo<br>Userinfo |                               |
| email<br>name<br>newAttr<br>region<br>sub | Access Token<br>Access Token<br>No Mopping<br>Context<br>Access Token | Username<br>None<br>Clientip<br>OrgName | Userinfo<br>Userinfo<br>Userinfo |                               |

4. To restore this version as the current version, click **Restore This Version**.

Result: A new version of the template is created that matches the configuration of the version that you want to restore. All applications based on the previous version of this template display an **Outdated Template** icon next to their names.

## SAML 2.0 and PingAccess templates

Create, update, or delete SAML and PingAccess templates to meet your needs.

To create a SAML or PingAccess template, select a configuration to replicate. PingCentral retrieves this configuration and saves it as a template, which serves as a building block for future applications.

### **Creating SAML application templates**

### Steps

- 1. All templates are listed on the **Templates** page. To add a new template, click **Add Template**.
- 2. On the Integration Type page, select SAML. Click Next.
- On the Select SAML Connection page, select the PingFederate environment that hosts the connection you want to use as a template, and then select the connection from the Connection list. Result:

Details regarding the connection display.

| ENVIRONMENT                                                                                                    |                                                                                                    |                                                                                                    |   | Select the type<br>you'll be making                    |
|----------------------------------------------------------------------------------------------------|----------------------------------------------------------------------------------------------------|----------------------------------------------------------------------------------------------------|---|--------------------------------------------------------|
| Staging Environment                                                                                                    | ¥                                                                                                    |                                                                                                    | 2 | Select SAM<br>Connection<br>Select the SAM             |
| Q. Search <ul> <li>acbaselinesso</li> <li>acbaselinesso-auth-policy</li> <li>acbaselinesso-auth-policy-multi</li> <li>SAML App with signing 2</li> <li>spConnection787702262</li> </ul> | CONNECTION NAME:<br>ENTITY ID:<br>BROWSER PROFILES:<br>BINDINGS:<br>POLICY CONTRACTS ASSOCIATE<br>Review Configuration | acbaselinesso<br>acbaselinesso<br>IDP_INITIATED_SSO<br>SP_INITIATED_SSO<br>POST<br>REDIRECT<br>ED: None | 3 | Name Temp<br>Provide conten<br>when this temp<br>used. |
| Last retrieved from                                                                                                    | n Staging Environment at 10:23 am. Refresh No                                                                          |                                                                                                    |   |                                                        |

- 4. To see the JSON for the SAML connection, click Review Configuration.
- 5. On the Name Template page, add a name and description for your template.

This information will help application owners select the appropriate template.

6. Select an icon to represent your template.

The icon you choose is shown with the template name and description.

### 7. Click Save and Close.

### Result:

You see the new template in the list of available application templates. Application owners see the new template on the **Select Template** page.

| <b>Ping</b> Central | MAIN                                                                                                    | SETTINGS                                                                                                    |     |                                                                                                    |
|---------------------|----------------------------------------------------------------------------------------------------|----------------------------------------------------------------------------------------------------|-----|----------------------------------------------------------------------------------------------------|
| Select T            | emplate                                                                                                    |                                                                                                    | ADD | APPLICATION                                                                                            |
| Select the templ    | late your application configuration and policy will be base PUBLIC APPLICATION OpenID Connect                                                                                                    | d on. NEED HELP CHOOSING?                                                                                                    | (1) | Select Template<br>Select the template your<br>application configuration a<br>policy will be based on. |
|                     | This app should be accessible internally and<br>externally, and sign-on is not required. Multi-<br>factor authentication will not be required.<br>Review Configuration                                           | What kind of application is<br>this?<br>API<br>OAuth can authorize API<br>access                                                                    | 2   | Describe Application<br>Provide the basic details for<br>your application.                             |
|                     | INTERNAL APPLICATION<br>(AND PARTNERS)<br>This app should be accessible only to internal<br>employees and partners. They will be required<br>to sign on via SSO, possibly requiring MFA.<br>Review Configuration | OAuth<br>WEB APPLICATION<br>OpenID Connect provides<br>authentication.<br>OpenID Connect                                                            | I   |                                                                                                    |
|                     | ACCESS CONTROL PingAccess<br>POLICY<br>Our standard PingAccess template for adding<br>fine-grained access control.<br>Review Configuration                                                                       | SOFTWARE AS A SERVICE<br>SAML can connect to SaaS<br>partner applications.<br>SAML<br>PINGACCESS<br>PingAccess applications<br>apply access policy. | I   |                                                                                                    |
|                     | EXISTING APPLICATION<br>Your application already exists and you want<br>to manage it in PingCentral.                                                                                                    | PingAccess                                                                                                    |     |                                                                                                    |
|                     |                                                                                                    |                                                                                                    |     |                                                                                                    |

For SAML SP connection templates, the following items are saved:

- Connection information
- · Attribute names defined in the associated authentication policy contract

### **Creating PingAccess application templates**

### Steps

- 1. All templates are listed on the **Templates** page. To add a new template, click **Add Template**.
- 2. On the Integration Type page, select PingAccess. Click Next.
- 3. On the **Select PingAccess Application** page, in the **Environment** list, select the PingAccess environment that hosts the application you want to use as a template.

4. In the **Application** list, select the application.

### Result:

The application details display next to the **Application** list.

| Selec | elect PingAccess Application                                                                                                    |                                                                                                    |                                                                                                    | PROGRESS |                                                                                 |
|-------|----------------------------------------------------------------------------------------------------|----------------------------------------------------------------------------------------------------|----------------------------------------------------------------------------------------------------|----------|---------------------------------------------------------------------------------|
| EN    | /ironment                                                                                                    |                                                                                                    |                                                                                                    | - 0      | Select the type you'll be making                                                |
|       | PFPA                                                                                                    | <u> </u>                                                                                                    |                                                                                                    | 2        | Select Ping                                                                     |
|       | APPLICATION                                                                                                    | DESCRIPTION                                                                                                    | Managar Access Policy                                                                                                    |          | Application<br>Select the Ping<br>application you<br>your template o            |
|       | Q Search                                                                                                    | VIRTUAL HOSTS:                                                                                                    | virtualhostweb09:7709                                                                                                    |          |                                                                                 |
|       | <ul> <li>Basic Access Policy</li> <li>Manager Access Policy</li> <li>Disabled Access Policy</li> <li>DoNotUse</li> <li>Test Access Policy</li> <li>Test Dynamic Site Access Token Validator</li> </ul> | CONTEXT ROOT :<br>APPLICATION TYPE :<br>DESTINATION TYPE :<br>SITE :<br>ACCESS VALIDATION :<br>WEB SESSION :<br>CLIENT ID :<br>API IDENTITY MAPPING :<br>WEB IDENTITY MAPPING :<br>RESOURCES : | /pint/myAPPS/Application<br>Web+API<br>Site<br>AnyCompany Demo Sites<br>Token Provider<br>AnyCompany<br>pa_wam<br>AnyCompany<br>AnyCompany<br>Another<br>Extra<br>Make<br>More<br>Root Resource | 3        | <ul> <li>Name Temp<br/>Provide content<br/>when this templ<br/>used.</li> </ul> |
|       |                                                                                                    | RULES:                                                                                                    | None                                                                                                    |          |                                                                                 |

- 5. To see the JSON for the PingAccess application, click **Review Configuration**.
- 6. On the **Name Template** page, add a name and description for your template. This information helps application owners select the appropriate template.
- 7. Select an icon to represent your template.

The icon you choose is shown with the template name and description.
#### 8. Click Save and Close.

#### Result:

You see the new template in the list of available application templates. Application owners can see the new template on the **Select Template** page.

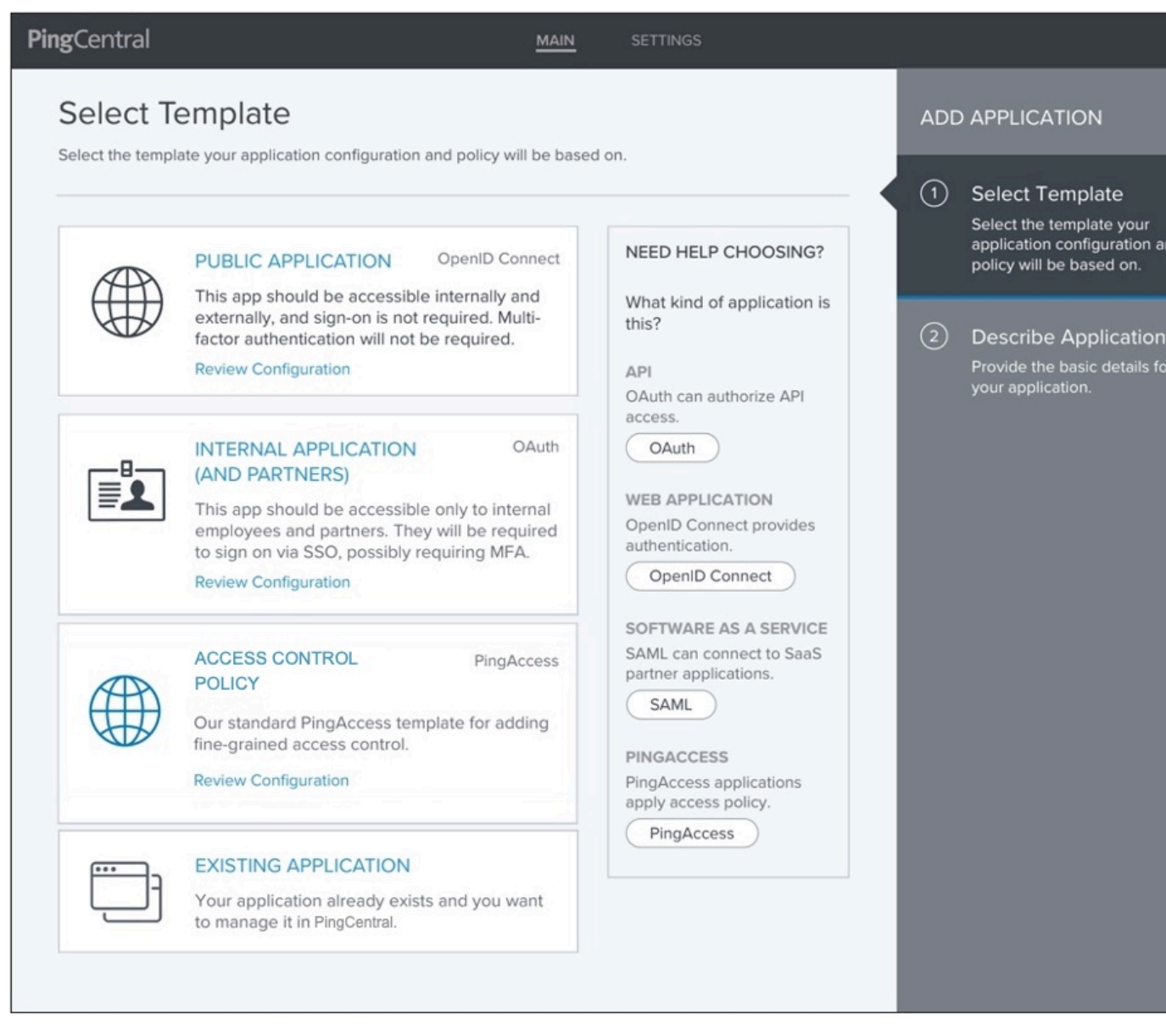

For PingAccess applications, the following items are saved:

- Virtual host information
- The context root
- Application type (Web, API, or Web + API)
- Destination type (site or agent)
- Web session information
- Identity mappings
- Resource definitions
- The rules with the application and resource policies

#### **Updating SAML and PingAccess templates**

#### Steps

1. To update a SAML or PingAccess template, click the **Expand** icon associated with the template and click the **Pencil** icon.

All of the editable information is on one page.

- 2. Update the information in the **Name** and **Description** fields or select a new icon to represent the template.
- 3. Click Save.

## **Deleting templates**

#### Steps

- 1. Click the expandable icon associated with the template to view template details.
- 2. To delete the template from PingCentral, click its associated **Delete** icon.

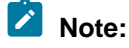

You cannot delete templates that are still associated with applications.

Result:

A message opens, asking you if you want to delete the template.

3. Click **Delete**.

Result:

A message opens, saying that the template was deleted.

# **Promotion processes**

PingCentral makes it possible for application owners to promote their OAuth, OpenID Connect (OIDC), SAML, and PingAccess applications to development environments themselves.

After applying the templates to their applications, application owners enter information about their target environments into PingCentral and promote their applications to the designated environment.

The templates contain the raw JSON from the model applications on which the templates were based. Although PingCentral saves this information, it doesn't modify it. Instead, the saved JSON is used as a starting point for creating new applications and is modified only in memory with the environment-specific information during the promotion process.

After an application is promoted, you can revert them to previously promoted versions. The reverted version of the application won't exist outside of PingCentral until it's promoted again, at which point it's also available in PingFederate or PingAccess. For details, see *Reverting applications to previously promoted versions*.

## **OAuth and OIDC application promotions**

When promoting OAuth and OpenID Connect (OIDC) applications, application owners provide this information:

• **Redirect URIs**: The trusted location that the application is redirected to with the authorization code or access token after the OAuth flow is complete. Redirect URIs are only required when promoting applications that use an authorization code and implicit grant types.

• **Client secret**: Used if a client secret is required to authenticate the application. Application owners can generate a client secret or create one of their own.

To learn more about this process, see *Promoting OAuth and OIDC applications* in the *PingCentral for Application Owners guide*.

During the promotion process, the application name and description remains the same. If PingCentral identifies an identical client in PingFederate, the application JSON, along with the information that the application owner provides, overwrites the PingFederate OAuth client within the target environment. If the client doesn't already exist, PingCentral creates all of the items defined in the application JSON, along with the information owner provided.

If OAuth clients have ATMs, OIDC policies, or scopes that conflict with the target environment during the promotion process, PingCentral does not change them because they could be shared across clients. Otherwise, PingCentral adds the ATMs, OIDC policies, and scopes specified in the original JSON file. If scopes are added, they're defined as exclusive scopes and are associated with the client upon promotion.

While PingCentral does not yet promote the policy contract to persistent grant mappings, it promotes all access token mappings associated with the client, which are determined by the access token managers associated with the client. Only access token mappings that use the default, client credentials, or authentication policy contract contexts will be promoted.

## **SAML SP** application promotions

When application owners add an application to PingCentral, they can provide an .xml file that contains service provider metadata from a similar SAML application. This file might contain any or all of these items:

- Entity ID: Uniquely identifies the application.
- ACS URL: The application's URL to which SAML assertions from the identity provider are sent after user authentication occurs.
- Attribute mapping information: The application attributes are mapped to the identity attributes required to fulfill the authentication policy contract in PingFederate.
- **SP public certificate**: Used to prove ownership of a public key and obtained from the service provider.
- Assertion encryption certificates: Used to prove that the SAML assertion is encrypted.

Alternatively, they can provide the Entity ID, ACS URL, and certificates during the promotion process.

Application owners are also asked to provide a signing certificate during the promotion process. They can select an existing PingFederate signing certificate, or the environment default certificate, if one exists. The default certificate is the certificate added to the environment when it was created or last updated. If signing certificates are not available in the PingFederate environment and an environment default certificate is not available, or if an environment default certificate is available but expired, they can choose to automatically generate a certificate.

To learn more about this process, see *Promoting SAML applications* in the *PingCentral for Application Owner's guide*.

During the promotion process, the application name and description remains the same. If PingCentral identifies an identical connection in PingFederate, the application JSON, along with the information that the application owner provides, overwrites the PingFederate connection within the target environment. If the connection does not already exist, PingCentral creates items defined in the application JSON, along with the information owner provided.

## **PingAccess application promotions**

The information required to promote PingAccess web applications, API applications, and Web + API applications to PingAccess environments varies by type and includes:

• Virtual host: The public-facing host name and host port required to promote all applications. For example, den.ping.com:8443.

- Access validation method: If the application is an API or Web + API application, owners can specify the access validation method, whether it be a token provider or a token validator, if appropriate.
- Web session: If the application is a Web + API application, owners are required to select a web session from a drop-down list. This information isn't required to promote web or API applications.
- Identity mapping: Owners can select identity mappings from drop-down lists for web, API, and Web + API applications.
- Site or Agent name: Owners specify the name of the site for gateway deployments and the name of the agent in an agent deployment.

To learn more about this process, see *Promoting PingAccess applications* in the *PingCentral for Application Owners guide*.

## Reverting applications to previously promoted versions

When you revert applications to previously promoted versions, the reverted versions of the application will not exist outside of PingCentral until you promote them again, at which point they will also be available in PingFederate or PingAccess.

#### Steps

1. On the Applications page, locate the application you want to revert to a previously promoted version.

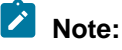

You cannot revert applications created in previous versions of PingCentral.

- 2. Click the expandable icon associated with the application, select the **Promote** tab, and then click **View Details**.
- 3. In the **Promotion Details** window, click **Revert Application**.

Result: A message displays asking you if you are sure you want to revert this application.

4. Click Revert.

Result: The reverted version of the application displays in your applications list.

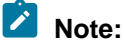

Reverting OAuth and OIDC applications to previously promoted versions overrides client secrets, so you will need to create or generate new secrets before you promote them again. Reverting SAML applications to previously promoted versions overrides the Entity IDs, ACS URLs, and certificates, so you might need to update this information before you promote them again.

# **PingCentral for Application Owners**

# Introduction to PingCentral

Use PingCentral to add user authentication and authorization support to your applications, promote them to the appropriate development environments for testing, and monitor them throughout their life cycles.

PingCentral:

- Makes it possible for you to apply security configurations to your applications without assistance from an administrator.
- Allows you to promote these applications yourself, when you are ready, rather than submitting a
  request and waiting for someone else to promote them for you.

- Provides a central monitoring location for greater visibility into applications across deployment life cycles.
- Minimizes the risk of promoting applications with vulnerable security policies within your organization.

Using PingCentral does not require extensive training. However, for the best possible experience, become familiar with how the platform works before getting started.

How PingCentral works

- 1. IAM Administrators create OAuth, OpenID Connect (OIDC), SAML, and PingAccess templates based on clients, connections, and application security configurations they think are worth replicating.
- 2. Administrators can also add clients, connections, and applications directly to PingCentral and assign owners to them.
- 3. You use SAML, OAuth, OIDC, and PingAccess templates to apply security configurations to your applications. A wizard guides you through the process of providing a name and description for each application you add to PingCentral. Another wizard guides you through the process of promoting your application to the target environment.

4. When you're ready, promote applications to the appropriate development environments to test them and promote them directly to production environments if your permissions allow.

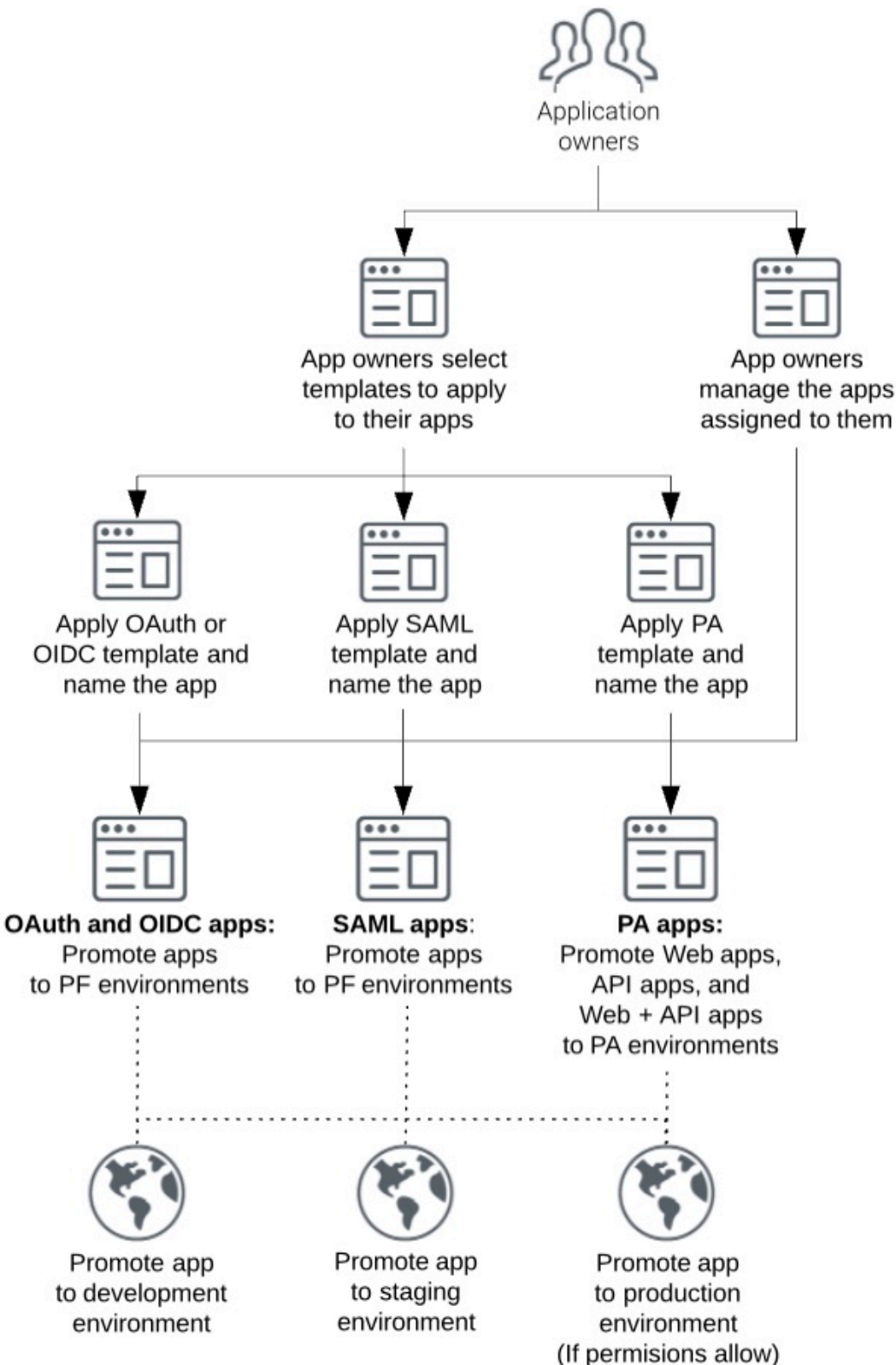

# **Accessing PingCentral**

PingCentral is a web-based application that you access from a URL. For the best possible experience, use Chrome or Firefox as your browser.

### Steps

- 1. Contact your IAM Administrator for the PingCentral URL and your sign-on credentials.
- 2. Enter your credentials.

# CAUTION:

If you have multiple failed login attempts, you wil be locked out of PingCentral for a short period of time.

# **Managing applications**

If you are an owner of an application, the application displays on the **Applications** page. From this page, you can add new applications, view and update existing applications, and delete them from PingCentral when they are no longer needed.

#### Steps

1. Use the menu at the top of the page to sort the list of applications by modified date or by application name, or use the search feature to locate an application by name.

OAuth, OIDC, SAML, and PingAccess applications are listed in the order in which they were last modified, by default, with the most recently modified at the top of the list.

| <b>Ping</b> Central | MAIN SETTINGS                                         |                |      |
|---------------------|-------------------------------------------------------|----------------|------|
| MAIN                | Applications                                          |                |      |
| Applications        | Q Search for Applications                             | + Add Applicat | tion |
|                     | Sales: Expense tracking<br>OAuth                      | DEV            | HII  |
|                     | SAML 2.0 Service Provider                             | DEV            |      |
|                     | Sales: Travel scheduling<br>OAuth                     |                |      |
|                     | Sales: Resource requests<br>SAML 2.0 Service Provider | DEV            |      |
|                     | Sales: New employee onboarding app<br>OpenID Connect  | PROD DEV       |      |
|                     | Accommodation requests<br>OAuth                       | PROD DEV       |      |
|                     | Travel requests<br>SAML 2.0 Service Provider          | DEV            | €    |

- 2. On the Applications page, you can:
  - View information about an application. Click the expandable icon associated with it.
    - For more information, see Viewing application information.
  - Add a new SAML, OAuth, or OIDC application to PingCentral. Click Add Application, select a template, and follow the wizard prompts.

For more information, see Adding applications.

## Note:

Administrators can also assign you as the owner of an application, in which case the application will display on your **Applications** page.

- Promote applications to development or production environments. Click the expandable icon associated with the application you want to promote and click the **Promote** tab. For more information, see *Promoting applications*.
- Delete an application from PingCentral, click its associated **Delete** icon.

# Note:

Although the application will no longer be available in PingCentral, it will still exist in PingAccess or PingFederate. Ask your administrator to delete it from PingAccess or PingFederate, as necessary.

# Viewing application information

If you are an owner of an application, the application displays on the **Applications** page.

#### Steps

 Use the menu at the top of the page to sort the list of applications by modified date or by application name, or use the search feature to locate an application by name. Result:

SAML, OAuth, OIDC, and PingAccess applications are listed in the order in which they were last modified, by default, with the most recently modified at the top of the list.

2. To view details regarding an application, click the expandable icon associated with it.

Applications promoted to development environments (such as development, staging, or production) display icons associated with each environment. If an application has not yet been promoted to a specific environment, you will not see an icon representing that environment.

| <b>Ping</b> Central <sup>®</sup>                                                                   |                                   | MAIN                                                |                |                                                                                                    |
|----------------------------------------------------------------------------------------------------|-----------------------------------|-----------------------------------------------------|----------------|----------------------------------------------------------------------------------------------------|
| MAIN                                                                                               | Applications                      |                                                     |                |                                                                                                    |
| Applications                                                                                       |                                   |                                                     |                |                                                                                                    |
|                                                                                                    | Q Search for Application(s)       |                                                     | + Add Applicat | tion                                                                                                    |
|                                                                                                    | 2 applications by Modified Date V |                                                     |                |                                                                                                    |
|                                                                                                    | Accounting<br>-Template-OpenID    |                                                     | STG            | Ť                                                                                                    |
|                                                                                                    | Summary Template Promote          | ]                                                   |                |                                                                                                    |
|                                                                                                    | + Promote                         |                                                     |                |                                                                                                    |
|                                                                                                    | ENVIRONMENT                       | LAST PROMOTED                                       |                |                                                                                                    |
|                                                                                                    | -Staging Environment              | 2020-02-26 12:56:28 View Client Details             |                | and the second second s |
|                                                                                                    | HISTORY                           |                                                     |                |                                                                                                    |
|                                                                                                    | -Staging Environment              | PROMOTED<br>2020-02-26 12:56:28 View Client Details |                |                                                                                                    |
|                                                                                                    | -Staging Environment              | 2020-02-26 12:52:29 View Client Details             |                |                                                                                                    |
|                                                                                                    |                                   |                                                     |                | 1                                                                                                    |
| Ping                                                                                               | Time Tracking<br>-Template-SAML   |                                                     | PROD           | HII                                                                                                    |
| Copyright 0 2003-2020<br>Phg Islenity Corporation<br>All rights reserved<br>Version 1.3.0-SNAPSHOT |                                   |                                                     |                |                                                                                                    |

- 3. To review additional information about the application, click each tab.
  - Summary tab: This tab displays the application or connection name, description, owners, the date
    on which the application was last modified, and additional information specific to the application,
    client, or connection.
  - **Template tab**: This tab displays if the application was created from a template. It includes the name of the template applied to the application, and details regarding the application, client or connection on which the template was based.
  - Client tab: This tab displays if the application was created from an OAuth or OIDC application that
    was directly added to PingCentral from PingFederate. It includes the client name, ID, grant types,
    attributes, and applicable policies.
  - Connection tab: This tab displays if the application was created from a SAML application that
    was directly added to PingCentral from PingFederate. It includes the name of the connection,
    browser profiles, and binding information.
  - **Application tab**: This tab displays if the application was directly added to PingCentral from PingAccess. It includes the application name, description, and details regarding the application.
  - **Promote tab**: This tab displays the promotion history of this application, which includes the date and time each promotion occurred.
- 4. To access additional information regarding the application and its promotion history, click **View Client Details**.

# **Adding applications**

Before you can promote applications to development environments for testing, you must add them to PingCentral.

To add applications to PingCentral, you can use OAuth, OIDC, SAML, and PingCentral templates to apply security configurations to your applications. Wizards guide you through these processes.

See the following:

- Selecting a template
- Using OAuth and OIDC templates
- Using SAML templates
- Using PingAccess templates

Administrators can also assign applications directly to you. These applications display on your **Applications** page, where you can promote them, test them on development environments, modify them, and manage them throughout their life cycles.

## Selecting a template

IAM Administrators can create OAuth, OIDC, SAML, and PingAccess templates and make them available for you to use to apply security configurations to your application.

#### Steps

1. Click Add Application.

2. Review the template descriptions to determine which template you should use.

| elect the templ | emplate                                                                                                    | ed on.                                                                                                    | ADD | APPLICATION                                                                                                    |
|-----------------|----------------------------------------------------------------------------------------------------|----------------------------------------------------------------------------------------------------|-----|----------------------------------------------------------------------------------------------------|
|                 | PUBLIC APPLICATION       OpenID Connect         This app should be accessible internally and externally, and sign-on is not required. Multifactor authentication will not be required.         Review Configuration    | NEED HELP CHOOSING?<br>What kind of application is<br>this?<br>API<br>OAuth can authorize API                                                       | (1) | Select Templa<br>Select the templa<br>application config<br>policy will be basi<br>Describe App<br>Provide the basic<br>your application. |
|                 | INTERNAL APPLICATION OAuth<br>(AND PARTNERS)<br>This app should be accessible only to internal<br>employees and partners. They will be required<br>to sign on via SSO, possibly requiring MFA.<br>Review Configuration | OAuth WEB APPLICATION OpenID Connect provides authentication. OpenID Connect                                                                        | I   |                                                                                                    |
|                 | ACCESS CONTROL PingAccess<br>POLICY<br>Our standard PingAccess template for adding<br>fine-grained access control.<br>Review Configuration                                                                             | SOFTWARE AS A SERVICE<br>SAML can connect to SaaS<br>partner applications.<br>SAML<br>PINGACCESS<br>PingAccess applications<br>apply access policy. | I   |                                                                                                    |
|                 | EXISTING APPLICATION<br>Your application already exists and you want<br>to manage it in PingCentral.                                                                                                    | PingAccess                                                                                                    |     |                                                                                                    |

#### Result:

On this page, you can:

- Select the filtering options to filter OAuth, OpenID Connect, SAML, and PingAccess templates.
- Click the Review Configuration link within the template description to view the details associated with each template.

If you are unclear about what type of template to select, keep the following in mind:

- OAuth and OIDC are most commonly used by consumer applications and services so users do
  not need to sign up for a new username and password. "Sign in with Google," or "Log in with
  Facebook" are examples of OAuth protocols you are likely familiar with. You might also use OAuth
  if your application is consumed on a mobile device.
- SAML is most commonly used by businesses to allow their users to access services they pay for. Salesforce and Gmail are examples of service providers an employee could gain access to after completing a SAML login. SAML templates can also be used for web applications created and used within your organization.
- PingAccess templates can be used to apply access policy to Web and API applications.

- 3. Select the template you want to use, or the existing application you want to add to PingCentral and click **Next**.
- 4. To proceed, see the appropriate topic:

Result:

- Using OAuth and OIDC templates
- Using SAML templates
- Using PingAccess templates

## Using OAuth and OIDC templates

After selecting an OAuth or OIDC template, use that template to apply user authentication and authorization support to an application.

Before you begin

Prepare to provide the following:

- Name of the application.
- A brief, accurate description of your application.
- Scopes, which are optional and can be customized to meet your needs. See Scopes and scope management in the PingFederate documentation for additional information.

#### Steps

1. If you want to add scopes to the applications, begin typing the name of the scope you want to add and select it from the list when it displays.

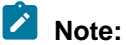

The names of scopes added to applications cannot contain spaces, nor can the **Scopes** field contain spaces before or after the scope name. If spaces exist, applications cannot be successfully promoted.

When this application is later promoted, the target PingFederate scope management configuration is referenced to satisfy the scope requirements of the client. Any named scope identified as a common scope in the target environment is configured within the client as a restricted scope.

If the named scope does not exist in the target environment, the scope is created as an exclusive scope. In that case, or if the scope already exists as an exclusive scope, then the scope is associated with the client as an exclusive scope.

- 2. Click Next.
- 3. On the **Describe Application** page, enter the name of your application and a description of the application in the **Name** and **Description** fields.

You are adding this application to PingCentral, so your name will automatically populate the **Owners** field.

4. **Optional:** To add owners, or groups of owners, select additional owners from the **Owners** list. If the name you are looking for does not display in the list, contact your PingCentral administrator and request that the person be provisioned.

| NAME                                                           |  | (   | Select Template<br>Select the template you<br>application configuration<br>policy will be based on |
|----------------------------------------------------------------|--|-----|----------------------------------------------------------------------------------------------------|
| Time Tracking DESCRIPTION Time tracking for example, and other |  |     | Describe Applicat<br>Provide the basic deta<br>your application.                                   |
|                                                                |  | - 1 |                                                                                                    |
| OWNERS                                                         |  |     |                                                                                                    |
| Jenna Dover & ×                                                |  |     |                                                                                                    |
| 🛎 Marketing                                                    |  |     |                                                                                                    |
| A Molly Smith<br>A Paul Taylor                                 |  |     |                                                                                                    |
|                                                                |  |     |                                                                                                    |
|                                                                |  |     |                                                                                                    |
|                                                                |  |     |                                                                                                    |
|                                                                |  |     |                                                                                                    |
|                                                                |  |     |                                                                                                    |
|                                                                |  |     |                                                                                                    |

#### 5. Click Save and Close.

The application appears at the top of the list of applications on the **Applications** page.

## Using SAML 2.0 templates

After selecting a SAML template, use that template to apply user authentication and authorization support to an application.

Before you begin

You must provide:

- The name of the application.
- A brief, accurate description of your application.
- Attribute mapping information, used to map your application attributes to the identity attributes required from the identity provider to verify users' identities.

Steps

- 1. In PingCentral, on the Select Metadata page, complete one of the following tasks:
  - Result:
    - Provide a metadata file from service provider (SP) connections, which might include entity IDs, ACS URLs, and certificates. Click **Choose file** to provide the file.
    - Provide a URL to the metadata file. Click **Or Use URL** to provide the URL.
    - Skip this step and provide the Entity ID, ACS URL, certificate, and attributes, or all of this
      information, during the promotion process.

If you choose to provide a metadata file, the information in the file shows on the page.

| PingCentral<br>Select Me                  | tadata                                                                                                    | PRO  | OGRESS                                                                                           |
|-------------------------------------------|----------------------------------------------------------------------------------------------------|------|--------------------------------------------------------------------------------------------------|
| If you have SA                            | AML metadata for this application, provide it here.                                                                        | 0    | Select Template<br>Select the template yo<br>application configuratic<br>policy will be based or |
| ENTITY ID :<br>ACS URL :<br>CERTIFICATE : | EntityID-Random https://sso.anycompany.co:9031/idp/SSO.saml2 CN=Config Signing Cert, OU=Dev, O=Ping, L=Denver, ST=CO, C=US | 2    | Select Metadata<br>Provide SAML metada<br>simpler configuration.                                 |
| ATTRIBUTES:                               | anycompanyCustomAttribute<br>sn<br>cn<br>Or Use URL                                                                        | 3    | Map Attributes<br>Map your application's<br>attributes to source att<br>and static values.       |
|                                           |                                                                                                    | (4)  | Describe Applicat<br>Provide the basic deta<br>your application.                                 |
|                                           |                                                                                                    |      |                                                                                                  |
|                                           | Cancel                                                                                                    | Next |                                                                                                  |

#### 2. Click Next.

 On the Map Attributes page, to map the application attributes to the identity attributes required to fulfill the authentication policy contract in PingFederate, select identity attributes in the Identity Attribute list or click to add static values in the Static Value field. Result:

| SAML_SUBJECT       =       subject          APPLICATION ATTRIBUTE       DENTITY ATTRIBUTE       EXPRESSION VALUE         sn       =       - Expression -          + Add Attribute       - Expression -        Data subset expression       Data format change expression         Wurder conversion expression       Number conversion expression       Number conversion expression       Number conversion expression |                       |
|----------------------------------------------------------------------------------------------------|-----------------------|
| APPLICATION ATTRIBUTE     sn      Add Attribute   + Add Attribute     DENTITY ATTRIBUTE   Select one   Data subset expression   Date format change expression   Number conversion expression   Number conversion expression                                                                                                    | Select                |
| sn       =       -Expression -        Select one        Data subset expression         - Add Attribute       Data format change expression       Number concatinate expression       Number conversion expression                                                                                                    | Provide<br>simpler    |
| + Add Attribute Data subset expression Date format change expression Number conversion expression Number conversion expression                                                                                                    | Alex A                |
| Date format change expression<br>Number concatinate expression<br>Number conversion expression                                                                                                    | (3) Map A<br>Map you  |
| Number conversion expression                                                                                                    | attribute<br>and stat |
| Number conversion expression                                                                                                    |                       |
|                                                                                                    | (4) Descri            |
|                                                                                                    | Provide               |
|                                                                                                    | your app              |
|                                                                                                    |                       |
|                                                                                                    |                       |
|                                                                                                    |                       |
|                                                                                                    |                       |
|                                                                                                    |                       |
|                                                                                                    |                       |
|                                                                                                    |                       |

- 4. When you're finished, click Next.
- 5. On the **Describe Application** page, enter the name of the application and a description in the appropriate fields.

Result:

You are adding this application to PingCentral, so your name will automatically populate the **Owners** field.

6. Optional: To add owners or groups of owners, click the **Owners** field and select additional owners in the list. Click **Next**.

## Note:

If the name you are looking for isn't showing in the list, contact your PingCentral administrator and request that the person be provisioned.

7. Click Save and Close.

Result:

The application is added at the top of the list of applications on the **Applications** page.

## **Using PingAccess templates**

After selecting a PingAccess template, use that template to apply user authentication and authorization support to an application.

Before you begin

Prepare to define the following, as appropriate:

- The application context root and resources
- The application policy
- The resource policy
- The application name and description

For details regarding each of these items, see Information needed to add PingAccess applications.

#### Steps

1. On the Define Resources page, enter the context root for the application.

The context root is the common root of all application resources, specifies where in the URL path the application begins, and starts with a slash. In the example URL, den-ping.com:8443/mygreatapp/home, the /mygreatapp is the context root.

2. Add, delete, or reorder application resources for your application.

Every application has at least one root resource.

If resource reordering is available, a **Reorder Resources** link displays on the page, as shown in the following example. If resource ordering was not enabled in the PingAccess application that was used to create this template, it is not enabled in PingCentral.

| efine Resources                                          |              |                                       | PRC | GRESS                                          |
|----------------------------------------------------------|--------------|---------------------------------------|-----|------------------------------------------------|
| CONTEXT ROOT                                             |              |                                       | 0   | Select ti<br>Select ti<br>applicat<br>policy w |
| RESOURCES + Add Resource Reorder Resources RESOURCE NAME |              | RESOURCE AUTHENTICATION               | 2   | Define<br>Define y<br>context                  |
| More PATH PATTERNS /Ping/More/More* Regex                |              | Standard Anonymous Unprotected        | 3   | Define<br>Policy<br>Custom<br>your ap          |
| + Add Path Pattern                                       |              | OPTIONS<br>Audit<br>Chabled           | 4   | Define<br>Policy<br>Customi<br>resource        |
| RESOURCE NAME<br>Root Resource                           | RESOURCE AUT | THENTICATION<br>Anonymous Unprotected | 5   | Descri<br>Provide<br>your app                  |
| PATH PATTERNS                                            | METHODS      |                                       |     |                                                |
|                                                          | Audit        |                                       |     |                                                |

# Note:

Virtual resources are available in PingAccess version 6.2 or later, but are not yet supported in PingCentral.

To add a new resource:

- a. Click Add Resource and in the Resource Name field, enter the name of the resource.
- b. In the **Path Patterns** field, enter a list of URL path patterns that identify this resource. Path patterns start with a forward slash (/), begin after the context root, and extend to the end of the

URL. There are two different types of path patterns: Basic and Regex. Select the **Regex** option, when appropriate.

c. In the **Resource Authentication** section, select the type of authentication the resource requires.

If the resource requires the same authentication as the root application, select **Standard**. If authentication is not required to access the resource, select **Anonymous** or **Unprotected**.

- d. If the application is an API or Web + API application, in the **Methods** field, select the HTTP methods supported by the resource. Leave this field empty if the resource supports all methods.
- e. To log information regarding requests to this resource, select the Audit check box.
- f. Resources are enabled when they are added, by default. To disable a resource, clear the **Enable** check box.
- g. If resource reordering is available, a **Reorder Resources** link displays on the page. To change the order of these resources, click the link, rearrange the resources, and click **Done**.

To delete the resource, click the associated **Delete** icon.

3. On the **Define Application Policy** page, customize the policy for the application, if needed.

To apply rules or rule sets, drag them from the **Available Rules** list to the **Policy** list. Click **Next**.

4. **Optional**: On the **Define Resource Policy** page, customize the policy for each of your resources.

To apply rules or rule sets to each resource, drag them from the **Available Rules** list to the **Policy** list. Click **Next**.

5. On the **Describe Application** page, enter the name of the application and a description in the appropriate fields.

By adding this application to PingCentral, your name automatically populates the **Owners** field.

6. Optional: To add owners, or groups of owners, click the **Owners** field and select additional owners from the list. Click **Next**.

If the name you are looking for does not display in the list, contact your PingCentral administrator and request that the person be provisioned.

7. Click Save and Close.

Result: The application displays at the top of the list of applications on the **Applications** page.

#### Information needed to add PingAccess applications

When you use templates to PingAccess applications to PingCentral, you provide the application context root and then define its resources, application policy, and resource policies. This section describes these items in detail and explains why you are prompted to provide this information.

There are three different types of PingAccess applications: Web, API, and Web + API. With Web + API applications, administrators can configure both Web and API settings for an application. These applications can switch between web and API processing behaviors on the fly based on whether the inbound request contains a web session cookie (Web) or an OAuth token (API).

#### Resources

Each application consists of one or more resources, which you define in PingCentral. Resources are components of an application that require different levels of security. When you define resources within an application, you also define security regarding those resources.

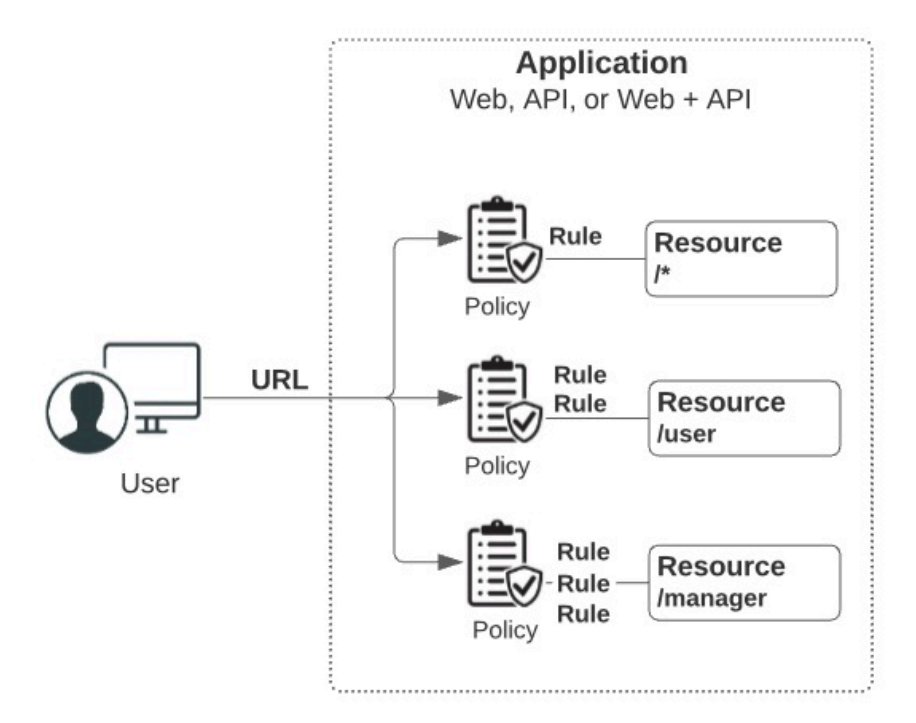

Resources are protected by rules, which let you specify who can access your applications and resources, how and when they can do so, and what modifications can be made to the requested content. When rules, or sets of rules, are applied to applications and resources, they are called policies. Policies are applied to requests, which determine whether users are granted or denied access to the requested resource.

To access an application, users enter a URL. This URL consists of a virtual host, a context root, and the name of the resource they want to access.

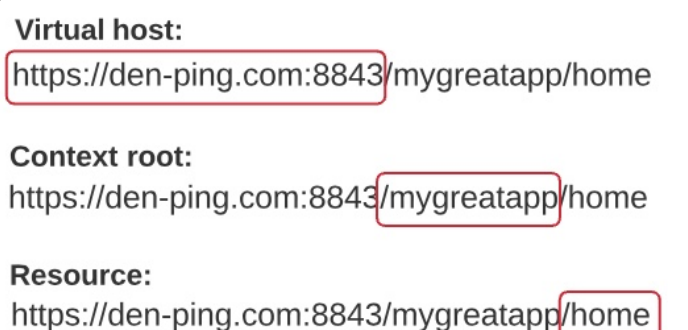

When you use a template to add a PingAccess application to PingCentral, you are prompted to provide the context root and define the resources within it. For more information, see *Application resources* in the *PingAccess User Interface Reference Guide*.

#### Path patterns

When handling requests, PingAccess uses resource path patterns to match resources. There are two different types of path patterns: Basic and Regex.

• **Basic patterns**: The default path pattern type, which defines a path to a specific resource or a pattern that matches multiple paths. Basic patterns can contain any number of "\*" wildcards. For example:

/path/x/\*

matches any of these request paths:

/path/x/

```
/path/x/index.html
/path/x/y/z/index.html
```

• **Regex patterns**: Regex patterns contain regular expressions and allow for more flexibility in resource matching as they support resource ordering. For example:

 $/[^/]+/[a-z]+\.html$ 

matches any of these request paths:

```
/images/gallery.html
/search/index.html
```

However, it would not match any of these request paths:

```
/images/gallery2.html
/search/pages/index.html
/index.html
```

# Note:

Although Regex path patterns function in an agent deployment, system performance might decrease if they are used. Agents are unable to interpret Regex path patterns, so they must consult PingAccess for policy decisions for each resource with a Regex path pattern.

When one or more path patterns match a request, PingAccess uses the first matching pattern it identifies, so the order in which path patterns are evaluated is important. By default, PingAccess orders path patterns automatically so that the most specific patterns are matched first. However, if more explicit control is needed, or if you are using regular expressions, enable resource ordering to manually specify the order in which path patterns are evaluated.

For example, an application might have three resources, such as:

- /images/logo.png (Basic)
- /images/\* (Basic)
- /.+/[a-z]\.png (Regex)

A request to resource /images/logo.png is matched by all 3 path patterns, yet each resource can have different policy requirements. Resource ordering allows you to specify which of these path patterns is parsed first, further allowing you to control the policy that is applied to a particular request.

When you define the application resources in PingCentral, you are prompted to provide path pattern information. For more information, see *Path patterns reference* in the *PingAccess User Interface Reference Guide*.

#### **Rules and policies**

Rules let you specify who can access your applications and resources, how and when they can do so, and what modifications can be made to the requested content. There are two different types of rules: access control rules and processing rules. Access control rules determine whether users can access a resource, and processing rules determine how requests are processed.

When you put rules together, they are called policies.

- **Application policies**: Rules applied to the application as a whole. You can define Web rules and API rules for Web + API applications.
- Resource policies: Rules applied to specific resources. Every application has at least one resource.

Rules can limit access based on information such as user attributes, client network range, time of day. You can combine rules to create rule sets, which are reusable and can be applied to many different resources and applications. Rule sets grant requests if any or all of the constituent rules are successful:

- **Any**: An any rule set is evaluated from top to bottom and stops at the first rule that has its criteria met. If all rules fail, the request is denied.
- All: An all rule set is evaluated from top to bottom and stops when it gets to the first rule that does not have its criteria met. If one rule fails, the request is denied.

Since rules within a rule set are evaluated from top to bottom, the order in which rules display in rule sets is important. In PingCentral, you can customize policies by dragging rules from the **Available Rules** list to the **Policy** list and changing the order to meet your needs.

| AVAILABLE RULES        |     | POLICY                            |
|------------------------|-----|-----------------------------------|
| Basic Headers          | (+) | # Populate Attributes             |
| High Security Rule Set | (+) | II My Authentication Requirements |
| II My Scopes           | (+) |                                   |
| Some Redirect          | (+) |                                   |

For more information, see *Rules* in the *PingAccess User Interface Reference Guide*.

# Updating applications

Update applications at any time.

#### About this task

To keep your applications secure, rotate certificates and client secrets on a regular basis and apply updated security configurations to applications built from templates if new configuration templates become available. You don't need to recreate your applications in PingCentral to apply new templates. Replace the templates associated with your applications and promote them again.

Steps

1. Click the Expand icon associated with the application you want to update and click the Pencil icon.

All of the editable information is shown on one page.

- 2. To update the name, description, and owners, change the information in the **Name**, **Description**, and **Owners** fields. Click **Save**.
- 3. To change the template used to create the application, click **Change Template** and select a new template from the **Select Template** page. Click **Save and Close**.

## Note:

You cannot apply a SAML template to an OAuth or OpenID Connect (OIDC) application nor apply an OAuth or OIDC template to a SAML application.

- 4. Optional: To update OAuth or OIDC application information:
  - In the Client section, change the scopes associated with OAuth or OIDC applications. Select or clear the appropriate check boxes and click Save.

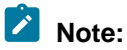

You cannot edit scopes for applications created in PingCentral 1.2.0. However, you can update the template associated with an application to a template created in a later version, which allows you to update scope information.

- In the Promote section, change the information in the Redirect URI fields for the appropriate environments and click Save.
- To change client secrets, return to the Applications page, promote the application again, and generate a new secret.
- 5. Optional: To update SAML application information:
  - In the **Attribute Mappings** section, add or remove attributes and expressions, or update attribute and expression values, and click **Save**.
  - In the Promotions section, upload a new .xml file that contains service provider metadata, such as the Entity ID, ACS URL, certificates, and attribute information, from another SAML application. Click Choose File or Or Use URL to provide the metadata file.

# Note:

If metadata is used, the attribute mapping section might also need to be updated to include new attributes from the metadata file.

- Change the information in the Entity ID or ACS URL fields and click Save.
- To change the signing certificate, select the appropriate certificate in the **Signing Certificate** list and click **Save**.
- To change the service provider (SP) certificate, click **SP Certificate** to upload a new certificate, or click **Remove** to remove it. Click **Save**.
- 6. Optional: To update PingAccess application information:
  - On the **Properties** tab, in the **Promote** section, update the **Virtual Hosts**, **Access Validation**, **Identity Mapping**, and **Site** or **Agent** names, as appropriate. Click **Save**.
  - On the Resources tab, update information regarding each resource and click Save.
  - On the **Policy** tab, click the **Pencil** icon associated with the policy you want to update. Make changes and click **Save**.

# **Promoting applications**

You can promote all applications assigned to you to development environments for testing, and to production environments if your permissions allow.

See the following:

- Promoting OAuth and OIDC applications
- Promoting SAML applications
- Using metadata to promote SAML applications
- Promoting PingAccess applications

## **Promoting OAuth and OIDC applications**

You can promote the OAuth and OIDC applications assigned to you.

Before you begin

Prepare to provide the following:

 Redirect URIs, if required. These are the URIs your users will be directed to after they receive authorization to access your application. Redirect URIs are only required when promoting applications that use an authorization code and implicit grant types.

Redirect URIs are not limited to the number of characters they can contain, but cannot include wildcards or some special characters.

• If a client secret is required to authenticate your application, you can create a custom secret, generate a secret, or leave the field empty and PingCentral will generate a client secret for you.

Steps

- 1. To promote the application to an environment, click the expandable icon associated with the application, select the **Promote** tab, and click **Promote**.
- 2. From the **Available Environments** list, select the environment to which you want to promote the application.

# Note:

If you have the Application Owner role, you cannot promote applications to protected environments, which have shield icons associated with them.

- 3. If redirect URIs are required to promote the application, enter them in the **Redirect URIs** field.
- 4. If a client secret is required to authenticate your application, you can:
  - Create a custom secret and enter it in the **Client Secret** text box.
  - Generate a client secret by clicking the Generate Secret button.

|                                     | Promote to Er       | nvironment                   |                                |  |
|-------------------------------------|---------------------|------------------------------|--------------------------------|--|
| Promoting Time Tracking to the Deve | elopment Environmer | nt. Please confirm the redir | ect URIs for this environment. |  |
| REDIRECT URIS                       |                     |                              |                                |  |
| https://company.com ×               |                     |                              |                                |  |
|                                     |                     |                              |                                |  |
|                                     |                     |                              |                                |  |
|                                     |                     |                              |                                |  |
|                                     |                     |                              |                                |  |
| CLIENT SECRET                       |                     |                              |                                |  |
|                                     | Þ                   | Generate Secret              |                                |  |
|                                     | Promoto             | Cancol                       |                                |  |
|                                     | Promote             | Cancer                       |                                |  |

#### 5. Click Promote.

Result: PingCentral promotes your application to the designated environment in PingFederate. You will see the new promotion in the **History** section of the page.

- 6. To configure the SSO connection, provide the following information to your service provider:
  - The client ID. Click View Client Details to access the Promotion Details window, which displays the client ID.
  - The client secret and OIDC discovery endpoint are also available in this window.

| Tomotion Details              |                                                                 |  |  |  |
|-------------------------------|-----------------------------------------------------------------|--|--|--|
| Staging - 2020-02-26 10:12:18 |                                                                 |  |  |  |
| PROMOTION                     |                                                                 |  |  |  |
| PROMOTED:                     | 2020-02-26 10:12:18                                             |  |  |  |
| CURRENT OWNERS:               | Jennifer Armstrong                                              |  |  |  |
| BASIC                         |                                                                 |  |  |  |
| OIDC DISCOVERY ENDPOINT:      | https://sso.anycompany.co:9031/.well-known/openid-configuration |  |  |  |
| CLIENT ID:                    | a4992be3-30d5-4ca0-8376-5dc7f0582dc2                            |  |  |  |
| CLIENT SECRET:                | 1/2                                                             |  |  |  |
| ADVANCED                      |                                                                 |  |  |  |
| GRANT TYPE:                   | IMPLICIT                                                        |  |  |  |
| TOKEN AUTH METHOD:            | NONE                                                            |  |  |  |
| SUMMARY                       |                                                                 |  |  |  |
| <ul> <li>CLIENT</li> </ul>    |                                                                 |  |  |  |
| OIDC POLICY                   |                                                                 |  |  |  |
| ACCESS TOKEN MANAGER          |                                                                 |  |  |  |
|                               |                                                                 |  |  |  |
| Revert Application            |                                                                 |  |  |  |

### **Promoting SAML applications**

You can promote the SAML applications assigned to you.

#### Before you begin

Prepare to provide the following:

• Entity ID: used to uniquely identify the application and obtained from the service provider ACS URL, the application's URL to which SAML assertions from the identity provider will be sent after user authentication occurs.

- ACS URL: the application's URL to which SAML assertions from the identity provider will be sent after user authentication occurs.
- **SP certificates**: if the template you select is based on a PingFederate connection that requires a certificate.
- An assertion encryption certificate: required if encryption is enabled for the connection.

#### Steps

- 1. To promote the application to an environment, click the **Expand** icon associated with the application, select the **Promote** tab, and click **Promote**.
- 2. In the **Available Environments** list, select the environment to which you want to promote the application.

## Note:

If you have the Application Owner role, you cannot promote applications to protected environments, which have shield icons associated with them.

3. In the Entity ID and ACS URL fields, enter the appropriate information.

If you provided a metadata file when you added your application to PingCentral, the **Promote to Environment** window is prepopulated with the information from the other SAML application. You can modify this information as necessary.

- 4. In the Signing Certificate list, select the appropriate certificate:
  - If the PingFederate environment contains signing certificates, those certificates display in the list.
  - The signing certificate added to the environment when it was created or last updated displays as the **Environment Default** certificate.
  - If signing certificates are not available in the PingFederate environment and an environment default certificate isn't available, or if an environment default certificate is available but expired, the **Automatically generate certificate** option displays in the list.

# Note:

If you used signing certificates that were automatically generated to promote applications in PingCentral 1.7 or earlier, and you want to promote those applications to the same environments, you need to locate the signing certificates. Search for a signing certificate with a subject DN that matches the name of the application and select it as the signing certificate.

5. Upload SP certificates, if required.

SP certificates are required for PingFederate SP connections when:

- Either of the single logout (SLO) options, IdP-Initiated-SLO or SP-Initiated-SLO, are selected as the SAML profile.
- Digital signatures are required, and the Signature Policy is set to the Require authn requests to be signed when received via the POST or redirect bindings option.
- Inbound backchannel authentication is configured. For more information, see the following topics in the *PingFederate Server Guide*:
  - Configure digital signature settings
  - Configuring signature verification settings (SAML 2.0)

6. If encryption is enabled for the connection, click in the **Assertion Encryption Certificate** field. Select an assertion encryption certificate used for a previous promotion in the list or provide a new one.

# Note:

Only whole encryption is currently supported, so if a connection has attributes specified for encryption, the promotion will fail.

7. Verify that the information displayed in the **Promote to Environment** window is correct and click **Promote**.

Result: PingCentral promotes your application to the designated environment in PingFederate. The new promotion shows in the **History** section of the page. If the signature verification certificate used during promotion is available in the PingFederate environment, that certificate is used. If not, a new certificate is created.

8. To configure a single sign-on (SSO) connection, provide the application Entity ID and the SSO endpoint URL to your service provider.

To locate the SSO endpoint URL, click the **View Connections Detail** link associated with the promotion. The URL displays on the **Promotion Details** window.

| P | romotion Details   | 5                                            | $\otimes$ |
|---|--------------------|----------------------------------------------|-----------|
|   |                    | Time Tracking - Staging -2021-05-20 17:38:41 |           |
| ^ | PROMOTION          |                                              |           |
|   | PROMOTED :         | 2021-06-24 17:38:41                          |           |
|   | ACS URL:           | https://acme.com                             |           |
|   | SSO ENDPOINT URL:  | https://sso.anycompany.co:9031/idp/SSO.saml2 |           |
|   | CERTIFICATES:      | Identity Provider                            |           |
|   | SAML METADATA:     | Download Service Provider Metadata           |           |
| ~ | SUMMARY            |                                              |           |
| ~ | CONNECTION         |                                              |           |
|   | Revert Application | Close                                        | 9         |

#### Using metadata to promote SAML applications

When SAML applications are promoted, the connection metadata is exported and stored as part of that application. This metadata is available to download as a .xml file, which you can use to promote similar SAML applications.

Steps

1. On the **Applications** page, locate an application that has a configuration you want to replicate in a new SAML application and click the expandable icon associated with that application.

2. Go to the **Promote** tab and click the **View Connection Details** link.

### Result:

The promotion information displays.

| Tomotion Details<br>Time Tracking-from-SAML-template Staging-Environment - 2020-02-25 15:25:18 |                                              |  |  |  |  |
|------------------------------------------------------------------------------------------------|----------------------------------------------|--|--|--|--|
| PROMOTION                                                                                      |                                              |  |  |  |  |
| PROMOTED:                                                                                      | 2020-02-25 15:25:18                          |  |  |  |  |
| CURRENT OWNERS:                                                                                | Jennifer Armstrong                           |  |  |  |  |
| ACS URL:                                                                                       | https://sso.anycompany.co:9031/idp/SSO.saml2 |  |  |  |  |
| SSO ENDPOINT URL:                                                                              | https://sso.anycompany.co:9031/idp/SSO.saml2 |  |  |  |  |
| CERTIFICATES:                                                                                  | Identity Provider<br>Service Provider        |  |  |  |  |
| SAML METADATA:                                                                                 | Download Service Provider Metadata           |  |  |  |  |
| SUMMARY                                                                                        |                                              |  |  |  |  |
| CONNECTION                                                                                     |                                              |  |  |  |  |
|                                                                                                |                                              |  |  |  |  |
| Revert Application                                                                             | Close                                        |  |  |  |  |

3. Click **Download Service Provider Metadata** to download the metadata as a .xml file and click **Close**.

Note the location of this file to promote similar SAML applications.

4. Update applications with this service provider information, as appropriate.

For more information, see Updating applications.

### **Promoting PingAccess applications**

Promote the PingAccess applications assigned to you.

Before you begin

The information required to promote PingAccess Web applications, API applications, and Web + API applications varies by type. Prepare to provide the following information:

| Web applications        | API applications                                                              | Web + API applications                 |
|-------------------------|-------------------------------------------------------------------------------|----------------------------------------|
| Virtual host (required) | Virtual host (required)                                                       | Virtual host (required)                |
|                         | Access validation method<br>(required if an identity mapping is<br>specified) | Access validation method<br>(required) |

| Web applications            | API applications            | Web + API applications      |
|-----------------------------|-----------------------------|-----------------------------|
| Web session (optional)      | Web session (optional)      | Web session (required)      |
| Identity mapping (optional) | Identity mapping (optional) | Identity mapping (optional) |
| Site or agent (required)    | Site or agent (required)    | Site or agent (required)    |

For details regarding each of these items, see Information needed to promote PingAccess applications.

# Note:

Customized authentication challenge responses, which support single-page applications, are available in PingAccess version 6.2 or later. Applications with this type of policy can be added to PingCentral, but cannot be promoted to another environment unless the authentication challenge policy also exists in the target environment.

## Steps

- 1. To promote the application to an environment, click the Expand icon associated with the application, select the **Promote** tab, and click **Promote**.
- 2. From the **Available Environments** list, select the environment to which you want to promote the application.

## Note:

If you have the Application Owner role, you cannot promote applications to protected environments, which have shield icons associated with them.

3. On the **Configure Promotion** page, click in the **Virtual Hosts** field, and select the virtual hosts you want to add.

To remove a virtual host, click the X icon next to the virtual host name.

4. Complete the remaining fields, which vary, depending on the type of application you are promoting.

The following example shows the fields available to provide information for a Web + API application.

| ect the values specific to this application in the target en | vironment.   |  |  | 1 | Config                                            |
|--------------------------------------------------------------|--------------|--|--|---|---------------------------------------------------|
| Promoting Application Reorder Resources-TLyTTJItDc           | to PF2-Host. |  |  |   | Select the<br>this appli<br>environm              |
| VIRTUAL HOSTS                                                |              |  |  |   |                                                   |
| virtualhostweb:9000 ×                                        |              |  |  | 2 | Review<br>Review a<br>information<br>it to the ta |
| ACCESS VALIDATION                                            |              |  |  |   |                                                   |
| Token Provider                                               | ~            |  |  |   |                                                   |
| WEB SESSION                                                  |              |  |  |   |                                                   |
| XYZ Company web session                                      | ~            |  |  |   |                                                   |
| API IDENTITY MAPPING                                         |              |  |  |   |                                                   |
| XYZ Company API mapping                                      | ~            |  |  |   |                                                   |
| WEB IDENTITY MAPPING                                         |              |  |  |   |                                                   |
| XYZ Company Web mapping                                      | ~            |  |  |   |                                                   |
| SITE                                                         |              |  |  |   |                                                   |
| XYZ Company Site                                             | ~            |  |  |   |                                                   |
|                                                              |              |  |  |   |                                                   |
|                                                              |              |  |  |   |                                                   |

- 5. Click Next.
- 6. On the Review Promotion page, review promotion information you added.

Additional detail is available in the Summary and Application sections of the page.

- 7. Click Promote and Close.
- 8. To review details regarding the promotion, click the **View History Details** link associated with the promotion.

#### Information needed to promote PingAccess applications

When you promote PingAccess applications to PingAccess environments, you provide virtual host, access validation, web session, and identity mapping information, as appropriate.

PingAccess can be deployed in one of two ways:

- Gateway deployment: In a gateway deployment, the destination is a site. Requests are routed to a
  PingAccess web server, which then forwards authorized requests to the target application or API on
  the site.
- Agent deployment: In an agent deployment, the destination is an agent. Requests are intercepted at the web server hosting the target application or API by the PingAccess agent plugin. The agent communicates with the PingAccess policy server to validate access before allowing the request to proceed to the target application or API.

The key difference between these deployments is where the initial request is directed. In a gateway deployment, the initial request is routed to a PingAccess web server, so the destination is a site. In an agent deployment, the initial request is routed to the web server that hosts the target application or API, so the destination is an agent. When you promote PingAccess applications, you are prompted to provide the name of the site or agent.

#### Gateway deployment

This diagram shows how users are authenticated, and how access policies and identity mappings are applied to requests to access applications or APIs with a gateway deployment.

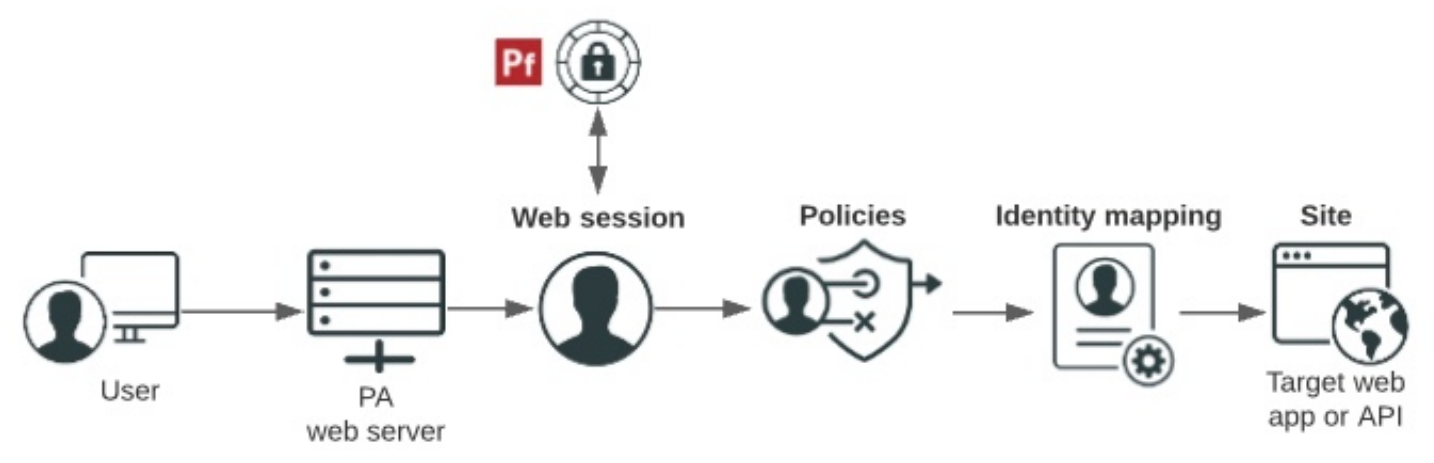

- 1. Users enter a URL that consists of a unique virtual host and context root.
  - Virtual host: The public-facing host name and host port. For example, den.ping.com:8443.

A wildcard (\*) can be used either to define either any host (\*:8443, for example) or any host within a domain (\*.ping.com, for example). If a request matches more than one virtual host, the most specific match is used.

 Context root: The common root of all resources, specifies where in the URL path the application begins, and starts with a slash. In the example URL, den-ping.com:8443/mygreatapp/home, /mygreatapp/ is the context root.

PingCentral prompts you for the context root when you add the application, and for the virtual hosts when you promote it.

2. The PingAccess web server determines whether a PingAccess session cookie (Web) or an OAuth token (API) exists for the user. If it does not, a web session starts. Web sessions define the policy for web application session creation, lifetime, timeouts, and their scope.

# Note:

If you promote Web + API applications in PingCentral, you are required to select a Web session from a drop-down list. This information is not required to promote Web or API applications.

- 3. You can configure API and Web + API applications to use access token validators to locally verify signed and encrypted access tokens. If you are promoting an API or Web + API application in PingCentral, you can specify the access validation method, whether it be a token provider or a token validator, if appropriate.
- 4. Users are authenticated through the web session.
- Policies are applied to the request. Policies are rules, or sets of rules, that are applied to application resources. PingAccess makes policy-based decisions to grant or deny access to the requested resource.

You can customize application and resource policies when you use templates to add applications to PingCentral.

6. Identity mapping is applied to the request if the target application expects user information to be included to further authenticate the user.

PingCentral prompts you for the name of the Web and/or API Identity mapping, as appropriate, when you promote it.

7. The user accesses the target web application or API.

#### Agent deployment

The following diagram shows hows users are authenticated, and how access policies and identity mappings are applied to requests to access applications or APIs with an agent deployment.

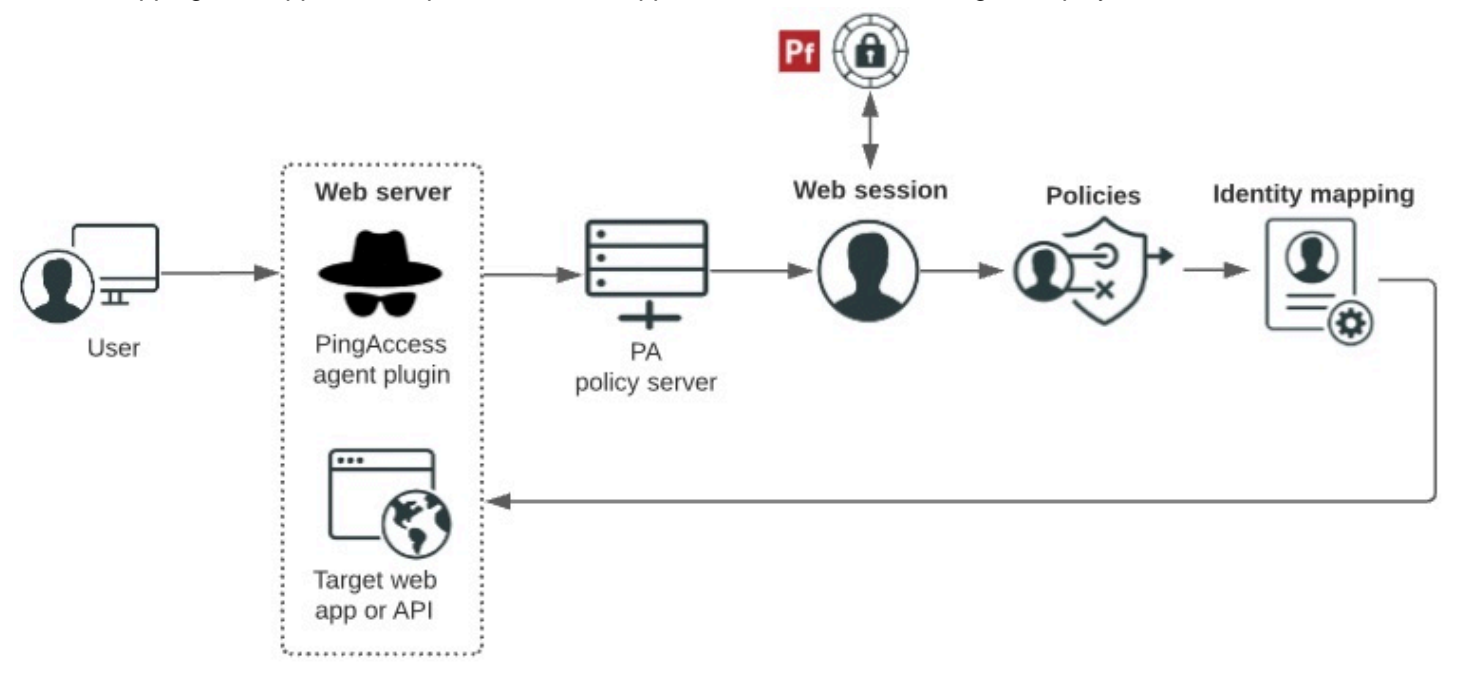

- 1. Users enter a URL to request access to a resource and their requests.
- 2. The PingAccess agent plugin intercepts the request. Agents use names and shared secrets to authenticate with the policy server. These names and secrets do not need to be unique. Any number of agents can have the same name and secret, and they are all treated equally by the policy server.
- 3. If the agent does not have previously cached policies for the resource, it contacts the PingAccess policy server for instructions.
- 4. The PingAccess policy server receives claims from the token provider, which provides instructions for handling the request.
- 5. Policies are applied to the request and PingAccess makes policy-based decisions to grant or deny access to the requested resource.
- 6. Identity mapping is applied to the request if the target application expects user information to be included to further authenticate the user.
- 7. The user accesses the target web application or API.

# Reverting applications to previously promoted versions

When you revert applications to previously promoted versions, the reverted versions of the application will not exist outside of PingCentral until you promote them again, at which point they will also be available in PingFederate or PingAccess.

### Steps

1. On the **Applications** page, locate the application you want to revert to a previously promoted version.

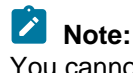

You cannot revert applications created in previous versions of PingCentral.

- 2. Click the expandable icon associated with the application, select the **Promote** tab, and then click **View Details**.
- 3. In the Promotion Details window, click Revert Application.

Result: A message displays asking you if you are sure you want to revert this application.

4. Click Revert.

Result: The reverted version of the application displays in your applications list.

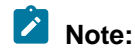

Reverting OAuth and OIDC applications to previously promoted versions overrides client secrets, so you will need to create or generate new secrets before you promote them again. Reverting SAML applications to previously promoted versions overrides the Entity IDs, ACS URLs, and certificates, so you might need to update this information before you promote them again.